Asentajan käsikirja

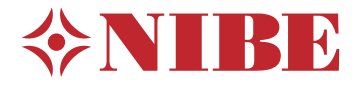

Sisäyksikkö NIBE VVM S320

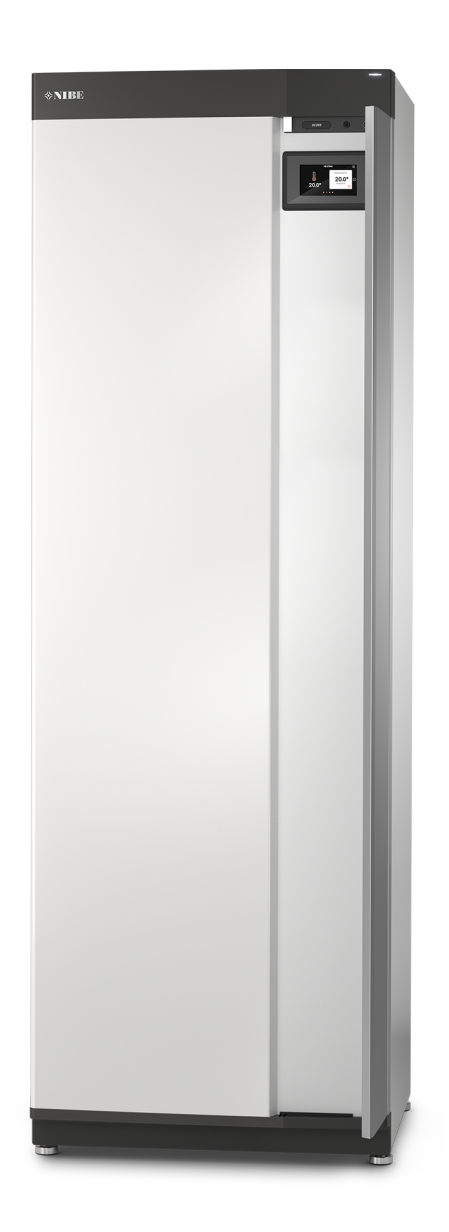

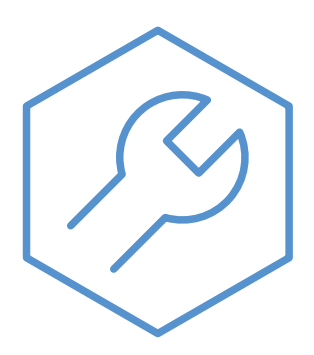

IHB FI 2327-1 631804

## Pikaopas

#### NAVIGOINTI

#### Valitse

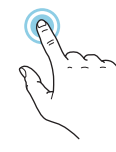

Useimmat valinnat ja toiminnot aktivoidaan painamalla näyttöä kevyesti sormella.

#### Pyöritä

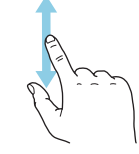

Jos valikko sisältää useita alivalikkoja, voit nähdä lisää tietoa vetämällä sormella ylös- tai alaspäin.

#### Selaa

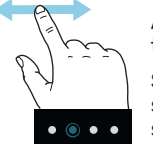

Alareunan pisteet näyttävät onko lisää sivuja. Selaa sivuja vetämällä sormella oikealle tai vasemmalle.

#### Smartguide

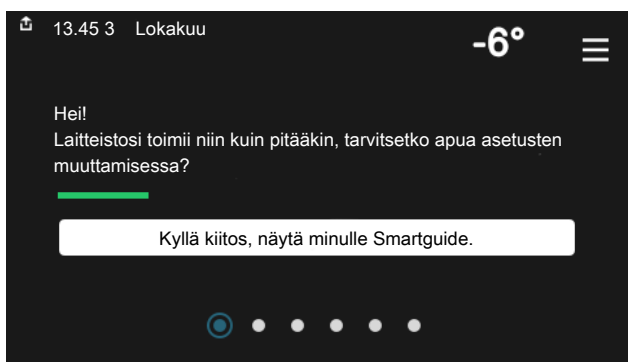

Smartguide näyttää tietoa nykyisestä tilasta ja auttaa sinua tekemään yleisimmät asetukset. Näytettävät tiedot riippuvat tuotteesta ja tuotteeseen kytketyistä tarvikkeista.

#### Käyttöveden lämpötilan korotus

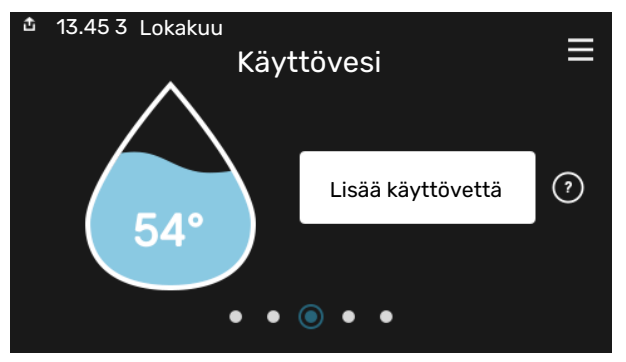

Tässä voit käynnistää ja pysäyttää käyttöveden lämpötilan tilapäisen korotuksen.

#### Sisälämpötilan asettaminen

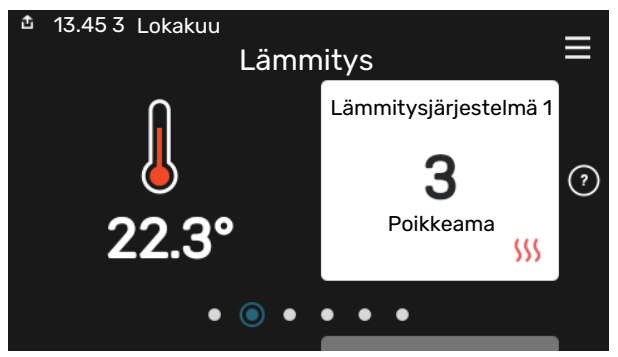

Tässä voit asettaa laitteiston alueiden lämpötilat.

#### Tuotekatsaus

| 13.45 3 Lokakuu |                            | =       |
|-----------------|----------------------------|---------|
|                 | Tuotekatsaus               | —       |
| Tuotenimi       | VVM S320                   |         |
| Sarjanumero     | 01234567890123             |         |
| Ohjelmisto      | 1.0.0                      | Päivitä |
| Huolto          | Yritys OY<br>Puhelinnumero |         |
|                 | • • • • •                  |         |

Tässä selostetaan tuotteen nimi, tuotteen sarjanumero, ohjelmistoversio ja huoltoliike. Kun uutta ohjelmistoa on ladattavana, voit tehdä sen täällä (edellyttäen, että VVM S320 ja myUplink on yhdistetty).

# Sisällys

| 1 | Tärkeää                          | 4  |
|---|----------------------------------|----|
|   | Turvallisuustiedot               | 4  |
|   | Symbolit                         | 4  |
|   | Merkintä                         | 4  |
|   | Sarjanumero                      | 4  |
|   | Asennusten tarkastus             | 5  |
|   | Yhteensopivat ulkoyksiköt        | 6  |
| 2 | Toimitus ja käsittely            | 7  |
|   | Kuljetus                         | 7  |
|   | Asennus                          | 7  |
|   | Mukana toimitetut komponentit    | 8  |
|   | Peltien käsittely                | 9  |
| 3 | Sisäyksikön rakenne              | 11 |
|   | Yleistä                          | 11 |
|   | Kytkentärasiat                   | 13 |
| 4 | Putkiliitännät                   | 14 |
|   | Yleistä                          | 14 |
|   | Mitat ja putkiliitännät          | 16 |
|   | llma/vesilämpöpumpun kytkeminen  | 16 |
|   | Käyttö ilman lämpöpumppua        | 17 |
|   | Ilmastointijärjestelmä           | 17 |
|   | Kylmä ja lämmin vesi             | 17 |
|   | Asennusvaihtoehto                | 17 |
| 5 | Sähköliitännät                   | 19 |
|   | Yleistä                          | 19 |
|   | Liitännät                        | 21 |
|   | Asetukset                        | 26 |
| 6 | Käynnistys ja säädöt             | 28 |
|   | Valmistelut                      | 28 |
|   | Täyttö ja ilmaus                 | 28 |
|   | Käynnistys ja tarkastus          | 29 |
|   | Jäähdytys-/lämpökäyrän asetukset | 30 |
| 7 | myUplink                         | 32 |
|   | Erittely                         | 32 |
|   | Liitäntä                         | 32 |
|   | Palvelutarjonta                  | 32 |
| 8 | Ohjaus - Johdanto                | 33 |
|   | Näyttö                           | 33 |

|    | Navigointi                    | 34 |
|----|-------------------------------|----|
|    | Valikkotyypit                 | 34 |
|    | Lämmitysjärjestelmä ja alueet | 36 |
| 9  | Ohjaus - Valikot              | 37 |
|    | Valikko 1 - Sisälämpötila     | 37 |
|    | Valikko 2 - Käyttövesi        | 41 |
|    | Valikko 3 - Informaatio       | 43 |
|    | Valikko 4 - Oma laitteisto    | 44 |
|    | Valikko 5 - Liitäntä          | 48 |
|    | Valikko 6 - Ohjelmointi       | 49 |
|    | Valikko 7 - Huolto            | 50 |
| 10 | Huolto                        | 57 |
|    | Huoltotoimenpiteet            | 57 |
| 11 | Häiriöt                       | 60 |
|    | Info-valikko                  | 60 |
|    | Hälytysten käsittely          | 60 |
|    | Vianetsintä                   | 60 |
| 12 | Lisätarvikkeet                | 62 |
| 13 | Tekniset tiedot               | 64 |
|    | Mitat                         | 64 |
|    | Tekniset tiedot               | 65 |
|    | Sähkökytkentäkaavio           | 66 |
| As | iahakemisto                   | 78 |
| Yh | teystiedot                    | 83 |

# Tärkeää

## Turvallisuustiedot

Tässä käsikirjassa selostetaan asennus- ja huoltotoimenpiteitä, jotka tulisi teettää ammattilaisella.

Käsikirja tulee jättää asiakkaalle.

Tuoteasiakirjojen uusimman version löydät täältä nibe.fi.

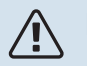

#### HUOM!

Lue myös oheinen turvallisuuskäsikirja ennen asennuksen aloittamista.

## **Symbolit**

Tässä käsikirjassa mahdollisesti esiintyvien symbolien selitys.

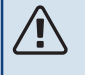

#### HUOM!

Tämä symboli merkitsee ihmistä tai konetta uhkaavaa vaaraa.

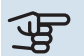

## MUISTA!

Tämä symboli osoittaa tärkeän tiedon, joka pitää ottaa huomioon laitteistoa asennettaessa tai huollettaessa.

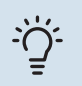

#### VIHJE!

Tämä symboli osoittaa vinkin, joka helpottaa tuotteen käsittelyä.

## Merkintä

Tässä käsikirjassa mahdollisesti esiintyvien symbolien selitys.

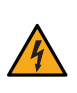

Vaarallinen jännite.

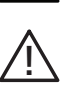

Ihmistä tai konetta uhkaava vaaraa.

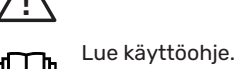

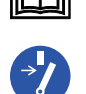

Katkaise jännitteensyöttö ennen töiden aloittamista.

## Sarjanumero

Valmistenumero löytyy alakulmasta VVM S320:n oikealta puolelta, tuotekatsauskotinäytöstä ja tyyppikilvestä (PZ1).

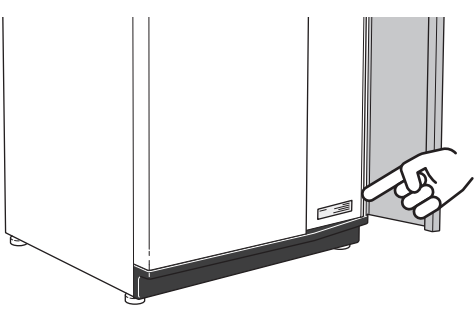

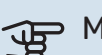

#### MUISTA!

Tarvitset tuotteen sarjanumeron (14 numeroinen) huolto- ja tukiyhteydenotoissa.

## Asennusten tarkastus

Lämmitysjärjestelmä on tarkastettava ennen käyttöönottoa voimassa olevien määräysten mukaan. Tarkastuksen saa tehdä vain tehtävään pätevä henkilö. Täytä myös käyttöohjekirjan sivu, jossa ovat laitteiston tiedot.

| <b>~</b> | Kuvaus                                                                                | Huomautus | Allekirjoi-<br>tus | Päiväys |
|----------|---------------------------------------------------------------------------------------|-----------|--------------------|---------|
| Ilma,    | /vesilämpöpumpun kytkeminen                                                           |           |                    |         |
|          | Järjestelmä huuhdeltu                                                                 |           |                    |         |
|          | Järjestelmä ilmattu                                                                   |           |                    |         |
|          | Mudanerotin                                                                           |           |                    |         |
|          | Varoventtiili                                                                         |           |                    |         |
|          | Sulkuventtiilit                                                                       |           |                    |         |
|          | Järjestelmänpaine                                                                     |           |                    |         |
|          | Kytketty periaatekaavion mukaisesti                                                   |           |                    |         |
|          | Virtaus luvun "Pienin järjestelmävirtaus" tau-<br>lukon mukaan, luku "Putkiliitännät" |           |                    |         |
| Kylm     | iä ja lämmin vesi                                                                     |           |                    |         |
|          | Sulkuventtiilit                                                                       |           |                    |         |
|          | Sekoitusventtiili                                                                     |           |                    |         |
|          | Varoventtiili                                                                         |           |                    |         |
| Sähk     | cöliitännät                                                                           |           |                    |         |
|          | Kytketty tiedonsiirto                                                                 |           |                    |         |
|          | Ryhmävarokkeet                                                                        |           |                    |         |
|          | Kiinteistön varokkeet                                                                 |           |                    |         |
|          | Ulkolämpötilan anturi                                                                 |           |                    |         |
|          | Huoneanturi                                                                           |           |                    |         |
|          | Virrantunnistin                                                                       |           |                    |         |
|          | Turvakytkin                                                                           |           |                    |         |
|          | Vikavirtasuoja                                                                        |           |                    |         |
|          | Varatilan asetus                                                                      |           |                    |         |
| Muu      | t                                                                                     |           |                    |         |
|          | Liitetty                                                                              |           |                    |         |

## Yhteensopivat ulkoyksiköt

#### F2040

**F2040-12** Tuotenro 064 092

#### F2050

**F2050-6** Tuotenro 064 328 **F2050-10** Tuotenro 064 318

#### F2120

**F2120-16 3x400 V** Tuotenro 064 139

#### S2125

#### **S2125-8 1x230 V** Tuotenro 064 220

**S2125-8 3x400 V** Tuotenro 064 219

**S2125-12 1x230 V** Tuotenumero 064 218 **S21** 

**S2125-12 3x400 V** Tuotenro 064 217

#### **NIBE SPLIT HBS 05**

AMS 10-12 Tuotenro 064 110

#### HBS 05-12 Tuotenro 067 480

#### **NIBE SPLIT HBS 20**

**AMS 20-6** Tuotenro 064 235

**AMS 20-10** Tuotenro 064 319 HBS 20-6 Tuotenro 067 668

HBS 20-10 Tuotenro 067 819

# Toimitus ja käsittely

## **Kuljetus**

VVM S320 on kuljetettava ja sitä on säilytettävä pystyasennossa ja kuivassa.

Sisäänkuljetusta varten VVM S320 voidaan kuitenkin kallistaa varovasti selälleen.

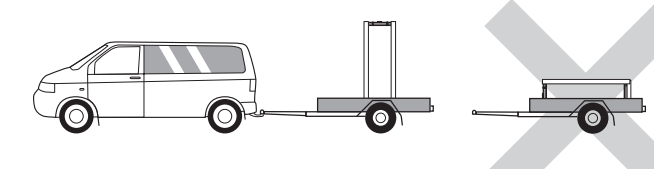

## Asennus

- Aseta VVM S320 tukevalle alustalle, joka kestää vettä ja tuotteen painon.
- Säädä laite vaakasuoraan ja vakaaseen asentoon säätöjaloilla.

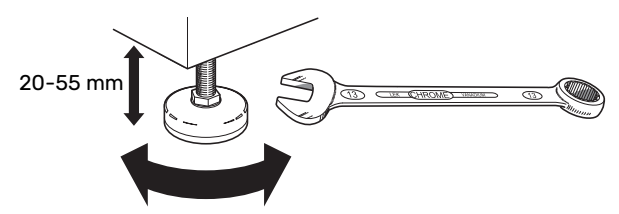

- VVM S320:n sijoituspaikan on oltava lämmitetty tila.
- Koska VVM S320:sta valuu vettä, VVM S320:n sijoitustilassa pitää olla lattiakaivo.

#### ASENNUSTILA

Jätä laitteen eteen 800 mm vapaata tilaa. Kaikki VVM S320:n huoltotyöt voidaan suorittaa etupuolelta.

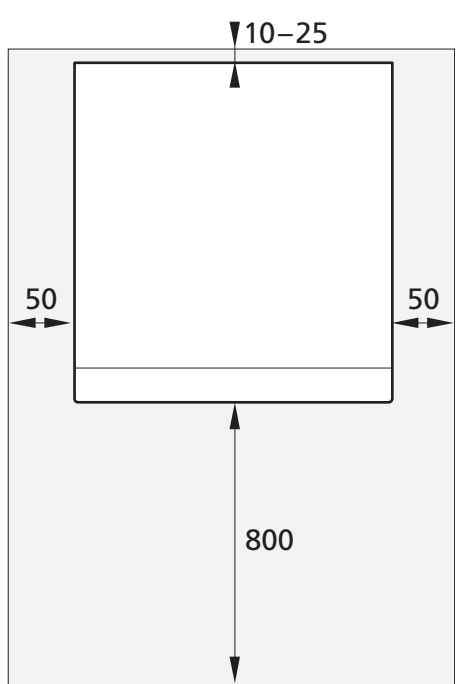

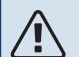

### HUOM!

Jätä 10 – 25 mm vapaata tilaa VVM S320 ja takana olevan seinän väliin kaapeleiden ja putkien asennusta varten.

## Mukana toimitetut komponentit

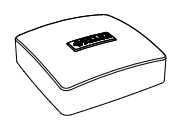

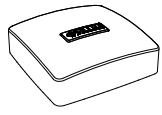

Ulkolämpötila-anturi (BT1) 1 kpl

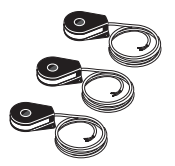

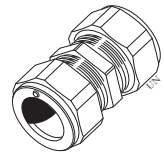

Virrantunnistin<sup>1</sup> 3 kpl

Puserrusliitin<sup>2</sup> 1 kpl

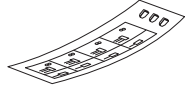

Etiketti ohjausjärjestelmän

ulkoista ohjausjännitettä

varten

1 kpl

8

1 Vain VVM S3203x400 V.

Koskee vain Saksaa, Sveitsiä, Itävaltaa ja Italiaa. Tätä puserruslii-tintä on käytettävä tehtaalla asennetun tulpan sijasta, jos haluat kytkeä käyttövesikierron XL5:ssa. 2

#### SIJOITUS

Varustesarja on sisäyksikön päällä.

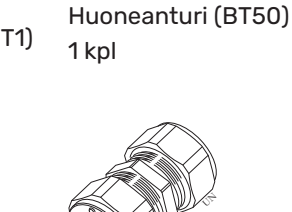

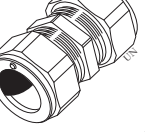

Luku 2 | Toimitus ja käsittely

## Peltien käsittely

#### AVAA ETULUUKKU

Avaa luukku painamalla sen vasenta yläkulmaa.

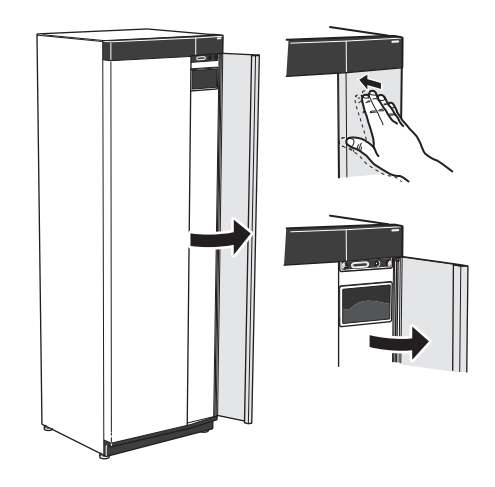

#### **IRROTA ETULUUKKU**

1. Löysää ruuvi on/off-painikkeen vieressä olevasta reiästä (SF1).

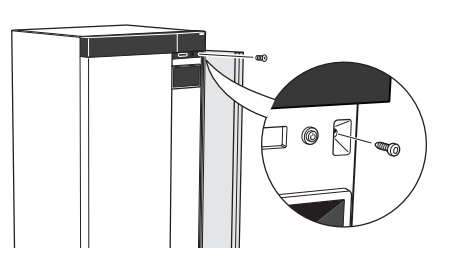

2. Vedä pellin yläreunaa itseäsi kohti ja nosta vinosti ylöspäin niin, että se irtoaa rungosta.

#### **ASENNA ETULEVY**

1. Kiinnitä etulevyn alakulma runkoon.

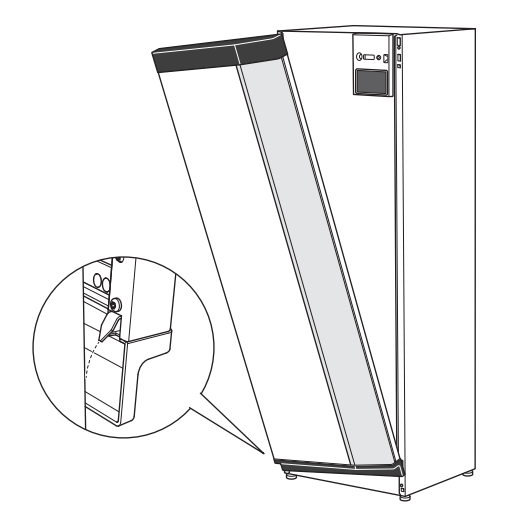

2. Kiinnitä toinen kulma.

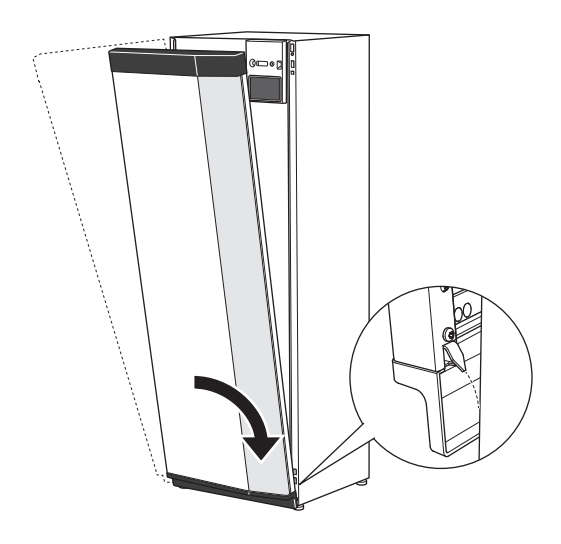

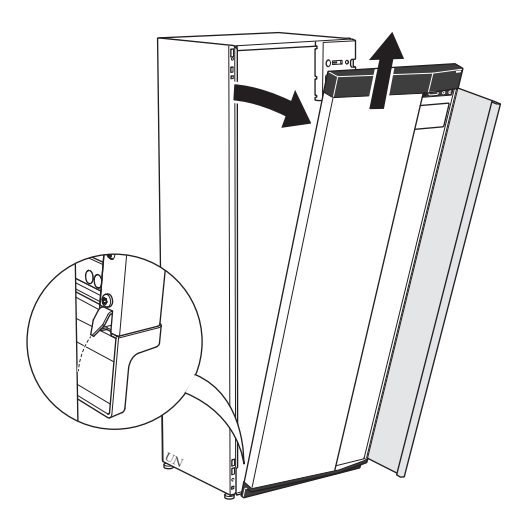

3. Tarkasta, että näyttö on suorassa. Säädä tarvittaessa.

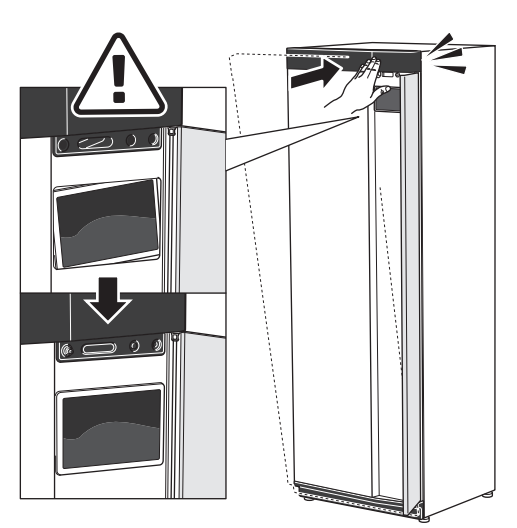

4. Paina etulevyn yläreuna runkoa vasten ja kiinnitä ruuveilla.

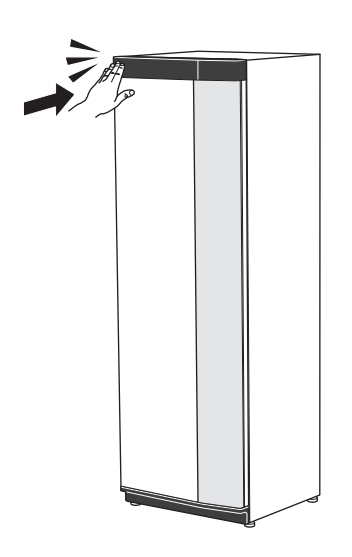

#### **IRROTA SIVUPELTI**

Sivupellit voidaan irrottaa asennuksen helpottamiseksi.

1. Irrota ruuvit ylä- ja alareunasta.

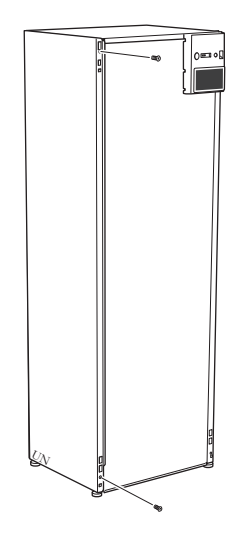

2. Käännä peltiä hieman ulospäin.

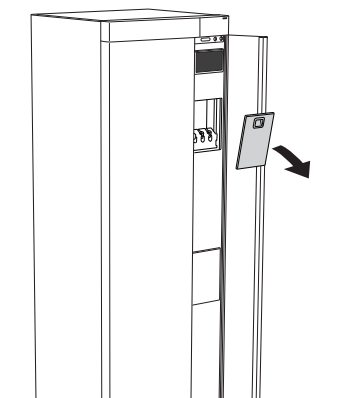

**AVAA TUULETUSLUUKKU** 

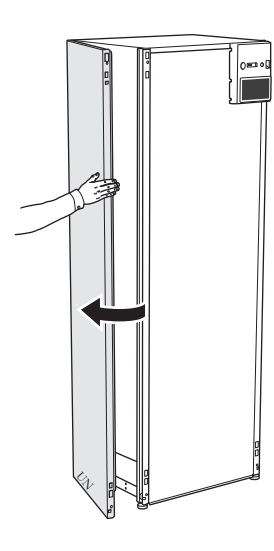

3. Siirrä peltiä ylöspäin ja taaksepäin.

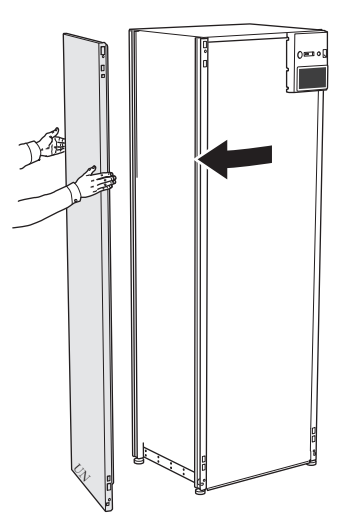

4. Asennus tapahtuu päinvastaisessa järjestyksessä.

# Sisäyksikön rakenne

## Yleistä

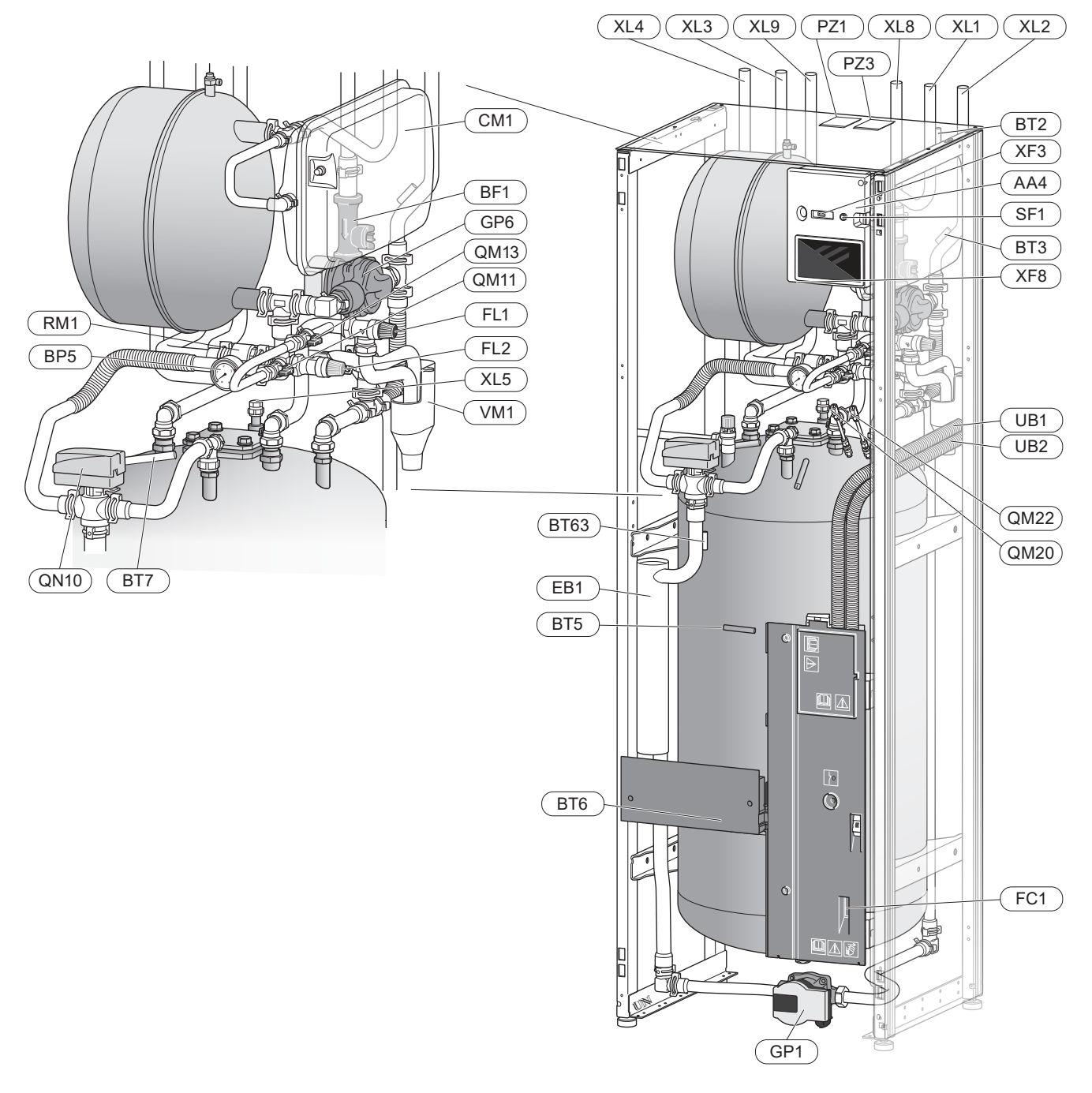

#### Putkiliitännät

- XL1 Lämpöjohto, meno
- XL2 Lämpöjohto, paluu
- XL3 Kylmävesiliitäntä
- XL4 Käyttövesiliitäntä
- XL5 Käyttövesikiertoliitäntä <sup>1</sup>
- XL8 Liitäntä, meno, lämpöpumpusta
- XL9 Liitäntä, paluu, lämpöpumppuun

1 Ei sisälly VVM S320 CU

#### LVI-komponentit

- CM1 Suljettu paisuntasäiliö
- FL1 Varoventtiili, lämminvesivaraaja<sup>1</sup>
- FL2 Varoventtiili, lämmitysjärjestelmä
- GP1 Lämpöjohtopumppu
- GP6 Kiertovesipumppu 2
- QM11 Täyttöventtiili, lämmitysjärjestelmä
- QM13 Täyttöventtiili, lämmitysjärjestelmä
- QM20 Ilmausventtiili, lämmitysjärjestelmä
- QM22 Ilmausventtiili, kierukka
- QN10 Vaihtoventtiili, lämmitys-/käyttövesi
- RM1 Takaiskuventtiili, kylmävesi<sup>2</sup>
- WM1 Jätevesikuppi
- 1 Ei sisälly VVM S320 R 3x400 V NL.
- $^2~$  Ei sisälly VVM S320 R 3x400 V NL, VVM S320 E 3x400 V DK tai VVM S320 R EM 3x230 V.

#### Anturi jne.

- BF1 Virtausmittari
- BP5 Painemittari, lämmitysvesi
- BT2 Menolämpötila-anturi
- BT3 Paluuputken anturi
- BT5 Ohjaava käyttövesianturi
- BT6 Ohjaava käyttövesianturi
- BT7 Näyttävä käyttövesianturi
- BT63 Menolämpötilan anturi lisälämmönlähteen jälkeen

#### Sähkökomponentit

- AA4 Näyttö
- EB1 Sähkövastus
- FC1 Automaattivaroke <sup>1</sup>
- SF1 Pois/päälle-painike
- XF3 USB-portti
- XF8 myUplink-verkkoliitäntä

1 Vain VVM S320 1x230 V./3x230 V.

#### Muut

| PZ1     | Tyyppikilpi       |
|---------|-------------------|
| PZ3     | Sarjanumero       |
| UB1-UB2 | Kaapeliläpivienti |

Merkinnät standardin EN 81346-2 mukaan.

## Kytkentärasiat

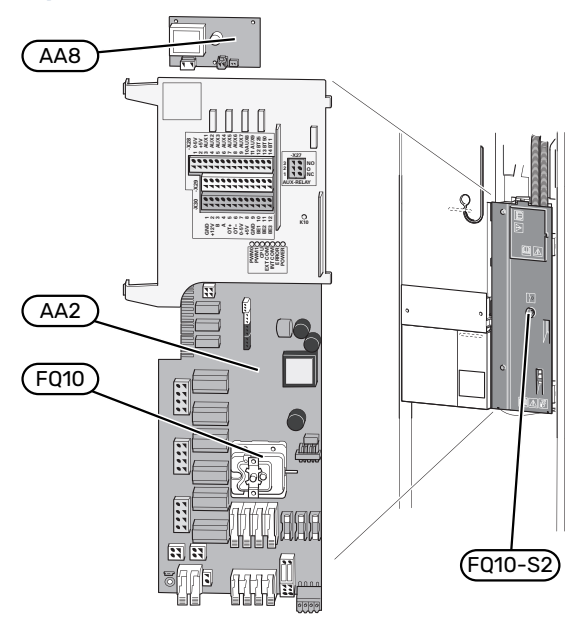

#### SÄHKÖKOMPONENTIT

| AA2 | Peruskortti                   |
|-----|-------------------------------|
| AA8 | Sähköanodikortti <sup>1</sup> |

| F010 | Lämpötilarai | oitin |
|------|--------------|-------|

FQ10-S2 Lämpötilarajoittimen palautuspainike

1 Vain VVM S320, jossa on emaloitu säiliö.

# Putkiliitännät

## Yleistä

Putkiasennukset on tehtävä voimassa olevien määräysten mukaisesti.

Järjestelmä edellyttää patteripiirin matalalämpötilamitoituksen. Alimmassa mitoittavassa ulkolämpötilassa (MUT) korkein suositeltu menolämpötila on 55 °C ja paluulämpötila on 45 °C, mutta VVM S320 pystyy tuottamaan jopa 70 °C.

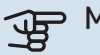

## MUISTA!

Varmista, että tuleva vesi on puhdasta. Omaa kaivoa käytettäessä järjestelmään on ehkä asennettava vedensuodatin.

#### HUOM! Ŵ

<u>^</u>

小

Lämmitysjärjestelmän korkeimpiin kohtiin on asennettava ilmausventtiilit.

#### HUOM!

Putkisto on huuhdeltava ennen sisäyksikön asennusta epäpuhtauksien aiheuttamien vahinkojen välttämiseksi.

#### HUOM!

Vettä voi tippua varoventtiilistä. Varoventtiilistä johtaa tehdasasennettu poistovesiputki keräysastiaan. Keräysastiasta vesi johdetaan viemäriin poistovesiputkella. Poistovesiputki tulee vetää laskevana koko pituudeltaan vesitaskujen välttämiseksi, eikä se saa päästä jäätymään.

#### PIENIMMÄT JÄRJESTELMÄVIRTAUKSET

#### HUOM!

Alimitoitettu lämmitysjärjestelmä voi vahingoittaa tuotetta ja aiheuttaa toimintahäiriöitä.

Jokainen lämmitysjärjestelmä on mitoitettava erikseen, jotta se pystyy käsittelemään suositellut järjestelmävirtaukset.

Laitteisto on mitoitettava kestämään pienin sulatusvirtaus 100 % kiertopumpputeholla.

| llma/vesiläm-<br>pöpumppu | Pienin virtaus<br>sulatuksessa<br>100 % kierto-<br>pumppukäyttö<br>(l/s) | Pienin suositel-<br>tu putkikoko<br>(DN) | Pienin suositel-<br>tu putkikoko<br>(mm) |
|---------------------------|--------------------------------------------------------------------------|------------------------------------------|------------------------------------------|
| AMS 10-12/<br>HBS 05-12   | 0,29                                                                     | 20                                       | 22                                       |

| llma/vesiläm-<br>pöpumppu | Pienin virtaus<br>sulatuksessa<br>100 % kierto-<br>pumppukäyttö<br>(l/s) | Pienin suositel-<br>tu putkikoko<br>(DN) | Pienin suositel-<br>tu putkikoko<br>(mm) |
|---------------------------|--------------------------------------------------------------------------|------------------------------------------|------------------------------------------|
| AMS 20-<br>6/HBS 20-6     | 0,19                                                                     | 20                                       | 22                                       |
| 10/HBS 20-10              |                                                                          |                                          |                                          |
| llma/vesiläm-<br>pöpumppu | Pienin virtaus<br>sulatuksessa<br>100 % kierto-<br>pumppukäyttö<br>(I/s) | Pienin suositel-<br>tu putkikoko<br>(DN) | Pienin suositel-<br>tu putkikoko<br>(mm) |
| F2040-12                  | 0,29                                                                     | 20                                       | 22                                       |
| llma/vesiläm-<br>pöpumppu | Pienin virtaus<br>sulatuksessa<br>100 % kierto-<br>pumppukäyttö<br>(I/s) | Pienin suositel-<br>tu putkikoko<br>(DN) | Pienin suositel-<br>tu putkikoko<br>(mm) |
| F2050-6<br>F2050-10       | 0,19                                                                     | 20                                       | 22                                       |
| llma/vesiläm-<br>pöpumppu | Pienin virtaus<br>sulatuksessa<br>100 % kierto-<br>pumppukäyttö<br>(I/s) | Pienin suositel-<br>tu putkikoko<br>(DN) | Pienin suositel-<br>tu putkikoko<br>(mm) |
| F2120-16<br>(3x400 V)     | 0,38                                                                     | 25                                       | 28                                       |
| llma/vesiläm-<br>pöpumppu | Pienin virtaus<br>sulatuksessa<br>100 % kierto-<br>pumppukäyttö<br>(I/s) | Pienin suositel-<br>tu putkikoko<br>(DN) | Pienin suositel-<br>tu putkikoko<br>(mm) |
| S2125-8<br>(1x230 V)      |                                                                          |                                          |                                          |
| S2125-8<br>(3x400 V)      | 0,32                                                                     | 25                                       | 28                                       |
| S2125-12<br>(1x230 V)     |                                                                          |                                          | -                                        |
| S2125-12<br>(3x400 V)     |                                                                          |                                          |                                          |

#### **JÄRJESTELMÄTILAVUUS**

VVM S320 on varustettu paisuntasäiliöllä (CM1).

Paisuntasäiliön tilavuus on 10 litraa ja sen vakioesipaine on 0,5 baaria. Tämä tarkoittaa, että suurin sallittu korkeusero "H" säiliön ja ylimmäksi asennetun H lämpöpatterin välillä on 5 m, katso kuva.

°**\_**\_\_\_\_

Jos esipaine ei riitä, sitä voidaan nostaa lisäämällä paisuntasäiliöön ilmaa venttiilin kautta. Esipaineen muutos

vaikuttaa säiliön kykyyn mukautua veden tilavuuden muutoksiin.

Suurin järjestelmätilavuus ilman VVM S320 yllä mainitulla esipaineella on 220 litraa.

#### **SYMBOLIAVAIN**

| Symboli    | Merkitys                               |
|------------|----------------------------------------|
| Χ          | Sulkuventtiili                         |
| \$         | Tyhjennysventtiili                     |
| X          | Takaiskuventtiili                      |
| ₽          | Sekoitusventtiili                      |
| Ø          | Kiertovesipumppu                       |
| ٢          | Sähkövastus                            |
| $\bigcirc$ | Kalvopaisuntasäiliö                    |
|            | Suodatinpalloventtiili                 |
| X          | Varoventtiili                          |
| ¥          | Säätöventtiili                         |
| 密          | Vaihtoventtiili/shuntti                |
| <u>X</u> ~ | Ohitusventtiili                        |
| Ţ          | Käyttövesi                             |
| ●          | Ulkoyksikkö                            |
| $\bigcirc$ | Käyttövesikierto                       |
|            | Lämmitysjärjestelmä                    |
|            | Alemman lämpötilan lämmitysjärjestelmä |

#### JÄRJESTELMÄPERIAATE

VVM S320 koostuu latauskierukalla varustetusta lämminvesivaraajasta, paisuntasäiliöstä, sähkövastuksesta, kiertovesipumpuista, varaajasäiliöstä ja ohjausyksiköstä. VVM S320 liitetään lämmitysjärjestelmään.

VVM S320 on sovitettu liitäntään ja tiedonsiirtoon yhteensopivan NIBE-ulkoyksikön kanssa ja muodostavat yhdessä täydellisen lämmityslaitteiston.

Kun ulkona on kylmä, ulkoyksikkö työskentelee yhdessä sisäyksikön kanssa. Jos ulkolämpötila laskee alle ulkoyksikön työalueen, kaikki lämmitys tapahtuu sähkövastuksella.

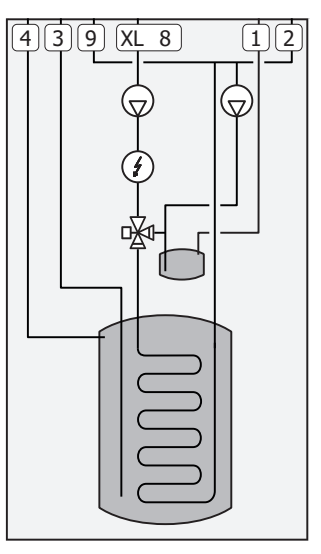

| XL1 | Liitäntä, lämmitysvesi meno   |
|-----|-------------------------------|
| XL2 | Liitäntä, lämmitysvesi paluu  |
| XL3 | Liitäntä, kylmävesi           |
| XL4 | Liitäntä, käyttövesi          |
| XL8 | Liitäntä, paluu lämpöpumpusta |
| XL9 | Liitäntä, meno lämpöpumppuun  |
|     |                               |

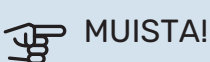

Tämä on toimintaperiaate, tarkempia tietoja VVM S320:sta on kohdassa "Sisäyksikön rakenne".

## Mitat ja putkiliitännät

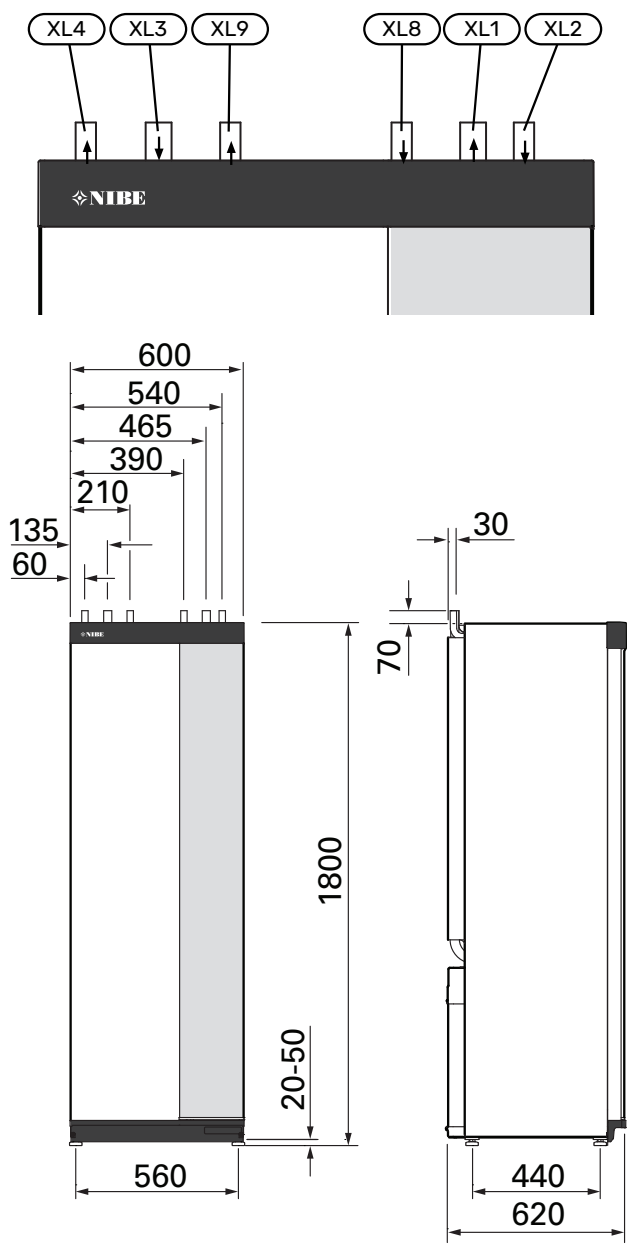

#### **PUTKIEN MITAT**

| Liitäntä  |                                                                     |    |    |
|-----------|---------------------------------------------------------------------|----|----|
| XL1/XL2   | Lämmitysvesi meno/paluu Ø                                           | mm | 22 |
| XL3 / XL4 | Kylmä-/käyttövesi Ø                                                 | mm | 22 |
| XL8 / XL9 | Menoliitäntä (lämpöpumpusta) / Paluu-<br>liitäntä (lämpöpumppuun) Ø | mm | 22 |

## Ilma/vesilämpöpumpun kytkeminen

NIBE suosittelee, että VVM S320 asennetaan mahdollisimman lähelle lämpöpumppua.

Lista yhteensopivista ilma/vesilämpöpumpuista on luvussa "Yhteensopivat ulkoyksiköt".

MUISTA!

Katso ilma/vesilämpöpumpun asentajan käsikirja.

Asenna seuraavat:

varoventtiili

Joissakin lämpöpumppumalleissa on tehtaalla asennettu varoventtiili.

tyhjennysventtiili

Jotta lämpöpumppu voidaan tyhjentää pidemmän sähkökatkoksen sattuessa. Vain lämpöpumpuille, joissa ei ole kaasunerotinta.

takaiskuventtiili

Takaiskuventtiiliä tarvitaan vain silloin, kun tuotteiden sijainti toisiinsa nähden voi aiheuttaa itsekiertoa.

Jos lämpöpumppu on jo varustettu takaiskuventtiilillä, lisäventtiiliä ei tarvitse asentaa.

sulkuventtiili

Mahdollisen tulevan huollon helpottamiseksi.

• suodatinpalloventtiili tai suodatin

Asennetaan ennen liitäntää "LP paluu" (XL2) (alempi liitäntä) lämpöpumpussa.

Likasuodattimella varustetuissa laitteistoissa suodatin on yhdistetty ylimääräiseen sulkuventtiiliin.

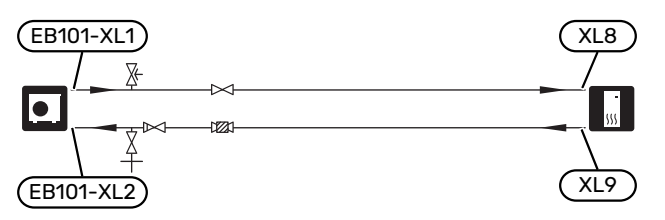

## Käyttö ilman lämpöpumppua

Sisäyksikköä voidaan käyttää ilman lämpöpumppua sähkökattilana niin, että sähkövastuksella tuotetaan käyttövesi ja lämmitysvesi esim. ennen kuin lämpöpumppu on asennettu.

Jotta sisäyksikköä voi käyttää sähkökattilana:

- 1. Liitä yhteen lämpöpumpusta (XL8) tulevat ja lämpöpumppuun (XL9) menevät putket.
- tee ohjelmiston asetukset luvun "Käynnistys ilman lämpöpumppua" mukaan.

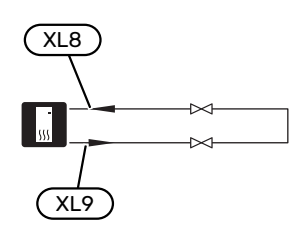

## Ilmastointijärjestelmä

Lämmitysjärjestelmä säätelee sisälämpötilaa VVM S320:n ohjausjärjestelmän ja esim. pattereiden, lattialämmityksen, puhallinkonvektoreiden jne. avulla.

#### LÄMMITYSJÄRJESTELMÄN KYTKEMINEN

Asenna seuraavat:

 Liitäntä termostaateilla varustettuun järjestelmään edellyttää, että asennetaan ohitusventtiili tai että poistetaan muutama termostaatti riittävän virtauksen ja lämmönluovutuksen takaamiseksi.

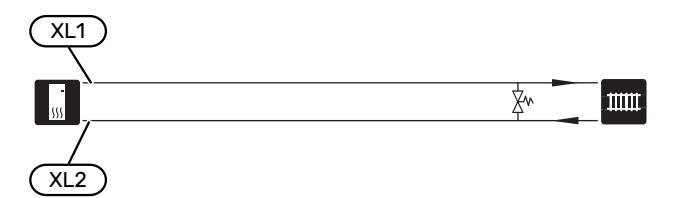

## Kylmä ja lämmin vesi

Käyttövesiasetukset tehdään valikossa 7.1.1 - Käyttövesi.

## KYLMÄVEDEN JA KÄYTTÖVEDEN LIITTÄMINEN

Asenna seuraavat:

- sulkuventtiili
- sekoitusventtiili

Asenna sekoitusventtiili, jos muutat käyttöveden tehdasasetusta. Noudata kansallisia määräyksiä.

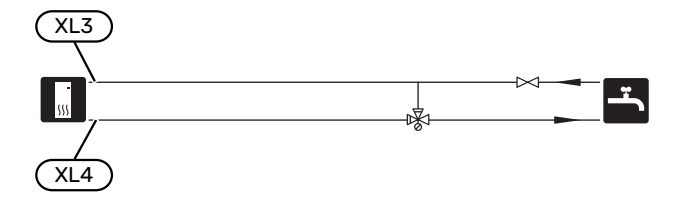

#### VVM S320 E 3X400 V DK JA VVM S320 R 3X230 V

Asenna seuraavat:

- sulkuventtiili
- takaiskuventtiili
- sekoitusventtiili

Asenna sekoitusventtiili, jos muutat käyttöveden tehdasasetusta. Noudata kansallisia määräyksiä.

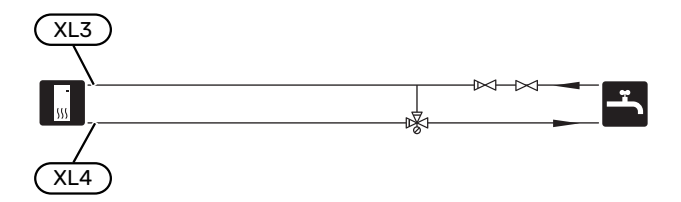

#### VVM S320 R 3X400 V NL

Asenna seuraavat:

- sulkuventtiili
- takaiskuventtiili
- varoventtiili

Varoventtiilin avautumispaineen on oltava maks. 1,0 MPa (10,0 bar) ja se asennetaan tulevaan vesijohtoon kuvan mukaisesti.

sekoitusventtiili

Asenna sekoitusventtiili, jos muutat käyttöveden tehdasasetusta. Noudata kansallisia määräyksiä.

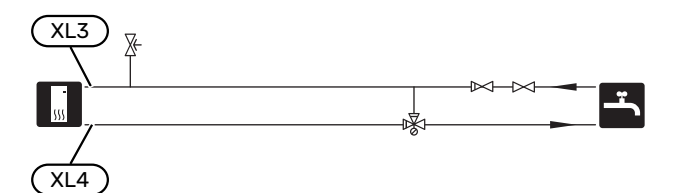

## Asennusvaihtoehto

VVM S320 voidaan asentaa monella eri tavalla, joista alla annetaan muutama esimerkki.

Lisätietoja vaihtoehdosta osoitteessa nibe.fi sekä käytettävän lisävarusteen asennusohjeessa. Katso sivulta 62 luettelo lisävarusteista, joita voi käyttää VVM S320:n yhteydessä.

#### LISÄLÄMMITYSJÄRJESTELMÄ

Lisävarustetta ECS 40/ECS 41 voidaan käyttää, kun talossa on useampia lämmitysjärjestelmiä, jotka edellyttävät eri menolämpötiloja.

Shunttiventtiili säätää esim. lattialämmitysjärjestelmään menevän veden lämpötilaa.

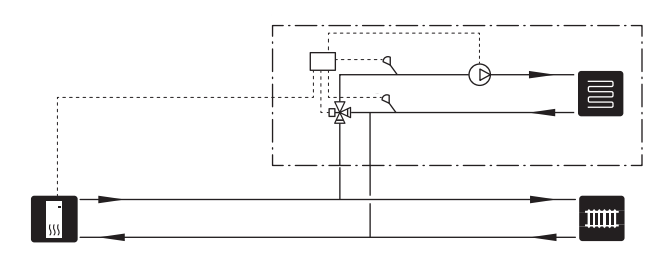

#### LISÄLÄMMINVESIVARAAJA

Jos on tarkoitus asentaa suurempi kylpyamme tai muu suurempi käyttöveden kuluttaja, lämpöpumppu on täydennettävä lisälämminvesivaraajalla.

#### Lämminvesivaraaja sähkövastuksella

Sähkövastuksilla varustetuissa lämminvesivaraajissa vesi lämmitetään ensisijaisesti lämpöpumpulla. Lämminvesivaraajan sähkövastusta käytetään lämpimänäpitoon ja se käynnistyy, kun lämpöpumpun teho ei riitä.

Lämminvesivaraajan liitetään virtaussuunnassa VVM S320:n jälkeen.

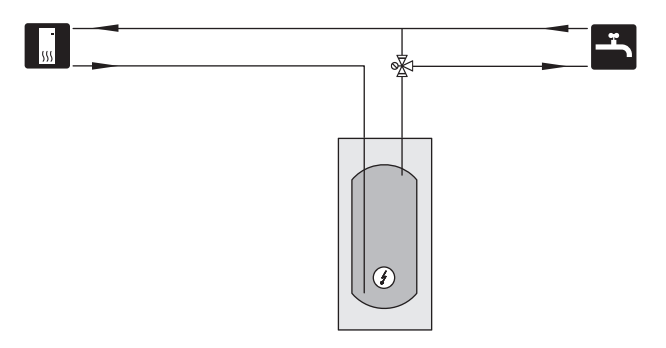

#### KÄYTTÖVESIKIERTO

Kiertovesipumppua voidaan ohjata VVM S320:lla käyttöveden kierrätystä varten. Kiertävän veden lämpötilan on oltava niin korkea, että se estää sekä bakteerikasvun että palovammat, noudata kansallisia määräyksiä.

Käyttövesikierron paluu liitetään liitäntään XL5 tai erilliseen lämminvesivaraajaan. Jos lämpöpumpun taakse liitetään sähkötoiminen lämminvesivaraaja, käyttövesikierron paluu liitetään varaajaan.

Kiertovesipumppu aktivoidaan AUX-lähdön kautta valikossa 7.4 - "Valittavat tulot/lähdöt".

Käyttövesikiertoa voidaan täydentää käyttövesianturilla käyttövesikiertoa varten (BT70) ja (BT82), joka kytketään AUX-tulon kautta ja aktivoidaan valikossa 7.4 -"Valittavat tulot/lähdöt".

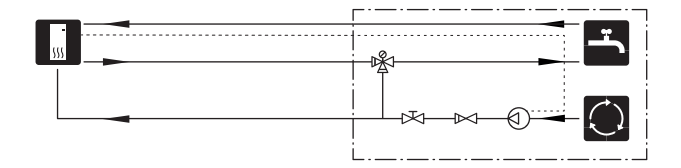

# Sähköliitännät

## Yleistä

Kaikki sähkölaitteet paitsi ulkoanturi, huoneanturi ja virtamuuntajat on valmiiksi kytketty tehtaalla.

- Sähköasennukset ja johtimien veto on tehtävä voimassa olevien asetusten ja määräysten mukaisesti.
- VVM S320 on irtikytkettävä ennen kiinteistön eristystestiä.
- Jos kiinteistö on varustettu vikavirtasuojilla, voidaan VVM S320 kytkeä erilliseen vikavirtasuojaan.
- VVM S320 kytketään turvakytkimellä. Johdinalan tulee vastata käytettävää varoketta.
- Jos käytetään automaattivaroketta, sen tulee olla Ctyyppinen. Katso varokekoko luvusta "Tekniset tiedot".
- Käytä suojattua kaapelia tiedonsiirtoon lämpöpumpun kanssa.
- Häiriöiden välttämiseksi ulkoisten liitäntöjen tiedonsiirtokaapeleita ei saa asentaa vahvavirtakaapeleiden läheisyyteen.
- Ulkoisen liitännän tiedonsiirto- ja anturikaapelien minimipoikkileikkauksen pitää olla 0,5 mm² 50 m saakka, esim. EKKX, LiYY tai vastaava.
- VVM S320:n kytkentäkaavio, katso kohta "Tekniset tiedot".
- Kun kaapelit viedään VVM S320-malliin, tulee käyttää läpivientejä (UB1) ja (UB2).

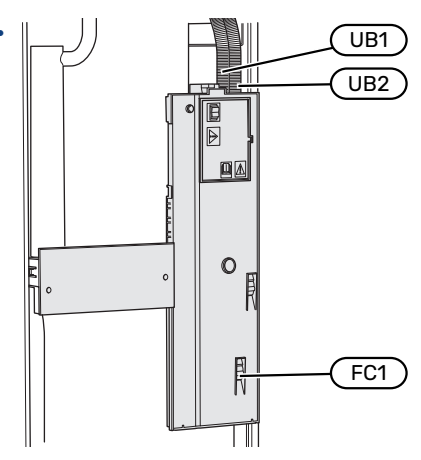

#### HUOM!

<u>/</u>]\

Sähköasennukset ja mahdolliset huollot saa tehdä vain valtuutetun sähköasentajan valvonnassa. Katkaise virta turvakytkimellä ennen mahdollista huoltoa.

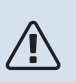

### HUOM!

Jos syöttökaapeli vahingoittuu, sen saa vaihtaa vain NIBE, valmistajan huoltoedustaja tai vastaava pätevä ammattilainen vaaran välttämiseksi.

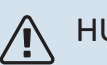

#### HUOM!

Sisäyksikön elektroniikan vahingoittumisen välttämiseksi tarkasta liitännät, pääjännite ja vaihejännite ennen koneen käynnistystä.

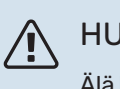

### HUOM!

Älä käynnistä laitteistoa ennen kuin vesi on täytetty. Sisäiset komponentit saattavat vaurioitua.

#### AUTOMAATTIVAROKE

VVM S320:n ohjauspiiri ja osa sen sisäisistä komponenteista on suojattu sisäisesti automaattivarokkeella (FC1).

Vain VVM S320 1x230 V./3x230 V.

### LUOKSEPÄÄSY, SÄHKÖKYTKENTÄ

#### Luukun irrotus

Kansi avataan ruuvimeisselillä.

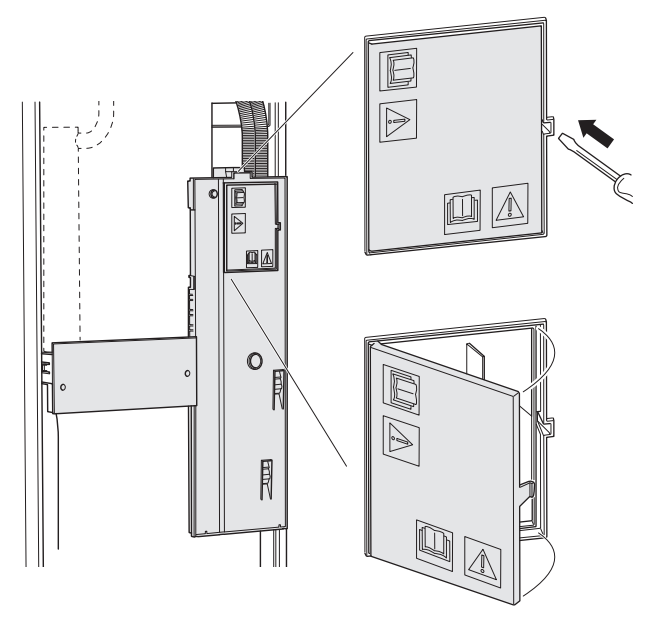

#### Kannen irrotus

Kansi avataan ruuvitaltalla.

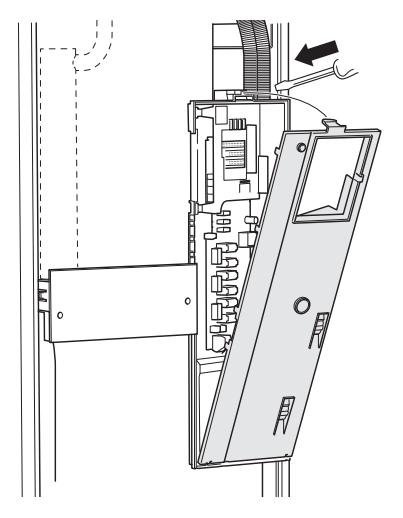

#### KAAPELIPIDIKE

Käytä sopivaa työkalua kaapeleiden irrottamiseen/kiinnittämiseen sisäyksikön liittimistä.

#### Liitinrima

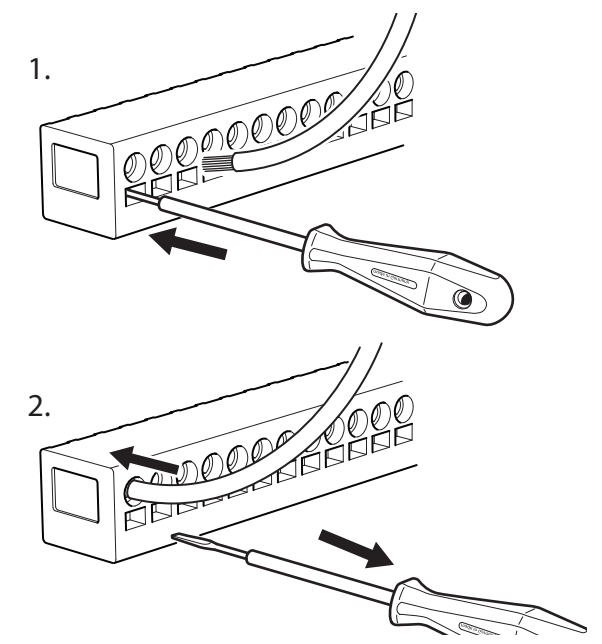

#### LÄMPÖTILARAJOITIN

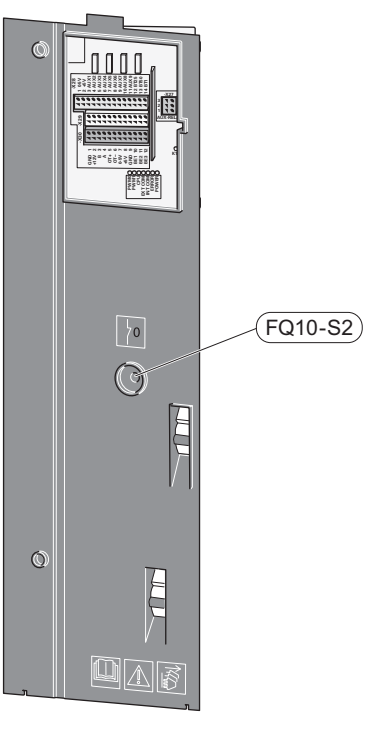

Lämpötilanrajoitin (FQ10) katkaisee sähkövastuksen virransyötön, jos lämpötila ylittää 89 °C, ja se palautetaan manuaalisesti.

#### Palautus

Lämpötilanrajoitin (FQ10) on etuluukun takana. Palauta lämpötilarajoitin painamalla sen painiketta (FQ10-S2).

## Liitännät

#### LIITTIMET

Peruskortissa (AA2) käytetään seuraavia liittimiä.

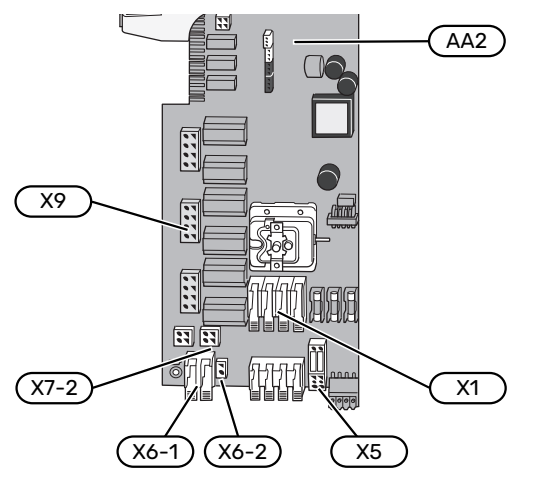

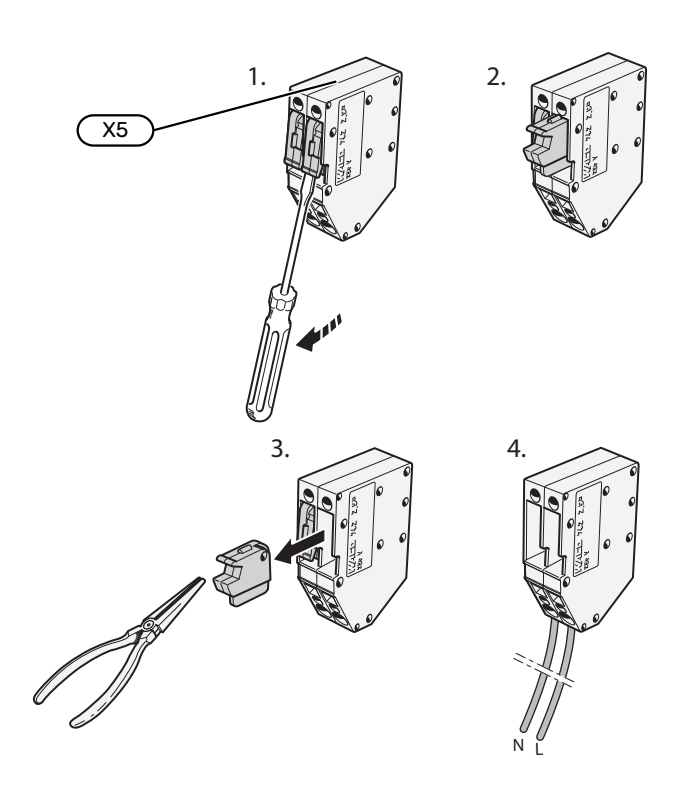

#### SÄHKÖLIITÄNTÄ

#### Jännitteensyöttö

Syöttökaapeli on tehtaalla kytketty liittimeen X1 ja X6-1 pe-

#### Liitäntä 1x230 V

## Liitäntä 3x230 V

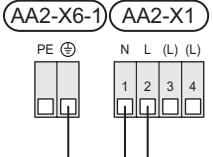

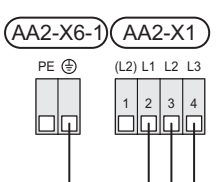

#### Liitäntä 3x400 V

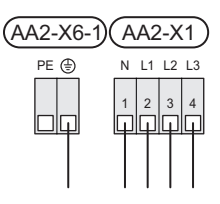

#### Ohjausjärjestelmän ulkoinen ohjausjännite

Jos ohjausjärjestelmä saa erillisen syötön sisäyksikön muista komponenteista (esim. tariffikytkennän yhteydessä), kytketään erillinen syöttökaapeli.

## HUOM!

Huoltoa varten kaikki syöttöpiirit on katkaistava.

Irrota liitinriman X5 siltaukset.

Ohjausjännite (230 V ~ 50Hz) kytketään AA2:X5:N, X5:L ja X6-2 (PE).

#### Mukana toimitettu etiketti

Mukana toimitettu etiketti kiinnitetään virtakytkimen kanteen.

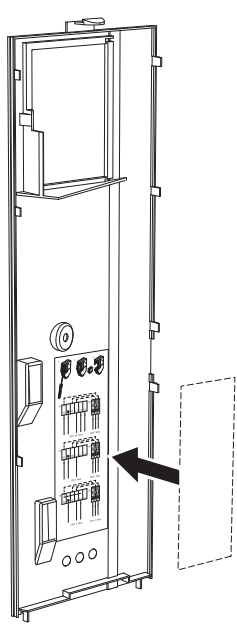

#### **Tariffiohjaus**

Jos sähkövastuksen jännitteensyöttö katkeaa tietyksi ajaksi, täytyy samanaikaisesti valita "Tariffiesto" valittavien tulojen kautta, katso luku "Valittavat tulot".

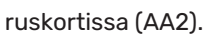

#### **ULKOISET LIITÄNNÄT**

Ulkoiset liitännät kytketään liitinrimaan X28, X29 ja X30 peruskortissa (AA2).

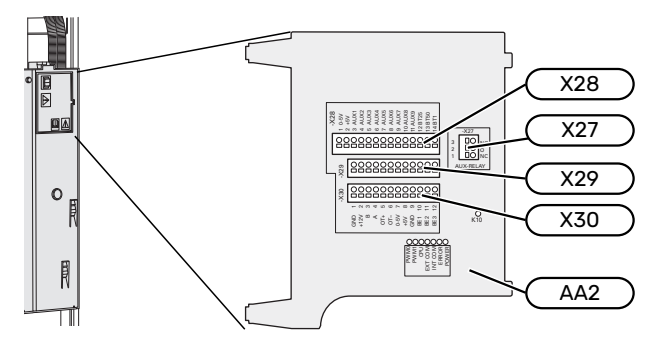

#### Anturi

#### Ulkolämpötilan anturi

Ulkoanturi (BT1) tulee sijoittaa varjoisaan paikkaan pohjoistai luoteisseinälle, jottei esimerkiksi aamuaurinko häiritse sitä.

Ulkolämpötilan anturi kytketään liitinrimaan AA2-X28:14 ja AA2-X29:GND.

Mahdollinen kaapeliputki on tiivistettävä, jotta kosteutta ei tiivisty ulkoanturin koteloon.

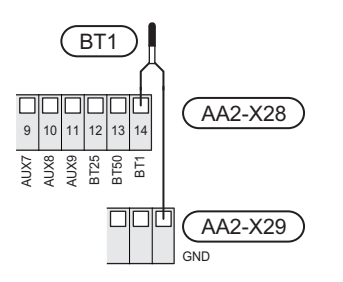

#### Ulkoinen menolämpötilan anturi

Jos ulkoista menolämpötilan anturia (BT25) on käytettävä, kytke se liitinrimaan AA2-X28:12 ja liitinrimaan AA2-X29:GND.

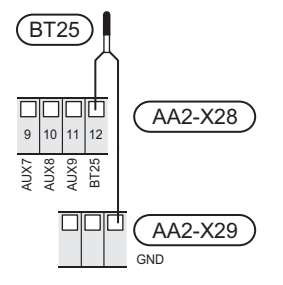

#### Huoneanturi

VVM S320 toimitetaan huoneanturin (BT50) kanssa, jolla voidaan näyttää ja ohjata huonelämpötilaa VVM S320:n näytössä.

Asenna huoneanturi neutraaliin paikkaan, jonka lämpötila halutaan tietää. Sopiva paikka on esim. vapaa käytävän seinä n. 1,5 m korkeudella lattiasta. On tärkeää, että huoneanturi voi mitata huonelämpötilan oikein, eikä sitä sijoiteta esim. syvennykseen, hyllyjen väliin, verhon taakse, lämmönlähteen yläpuolelle tai läheisyyteen, ulko-ovesta tulevaan vetoon tai suoraan auringonpaisteeseen. Myös suljetut patteriventtiilit voivat aiheuttaa ongelmia.

VVM S320 ilman huoneanturia, mutta jos halutaan lukea talon sisälämpötila VVM S320:n näytössä, huoneanturi pitää asentaa. Huoneanturi kytketään liittimiin X28:13 ja AA2-X29:GND.

Jos huoneanturia käytetään huonelämpötilan muuttamiseen °C asteina ja/tai huonelämpötilan hienosäätämiseen, huoneanturi pitää aktivoida valikossa 1.3 - Huoneanturin asetukset.

Jos huoneanturia käytetään huoneessa, jossa on lattialämmitys, siinä tulee olla vain näyttötoiminto, ei huonelämpötilan ohjausta.

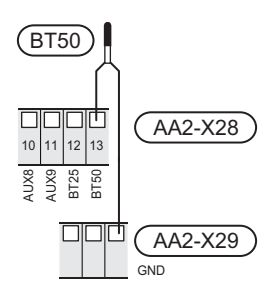

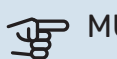

#### **MUISTA!**

Talon lämpötilan muuttuminen kestää aikansa. Esimerkiksi lattialämmityksen yhteydessä lyhyt aikajakso ei aiheuta merkittävää huonelämpötilan muutosta.

#### **Energiamittarin pulssi**

Enintään kaksi sähkömittaria tai lämpöenergiamittaria (BE6, BE7) voidaan kytkeä VVM S320:een liittimien AA2-X28:1-2 ja AA2-X30:7-8 kautta.

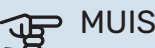

#### MUISTA!

Tarvike EMK kytketään samoihin liittimiin kuin sähkömittari/energiamittari.

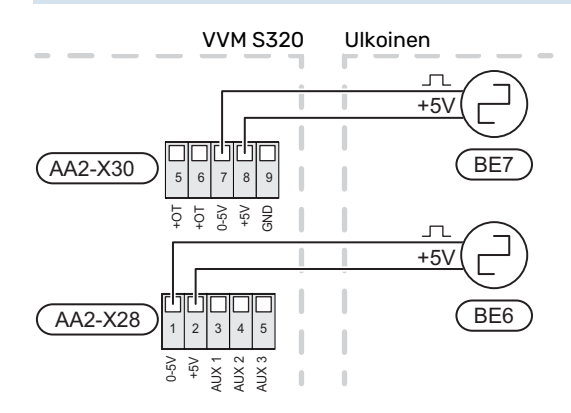

Aktivoi mittari(t) valikossa 7.2 - Lisävarusteasetuksetja aseta sitten haluttu arvo (Energiaa per pulssi tai Pulssia per kWh) valikossa 7.2.19 - Energiamittarin pulssi.

#### Valvontakytkin

#### Sisäänrakennettu valvontakytkin

VVM S320 on varustettu sisäänrakennetulla valvontakytkimellä, joka rajoittaa sähkövastuksen tehoportaita laskemalla voiko seuraavan sähkövastusportaan kytkeä kyseiseen vaiheeseen ilman, että päävaroke laukeaa.

Jos virta ylittää päävarokkeen arvon, sähkövastusportaan päällekytkentää ei sallita. Kiinteistön päävarokkeen koko asetetaan valikossa 7.1.9 – "Tehovahti".

#### Valvontakytkin ja virrantunnistin

Kun kiinteistössä on kompressoria ja/tai sähkövastusta käytettäessä monta sähkönkuluttajaa kytkeytyneenä, on olemassa vaara, että kiinteistön päävarokkeet laukeavat.

VVM S320 on varustettu valvontakytkimellä, joka virrantunnistimen avulla ohjaa sähkövastuksen tehoportaita jakamalla kulutuksen eri vaiheille tai kytkemällä sähkövastuksen porras kerrallaan, jos jokin vaihe ylikuormittuu.

Jos ylikuormitus ei poistu, vaikka sähkövastus on kytketty pois päältä, kompressori rajoitetaan, jos se on invertteriohjattu.

Se kytketään päälle, kun muu virrankulutus laskee.

Kiinteistön vaiheiden kuormitus voi vaihdella. Jos kompressori on kytketty raskaasti kuormitettuun vaiheeseen, kompressoritehoa voidaan rajoittaa ja sähkövastusta käytetään odotettua enemmän. Tämä merkitsee, että odotettua säästöä ei saavuteta.

#### Virrantunnistimien kytkentä ja aktivointi

- Asenna virrantunnistin kuhunkin sähkökeskukseen tulevaan vaihejohtimeen. Tämä on suositeltavaa tehdä sähkökeskuksessa.
- Kytke virrantunnistin moninapaiseen kaapeliin sähkökeskuksen vieressä olevassa kotelossa. Kotelon ja VVM S320:n välisen moninapaisen kaapelin johdinalan täytyy olla vähintään 0,5 mm<sup>2</sup>.

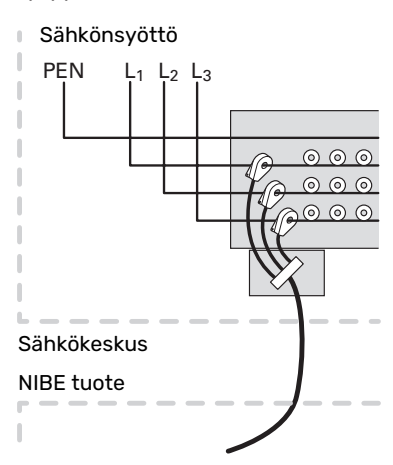

3. Kytke kaapeli liitinrimaan AA2-X30:9-12, jossa X30:9 on yhteinen liitin kolmelle virrantunnistimelle.

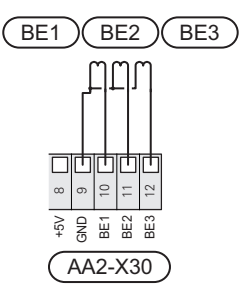

- Kiinteistön päävarokkeen koko asetetaan valikossa 7.1.9
  "Tehovahti".
- Aktivoi vaiheen tunnistus valikossa 7.1.9 "Tehovahti". Lisätietoa vaiheen tunnistuksesta on luvussa "Valikko 7.1.9 – Tehovahti".

#### TIEDONSIIRTO

#### Ulkoyksikkö

Jos VVM S320 kytketään lämpöpumppuun, se kytketään liittimeen X30:1 (GND), X30:3 (B) ja X30:4 (A) peruskortissa (AA2).

#### VVM S320 ja F2040/F2050/NIBE SPLIT HBS

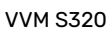

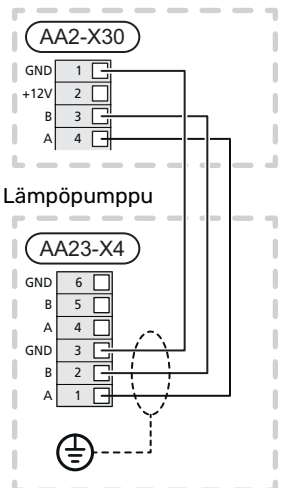

#### VVM S320 ja S2125/F2120

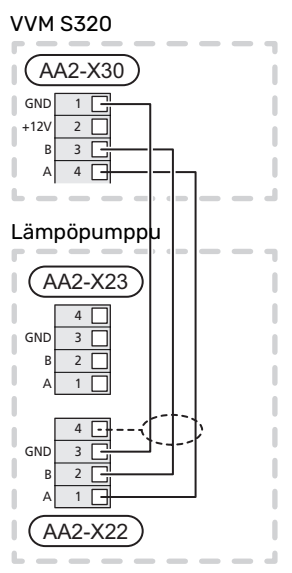

#### Lisävarusteiden liitäntä

Ohjeet lisätarvikkeiden kytkentään ovat lisävarusteen asennusohjeessa. Katso luvusta "Lisävarusteet" lista lisävarusteista, joita voidaan käyttää VVM S320:n kanssa. Tässä näytetään tiedonsiirron kytkentä yleisimpiin lisävarusteisiin.

#### Piirikortin sisältävä lisävaruste (AA5)

Lisävaruste ja lisävarustekortti (AA5) kytketään liitinrimaan AA2-X30:1, 3, 4 VVM S320:ssa.

Jos olet kytkemässä useita lisävarusteita tai niitä on jo asennettu, kytke kortit sarjaan.

Koska lisävarustekortilla (AA5) varustetut lisävarusteet voidaan kytkeä eri tavoin, lue aina asennettavan lisävarusteen asennusohje.

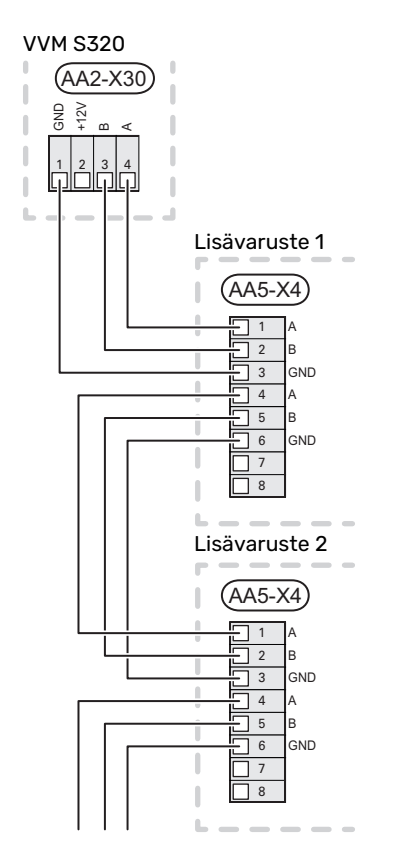

#### Verkkokaapeli myUplink (W130) varten

Jos haluat muodostaa yhteyden myUplink:iin käyttämällä verkkokaapelia wlanin sijaan.

- 1. Kytke suojattu verkkokaapeli näyttöön.
- 2. Vedä verkkokaapeli VVM S320N päälle.
- 3. Seuraa virtausmittarin kaapelia ulos takaosasta.

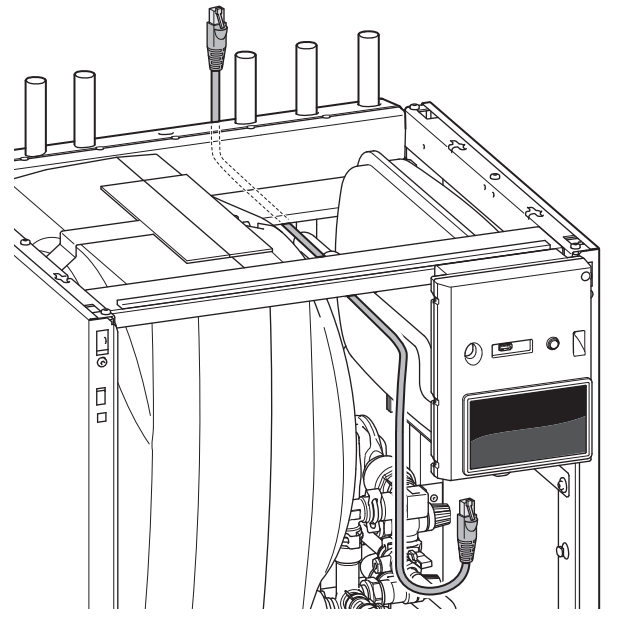

#### VALITTAVAT TULOT/LÄHDÖT

VVM S320:ssa on ohjelmallisesti ohjatut AUX-tulot ja lähdöt ulkoisen kosketintoiminnon (koskettimen on oltava potentiaalivapaa) tai anturin kytkentään.

Valikossa 7.4 - "Valittavat tulot/lähdöt" valitset mihin AUXliitäntään kukin toiminto on kytketty.

Tietyt toiminnot vaativat lisävarusteen.

ohjelmoida valikkoasetuksilla.

#### . VIHJE!

Osa seuraavista toiminnoista voidaan aktivoida ja

#### Valittavat tulot

Näille toiminnoille valittavat tulot peruskortissa (AA2) ovat AA2-X28:3-11. Kukin toiminto kytketään valittuun tuloon ja GND (AA2-X29).

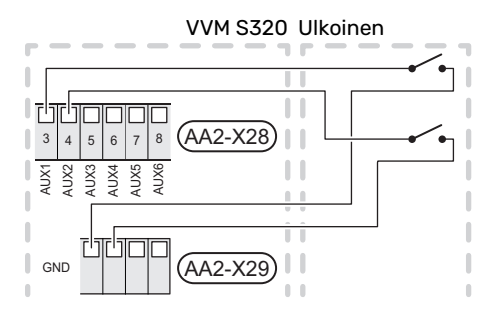

Yllä olevassa esimerkissä käytetään tuloja AUX1 (AA2-X28:3) ja AUX2 (AA2-X28:4).

#### Valittavat lähdöt

Valittava lähtö on AA2-X27.

Lähtö on potentiaalivapaa vaihtava rele.

Jos VVM S320 pois päältä tai valmiustilassa, rele on tilassa C-NC.

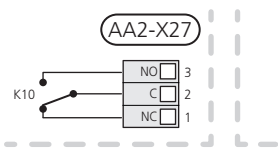

VVM S320 Ulkoinen

#### MUISTA!

Relelähdön suurin sallittu kuorma on 2 A A resistiivisellä kuormalla (230 V~).

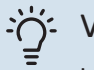

VIHJE!

Lisävaruste AXC vaaditaan, jos AUX-tuloon halutaan kytkeä useita toimintoja.

#### AUX-tulojen vaihtoehdot

#### Lämpötila-anturi

Vaihtoehdot ovat:

- jäähdytys/lämmitys/käyttövesi, määrittää milloin on aika vaihtaa jäähdytys-, lämmitys- ja käyttövesikäytön välillä (valittavissa jos lämpöpumppu saa tuottaa kylmää).
- näyttävä käyttövesianturi käyttövesikiertoa (BT70) varten. Asennetaan menoputkeen.
- näyttävä käyttövesianturi käyttövesikiertoa (BT82) varten. Sijoitetaan paluuputkeen.
- kuusi vapaasti sijoitettavaa anturia (BT37.1 BT37.6).

#### Vahti

Vaihtoehdot ovat:

- hälytys ulkoisista yksiköistä. Hälytys kytketään ohjaukseen, ja toimintahäiriöt näytetään infohälytyksenä näytössä. Potentiaalivapaa signaali tyyppiä NO tai NC.
- takkavahti lisävarusteeseen ERS. Takkavahti on savupiippuun liitetty termostaatti. Kun alipaine on liian matala, ERS:n (NC) puhaltimet pysäytetään.

#### Ulkoinen toimintojen aktivointi

Ulkoinen kosketintoiminto voidaan kytkeä VVM S320:een eri toimintojen aktivointia varten. Toiminto on aktiivinen, kun kosketin on suljettuna.

Mahdolliset aktivoitavat toiminnot:

- käyttöveden tarvetila "Lisää käyttövettä"
- käyttöveden tarvetila "Pieni"
- "Ulkoinen säätö"

Kun kosketin on kiinni, lämpötila muuttuu C-asteina (jos huoneanturi on kytketty ja aktivoitu). Jos huoneanturia ei ole kytketty tai aktivoitu, asetetaan "Lämpötila":n haluttu muutos ("Poikkeama") valittavien portaiden määrällä. Arvo on säädettävissä välillä –10 ja +10. Muutoksen arvo asetetaan valikossa 1.30.3 – "Ulkoinen säätö".

• aktivoida yksi neljästä puhallinnopeudesta.

(Valittavissa, jos ilmanvaihtolisävaruste on aktivoitu). Vaihtoehdot ovat:

- "Aktivoi puh.nop. 1 (NO)" "Aktivoi puh.nop. 4 (NO)"
- "Aktivoi puh.nop. 1 (NC)"

Puhallinnopeus on aktiivinen, kun kosketin on suljettuna. Kun kosketin avataan, puhallin palaa normaalinopeuteen.

SG ready

## MUISTA!

Tätä toimintoa voi käyttää vain sähköverkossa, joka tukee "SG Ready"-standardia.

"SG Ready" vaatii kaksi AUX-tuloa.

Jos halutaan käyttää tätä toimintoa, se kytketään liitinrimaan X28 peruskortissa (AA2).

SG Ready" on nerokas ohjaustapa, jossa sähköntoimittajasi voi vaikuttaa sisäilman, käyttöveden ja/tai allasveden lämpötilaan (jos sellainen on) tai estää lisälämmön ja/tai lämpöpumpun kompressorin tiettyinä vuorokaudenaikoina (voidaan valita valikossa 4.2.3, kun toiminto on aktivoitu). Aktivoi toiminto kytkemällä potentiaalivapaat kosketintoiminnot kahteen tuloon, jotka valitaan valikossa 7.4 - "Valittavat tulot/lähdöt" (SG Ready A ja SG Ready B).

Suljettu tai avoin kosketin aiheuttaa jonkin seuraavista:

– Esto (A: Kiinni, B: Auki)

"SG Ready" on aktiivinen. Ilma/vesilämpöpumpun kompressori ja lisälämpö estetään päivän tariffiestona.

– Normaalitila (A: Avoin, B: Avoin)

"SG Ready" ei ole aktiivinen. Ei vaikuta järjestelmään.

– Matalahintatila (A: Avoin, B: Suljettu)

"SG Ready" on aktiivinen. Järjestelmä keskittyy kustannussäästöihin ja voi esim. hyödyntää edullista energian hintaa sähköntoimittajalta tai mahdollista ylikapasiteettia omasta virtalähteestä (vaikutus järjestelmään voidaan asettaa valikossa 4.2.3).

- Ylikapasiteettitila (A: Suljettu, B: Suljettu)

"SG Ready" on aktiivinen. Järjestelmän annetaan käydä täydellä kapasiteetilla kun sähköntoimittajalla on ylikapasiteettia (todella alhainen hinta) (vaikutus järjestelmään voidaan asettaa valikossa 4.2.3).

(A = SG Ready A ja B = SG Ready B )

#### Ulkoinen toimintojen esto

Ulkoinen kosketintoiminto voidaan kytkeä VVM S320:een eri toimintojen estoa varten. Koskettimen tulee olla potentiaalivapaa ja suljettu kosketin aiheuttaa eston.

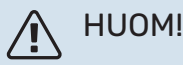

Esto aiheuttaa jäätymisriskin.

Mahdolliset estettävät toiminnot:

- lämmitys (lämmitystarpeen esto)
- käyttövesi (käyttöveden tuotanto). Mahdollinen käyttövesikierto (LVK) on edelleen toiminnassa.
- kompressori lämpöpumpussa (EB101)
- sisäisesti ohjattu lisälämpö
- tariffiesto (lisälämpö. kompressori, lämmitys, jäähdytys ja käyttövesi estetään)

#### AUX-lähdön vaihtoehdot

#### llmaisut

- hälytys
- summahälytys
- jäähdytystilan ilmaisu
- viivästetyn jäähdytystilan ilmaisu
- loma
- poissaolo
- edullinen sähköhinta (Smart Price Adaption)

#### **Ohjaus**

- käyttövesikierron kiertovesipumppu
- ulkoinen kiertovesipumppu

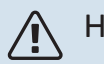

#### HUOM!

Merkitse sähkökaappiin varoitus ulkoisesta jännitteestä.

#### Ulkoisen kiertovesipumpun kytkentä

Ulkoinen kiertovesipumppu kytketään AUX-tuloon kuvan mukaisesti.

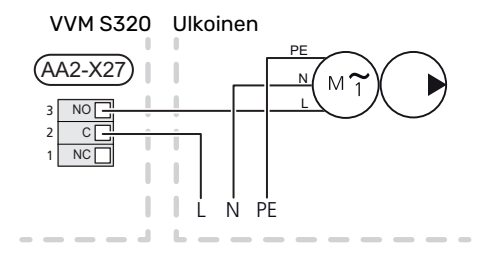

## Asetukset

#### SÄHKÖVASTUS -ENIMMÄISTEHO

Sähkövastus on tehtaalla asetettu maksimiteholle.

Sähkövastuksen teho asetetaan valikossa 7.1.5.1 - Sisäinen sähkövastus.

#### Sähkövastuksen tehoportaat

Taulukossa näkyy sähkövastuksen kokonaisvaihevirta.

#### 3x400 V (suurin sähköteho, toimitettaessa 9 kW)

| Sähkövastus<br>(kW) | Maks. L1 (A) | Maks. L2 (A) | Maks. L3 (A) |
|---------------------|--------------|--------------|--------------|
| 0                   | 0,0          | 0,0          | 0,0          |
| 2                   | 0,0          | 8,7          | 0,0          |
| 3                   | 0,0          | 7,5          | 7,5          |
| 4                   | 0,0          | 8,7          | 8,7          |
| 5                   | 8,7          | 7,5          | 7,5          |
| 6                   | 8,7          | 8,7          | 8,7          |
| 7                   | 8,7          | 7,5          | 15,6         |
| 91                  | 8,7          | 15,6         | 15,6         |

<sup>1</sup> Tehdasasetus

## 3x400 V (suurin sähköteho, vaihtokytketty 7 kW:iin)

| Sähkövastus<br>(kW) | Maks. L1 (A) | Maks. L2 (A) | Maks. L3 (A) |
|---------------------|--------------|--------------|--------------|
| 0                   | 0,0          | 0,0          | 0,0          |
| 1                   | 0,0          | 0,0          | 4,3          |
| 2                   | 0,0          | 8,7          | 0,0          |
| 3                   | 0,0          | 8,7          | 4,3          |
| 4                   | 0,0          | 8,7          | 8,7          |
| 5                   | 8,7          | 0,0          | 13,0         |
| 6                   | 8,7          | 8,7          | 8,7          |
| 7                   | 8,7          | 8,7          | 13,0         |

#### 3 x 230 V (suurin sähköteho, toimitettaessa 9 kW)

| Sähkövastus<br>(kW) | Maks. (A) L1 | Maks. (A) L2 | Maks. (A) L3 |
|---------------------|--------------|--------------|--------------|
| 0                   | 0,0          | 0,0          | 0,0          |
| 2                   | 8,7          | 8,7          | 0,0          |
| 4                   | 15,1         | 8,7          | 8,7          |
| 6                   | 23,0         | 17,4         | 8,7          |
| 91                  | 23,0         | 26,4         | 19,0         |

1 Tehdasasetus

#### 1x230 V (suurin sähköteho, toimitettaessa 7 kW)

| Sähkövastus (kW) | Maks. L1 (A) |
|------------------|--------------|
| 0                | 0,0          |
| 1                | 4,3          |
| 2                | 8,7          |
| 3                | 13,0         |
| 4                | 17,4         |
| 5                | 21,7         |
| 6                | 26,1         |
| 71               | 30,4         |

1 Tehdasasetus

Jos virrantunnistimet on kytketty, VVM S320 valvoo kiinteistön vaihevirtoja ja kytkee sähköportaan automaattisesti vähiten kuormitettuun vaiheeseen.

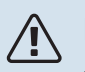

#### HUOM!

Jos virrantunnistimia ei ole kytketty, VVM S320 laskee virtojen suuruuden, kun sähköporras kytketään. Jos virrat ylittävät varokekoon, sähköportaan kytkeytymistä ei sallita.

#### VARATILA

Varatilaa käytetään käyttöhäiriöiden ja huollon yhteydessä.

Kun VVM S320 asetetaan varatilaan, laitteisto toimii seuraavasti:

- VVM S320 priorisoi lämmöntuotannon.
- Käyttövettä tuotetaan, jos se on mahdollista.
- Valvontakytkin ei ole aktiivinen.
- Sähkövastuksen maksimiteho varatilassa on rajoitettu valikon 7.1.8.2 "Varatila" asetusten mukaan.
- Kiinteä menolämpötila, jos laitteisto ei saa arvoa ulkoanturilta (BT1).

Kun varatila on aktiivinen, tilavalo palaa keltaisena.

Voit aktivoida varatilan, kun VVM S320 on käynnissä ja kun se on suljettu.

Aktivointi, kun VVM S320 on päällä: pidä pois/päälle-painike (SF1) painettuna 2 sekuntia ja valitse "varatila" sulkemisvalikossa.

Varatilan aktivointi, kun VVM S320 on pois päältä: pidä pois/päälle-painike (SF1) painettuna 5 sekuntia. (deaktivoi varatila painamalla kerran).

# Käynnistys ja säädöt

## Valmistelut

#### 

Älä käynnistä VVM S320-lämpöpumppua, jos järjestelmässä oleva vesi on voinut jäätyä.

## 

Tarkasta automaattivaroke (FC1)<sup>1</sup>. Se on voinut laueta kuljetuksen aikana.

- 1. Tarkasta, että VVM S320 on suljettu.
- 2. Varmista, että mahdollinen ulkoinen tyhjennysventtiili on kokonaan kiinni ja että lämpötilarajoitin (FQ10) ei ole lauennut. Katso luku "Lämpötilarajoitin".

## Täyttö ja ilmaus

### LÄMMINVESIVARAAJAN TÄYTTÖ

- 1. Avaa kuumavesihana.
- Täytä lämminvesivaraaja kylmävesiliitännän kautta (XL3).
- Kun lämminvesihanasta tulevassa vedessä ei ole enää ilmakuplia, lämminvesivaraaja on täynnä ja hanan voi sulkea.

### LÄMMITYSJÄRJESTELMÄN TÄYTTÖ

- 1. Avaa ilmausventtiilit (QM20, QM22).
- 2. Avaa täyttöventtiilit (QM11, QM13). VVM S320 ja lämmitysjärjestelmä täyttyy vedellä.
- 3. Sulje venttiilit, kun ilmausventtiilistä (QM20, QM22) virtaavassa vedessä ei ole ilmaa.
- Painemittarin (BP5) näyttämän paineen tulisi jonkun ajan kuluttua alkaa nousta. Kun paine on 2,5 baria (0,25 MPa), varoventtiili (FL2) alkaa päästää vettä. Sulje silloin täyttöventtiilit (QM11, QM13).
- Laske lämmitysjärjestelmän paine normaalille työalueelle (n. 1 bar) avaamalla ilmausventtiilejä (QM20, QM22) tai varoventtiiliä (FL2).

### LÄMMITYSJÄRJESTELMÄN ILMAUS

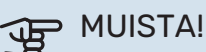

Riittämätön ilmaus voi vahingoittaa VVM S320:n komponentteja.

1. Sammuta VVM S320 on/off-painikkeella (SF1).

- 2. Ilmaa VVM S320 ilmausventtiilien (QM20, QM22) kautta ja muu lämmitysjärjestelmä sen omien ilmausventtiileiden avulla.
- Toista täyttö ja ilmaus, kunnes kaikki ilma on poistunut ja paine on oikea.

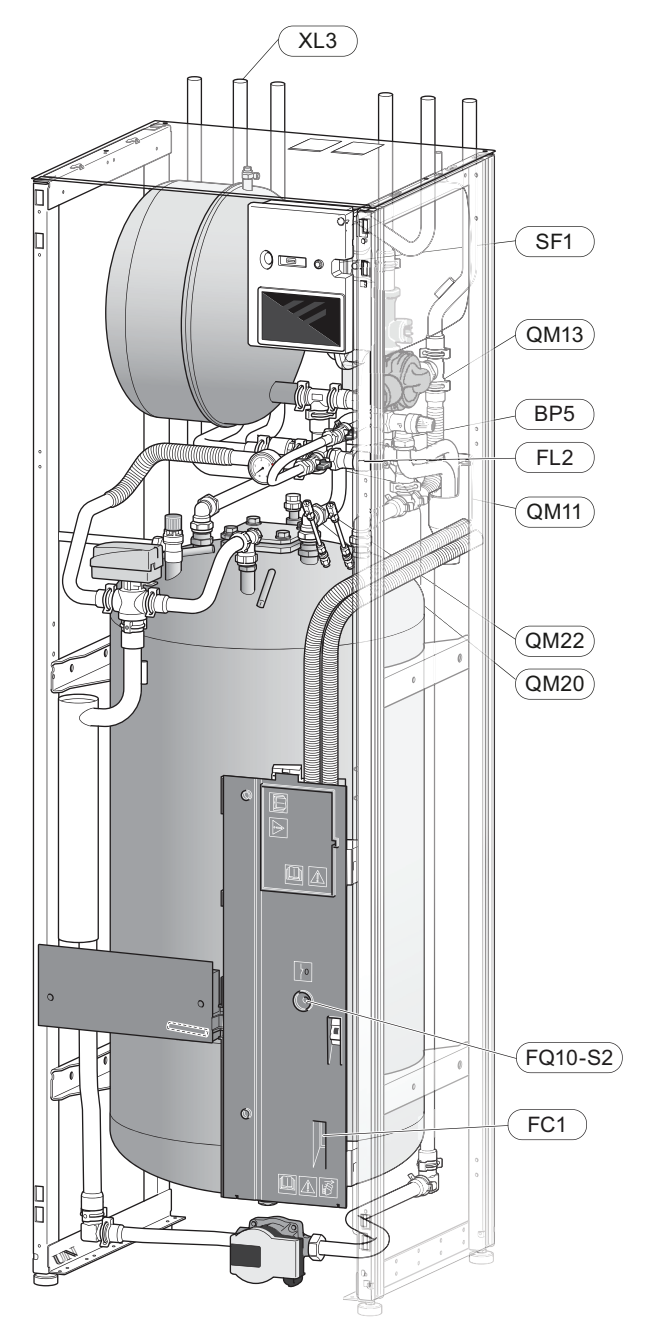

<sup>1</sup> Vain VVM S320 malliin 1x230 V/3 X 230 V.

## Käynnistys ja tarkastus

#### Aloitusoppaassa liikkuminen

#### **ALOITUSOPAS**

#### HUOM! <u>(</u>]/

Lämmitysjärjestelmässä pitää olla vettä ennen kuin VVM S320 käynnistetään.

- Kytke lämpöpumpun jännite. 1.
- 2. Käynnistä VVM S320 painamalla päälle/poispainiketta (SF1).
- 3. Noudata näytön aloitusoppaan ohjeita. Ellei aloitusopas käynnisty, kun käynnistät VVM S320:n, voit käynnistää sen käsin valikossa 7.7.

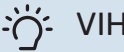

#### VIHJE!

Katso luvusta "Ohjaus - Johdanto" ohjausjärjestelmän tarkempi kuvaus (käyttö, valikot jne.).

#### Käyttöönotto

Aloitusopas käynnistyy, kun laitteisto käynnistetään ensimmäistä kertaa. Aloitusoppaassa neuvotaan mitä tulee tehdä ensimmäisen käynnistyksen yhteydessä sekä käydään läpi laitteiston perusasetukset.

Aloitusopas varmistaa, että käynnistys suoritetaan oikein eikä sitä saa sen vuoksi ohittaa.

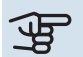

## MUISTA!

Kun aloitusopas on käynnissä, yksikään VVM S320:n toiminnoista ei käynnisty automaattisesti.

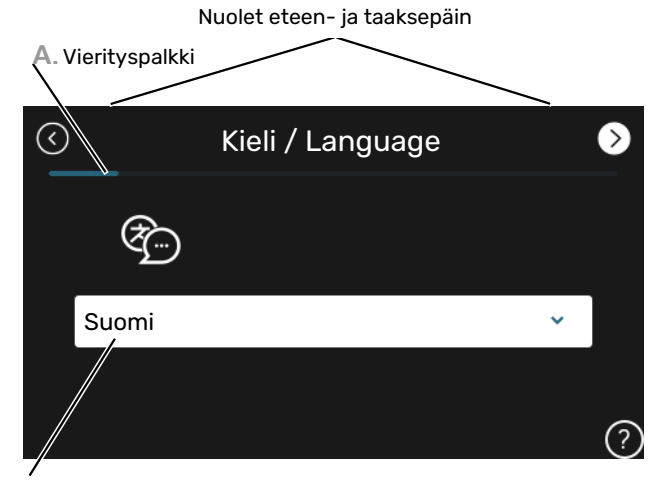

B. Vaihtoehto / asetus

#### A. Vierityspalkki

Tästä näet miten pitkällä olet aloitusoppaassa.

Selaa sivuja vetämällä sormella oikealle tai vasemmalle.

Voit myös selata yläkulman nuolilla.

#### **B. Vaihtoehto / asetus**

Näin teet järjestelmän asetukset.

#### KÄYNNISTYS ILMAN LÄMPÖPUMPPUA

Sisäyksikköä voidaan käyttää ilman lämpöpumppua sähkökattilana niin, että sähkövastuksella tuotetaan käyttövesi ja lämmitysvesi esim. ennen kuin lämpöpumppu on asennettu.

- Mene valikkoon 4.1 "Käyttötila" ja valitse "Vain lisälämpö".
- 2. Mene valikkoon 7.3.2 Asennettu lämpöpumppu ja deaktivoi lämpöpumppu.

## MUISTA!

Käyttöönotossa ilman NIBE ulkoyksikköä tiedonsiirtovian hälytys voi näkyä näytössä.

Hälytys nollataan, jos lämpöpumppu deaktivoidaan valikossa 7.3.2- Asennettu lämpöpumppu".

## HUOM!

Valitse toimintatila Auto tai Manuaalinen, kun sisäyksikköä käytetään taas ulkoyksikön kanssa.

#### **PUMPUN NOPEUS**

VVM S320:n kiertovesipumppu (GP1) on taajuusohjattu ja sitä ohjataan lämmöntarpeen perusteella.

#### Käytettävissä oleva paine kiertovesipumppu

Käytettävissä oleva paine (kPa)

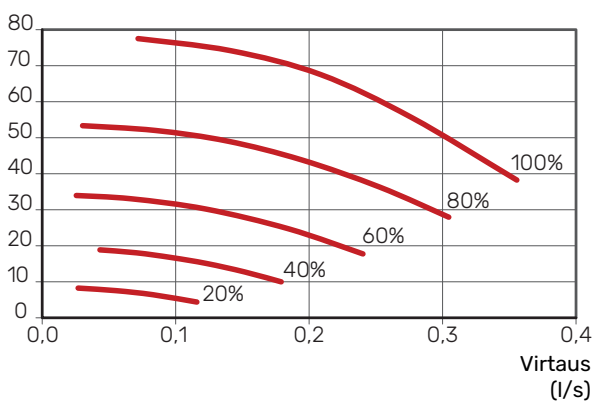

# Jäähdytys-/lämpökäyrän asetukset

Valikoissa "Lämpökäyrä" ja "Jäähdytyskäyrä" näet talosi niin sanotut lämmitys- ja jäähdytyskäyrät. Käyrien tehtävä on varmistaa tasainen sisälämpötila kaikissa ulkolämpötiloissa ja säästää siten energiaa. Näiden käyrien perusteella VVM S320 määrittää lämmitysjärjestelmään menevän veden lämpötilan, menolämpötilan, ja siten sisälämpötilan.

#### LÄMPÖKÄYRÄN JYRKKYYS

Lämmitys-/jäähdytyskäyrän jyrkkyys ilmaisee, kuinka monta astetta menolämpötilaa nostetaan/lasketaan, kun ulkolämpötila laskee/nousee. Jyrkemmällä käyrällä lämmityksen menolämpötila on korkeampi ja jäähdytyksen matalampi tietyssä ulkolämpötilassa.

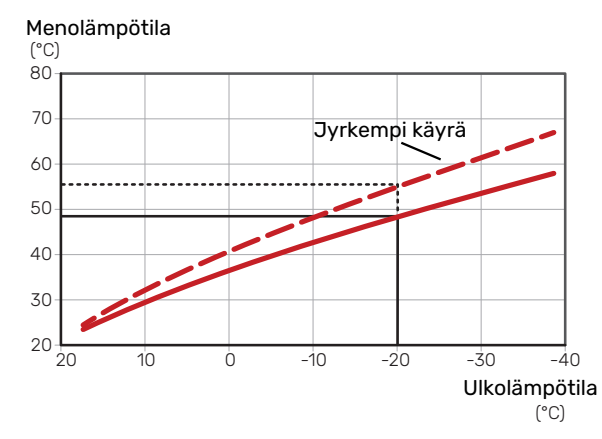

Käyrän ihannejyrkkyys riippuu paikallisista ilmasto-olosuhteista, talon lämmitysjärjestelmästä (patterit, puhallinkonvektorit tai lattialämmitys) sekä siitä, kuinka hyvin talo on eristetty.

Lämmitys-/jäähdytyskäyrät asetetaan järjestelmän asennuksen yhteydessä, mutta niitä on ehkä säädettävä jälkeenpäin. Sen jälkeen käyriä ei normaalisti tarvitse muuttaa.

#### **KÄYRÄN MUUTOS**

Käyrän muutos tarkoittaa, että menolämpötila muuttuu yhtä paljon kaikissa ulkolämpötiloissa, esim. +2 muutos nostaa menolämpötilaa 5 °C kaikissa ulkolämpötiloissa. Jäähdytyskäyrän vastaavan muutoksen seurauksena menolämpötila laskee.

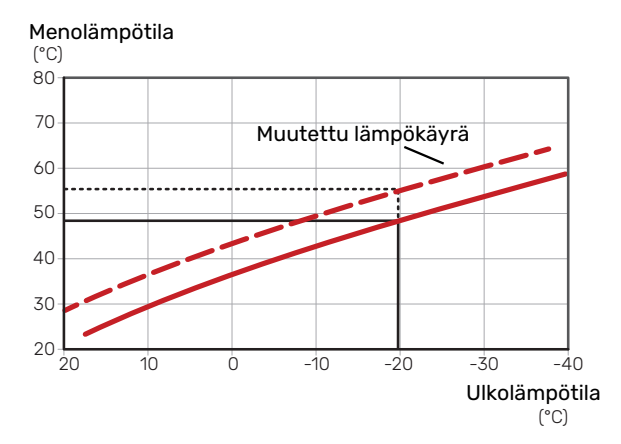

#### MENOLÄMPÖTILA – KORKEIN JA ALIN ARVO

Koska menolämpötila ei voi nousta korkeammaksi kuin asetettu maksimiarvo eikä laskea alemmaksi kuin asetettu minimiarvo, lämpökäyrä kääntyy vaakasuuntaan näissä lämpötiloissa.

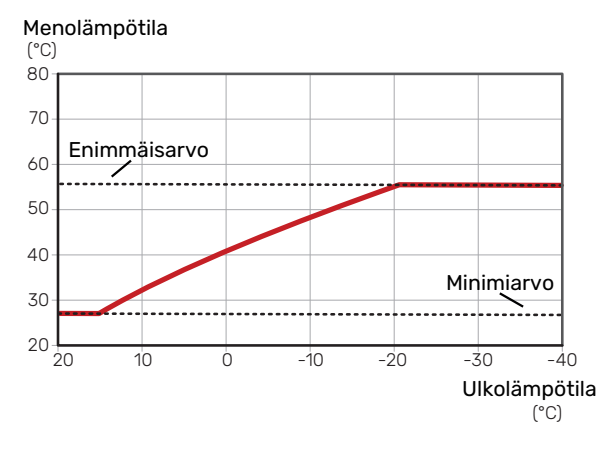

## MUISTA!

Lattialämmitysjärjestelmissä korkein menolämpötila asetetaan tavallisesti välille 35 – 45 °C.

## MUISTA!

Lattiajäähdytyksen yhteydessä Min. menol. jäähd täytyy rajoittaa kondensoitumisen välttämiseksi.

#### KÄYRÄN SÄÄTÄMINEN

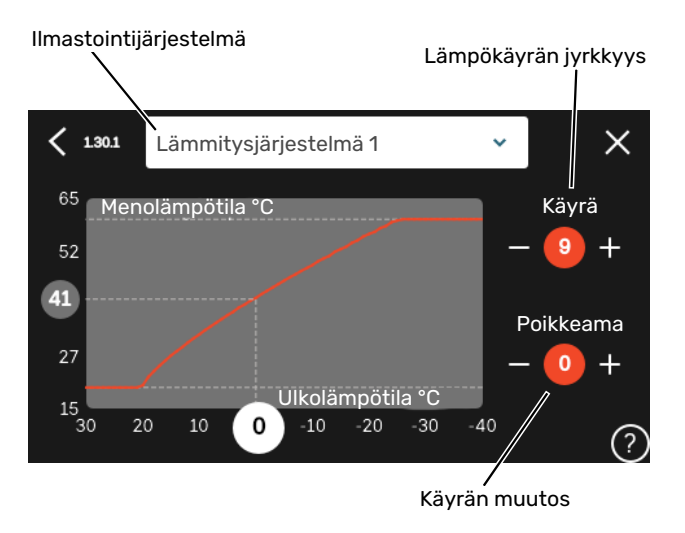

- 1. Valitse järjestelmä (jos niitä on useampia), jonka lämpökäyrä muutetaan.
- 2. Valitse käyrä ja muutos.
- 3. Valitse korkein ja alin menolämpötila.

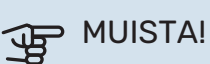

#### Käyrä 0 tarkoittaa, että "Oma lämpökäyrä" käytetään.

"Oma lämpökäyrä"-asetukset tehdään valikossa 1.30.7.

#### LÄMPÖKÄYRÄN LUKEMINEN

- 1. Piirrä ympyrä ulkolämpötila-akselille.
- 2. Lue menolämpötilan arvo ympyrästä toisella akselilla.

# myUplink

myUplink:lla voit ohjata laitteistoa – missä ja milloin haluat. Mahdollisen toimintahäiriön yhteydessä saat hälytyksen suoraan sähköpostiin tai push-ilmoituksena suoraan my-Uplink-sovellukseen, mikä mahdollistaa nopean reagoinnin.

Lisätietoa on osoitteessa myuplink.com.

## **Erittely**

Tarvitset seuraavaa, jotta myUplink voi kommunikoida VVM S320:n kanssa:

- langaton verkko tai verkkokaapeli
- Internet-yhteys
- myuplink.com-tili

Suosittelemme mobiilisovelluksia myUplink:lle.

## Liitäntä

Laitteiston liittäminen myUplink:

- 1. Valitse yhteystyyppi (wifi/Ethernet) valikosta 5.2.1 tai 5.2.2.
- 2. Valikossa 5.1 valitse "Pyydä uusi yhteysmerkkijono".
- 3. Kun yhteysmerkkijono on luotu, se näytetään tässä valikossa ja on voimassa 60 minuuttia.
- 4. Jos sinulla ei ole tiliä, rekisteröidy mobiilisovelluksessa tai myuplink.com:ssa.
- 5. Käytä yhteysmerkkijonoa yhdistääksesi asennuksen käyttäjätiliisi osoitteessa myUplink.

## Palvelutarjonta

myUplink tarjoaa käyttöösi erilaisia palvelutasoja. Perustaso sisältyy ja sen lisäksi voit valita kaksi premium-palvelua kiinteää vuosimaksua vastaan (maksu vaihtelee valituista toiminnoista riippuen).

| Palvelutaso          | Perus | Premium laa-<br>jennettu his-<br>toria | Premium<br>muutetut<br>asetukset |
|----------------------|-------|----------------------------------------|----------------------------------|
| Valvo                | Х     | Х                                      | Х                                |
| Hälytys              | Х     | Х                                      | х                                |
| Historia             | Х     | Х                                      | х                                |
| Laajennettu historia | -     | Х                                      | -                                |
| Muuta asetuksia      | -     | -                                      | х                                |

# Ohjaus - Johdanto

## Näyttö

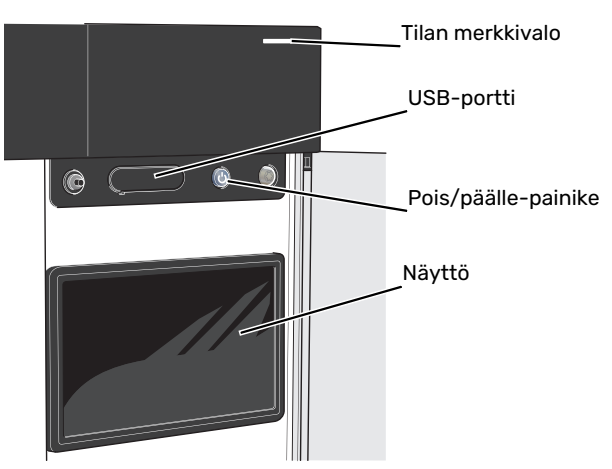

#### TILAMERKKIVALO

Tilamerkkivalo näyttää nykyisen tilan. Se:

- palaa valkoisena normaalitilassa.
- palaa keltaisena, kun varatila on aktivoitu.
- palaa punaisena hälytyksen lauettua.
- vilkkuu valkoisena aktiivisen ilmoituksen yhteydessä.
- palaa sinisenä, kun VVM S320 on suljettu.

Jos tilamerkkivalo palaa punaisena, näytössä näytetään tietoja ja toimenpide-ehdotuksia.

## کې۔ VIHJE!

Tämän tiedon saat myös myUplink:n kautta.

#### USB-LIITÄNTÄ

Näytön yläpuolella on USB-liitäntä, jota voit käyttää mm. ohjelmiston päivitykseen. Kirjaudu sivuille myuplink.com ja napsauta välilehteä "Yleistä" ja sitten "Ohjelmisto" uusimman ohjelmiston lataamiseksi.

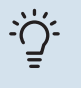

#### VIHJE!

Jos liität tuotteen verkkoon, voit päivittää ohjelmiston ilman USB-liitäntää. Katso luku "myUplink".

#### **POIS/PÄÄLLE-PAINIKE**

Pois/päälle-painikkeella (SF1) on kolme toimintoa:

- käynnistä
- sammuta
- aktivoi varatila

Käynnistys: paina kerran pois/päälle-painiketta.

Laitteen sammuttaminen, käynnistäminen tai varatilan aktivointi: pidä pois/päälle-painike painettuna 2 sekuntia. Tällöin näyttöön tulee valikko, jossa on useita vaihtoehtoja.

Laitteen sammutus: pidä pois/päälle-painike painettuna 5 sekuntia.

Varatilan aktivointi, kun VVM S320 on pois päältä: pidä pois/päälle-painike (SF1) painettuna 5 sekuntia. (deaktivoi varatila painamalla kerran).

#### NÄYTTÖ

Näytössä näytetään ohjeita, asetukset ja käyttötietoja.

## Navigointi

VVM S320ssa on kosketusnäyttö, jossa voit helposti navigoida sormella koskettamalla.

#### VALITSE

Useimmat valinnat ja toiminnot aktivoidaan painamalla näyttöä kevyesti sormella.

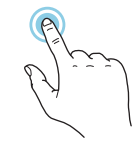

#### SELAA

Alareunan pisteet näyttävät onko lisää sivuja. Selaa sivuja vetämällä sormella oikealle tai vasemmalle.

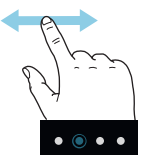

#### PYÖRITÄ

Jos valikko sisältää useita alivalikkoja, voit nähdä lisää tietoa vetämällä sormella ylös- tai alaspäin.

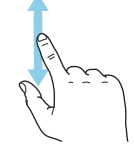

#### MUUTA ASETUKSIA

Paina muutettavaa asetusta.

Jos kyseessä on pois/päälle-asetus, se muuttuu painettaessa.

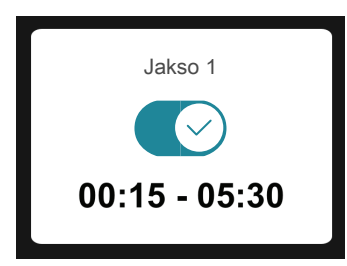

Jos asetuksella on useita arvoja, näyttöön tulee rulla, jota pyörittämällä löydät haluamasi arvon.

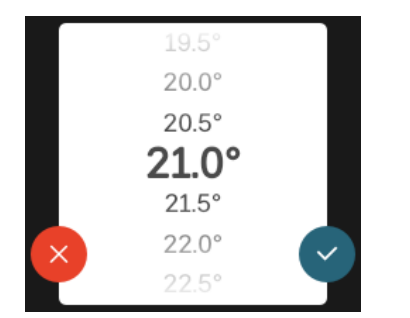

Tallenna muutos painamalla 💙 tai paina Ӿ, jos et halua tehdä muutoksia.

#### TEHDASASETUS

Tehtaalla asetetut arvot on merkitty \*.

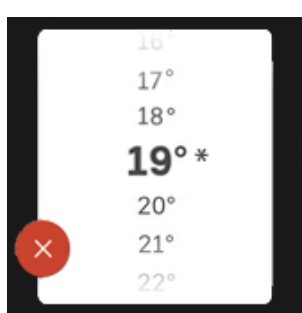

#### **OHJEVALIKKO**

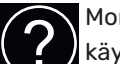

Monissa valikoissa on symboli, joka osoittaa että käytettävissä on lisäohjeita.

Avaa ohjeteksti painamalla symbolia.

Vedä tarvittaessa sormella, jotta näet kaiken tekstin.

## Valikkotyypit

#### KOTINÄYTÖT

#### Smartguide

Smartguide näyttää tietoa nykyisestä tilasta ja auttaa sinua tekemään yleisimmät asetukset. Näytettävät tiedot riippuvat tuotteesta ja tuotteeseen kytketyistä tarvikkeista.

Valitse vaihtoehto ja paina sitä jatkaaksesi. Näytössä näkyvät ohjeet auttavat sinua valitsemaan oikean vaihtoehdon tai antavat tietoa siitä, mitä tapahtuu.

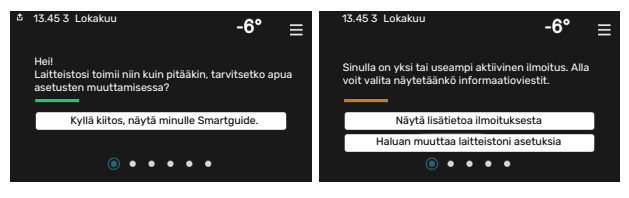

#### Toimintosivut

Toimintosivuilla näet tietoa nykyisestä tilasta ja voit tehdä yleisimmät asetukset. Näytettävät toimintosivut riippuvat tuotteesta ja tuotteeseen kytketyistä lisävarusteista.

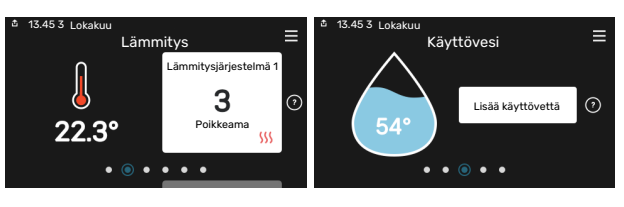

 $\leftarrow \uparrow \rightarrow$ 

Selaa toimintosivuja vetämällä sormella oikealle tai vasemmalle.

34

Luku 8 Ohjaus - Johdanto

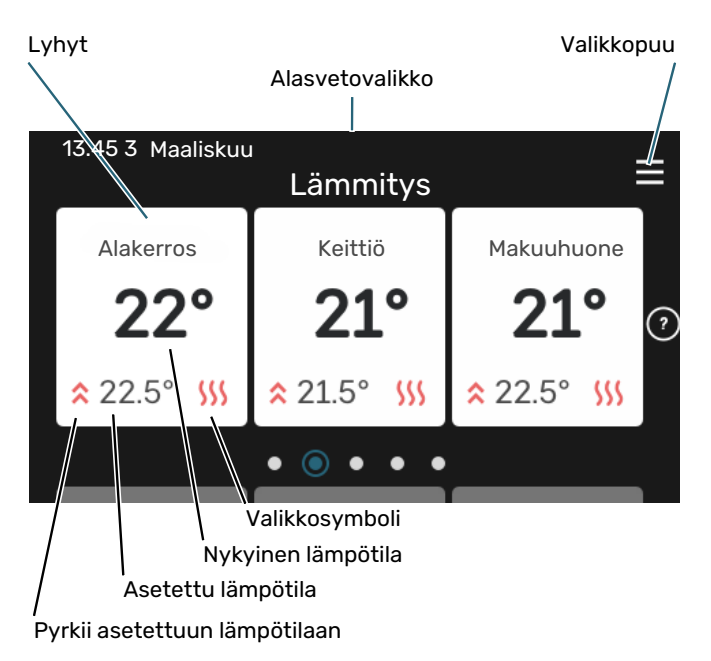

Kosketa korttia säätääksesi haluttua arvoa. Tietyillä toimintosivuille saat esiin lisää sivuja vetämällä sormella ylös- ja alaspäin.

#### Tuotekatsaus

Yleiskatsaus on kätevä pitää esillä huoltotoimenpiteiden yhteydessä. Löydät sen toimintosivuilta.

Tässä selostetaan tuotteen nimi, tuotteen sarjanumero, ohjelmistoversio ja huoltoliike. Kun uutta ohjelmistoa on ladattavana, voit tehdä sen täällä (edellyttäen, että VVM S320 ja myUplink on yhdistetty).

#### VIHJE!

-Ò-

Huoltotiedot lisätään valikkoon 4.11.1.

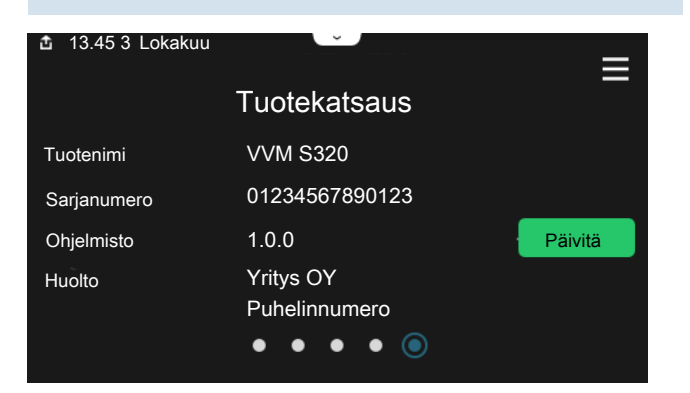

#### Alasvetovalikko

Aloitusnäytöistä pääsee pudotusvalikkoa vetämällä uuteen ikkunaan, jossa on lisätietoja.

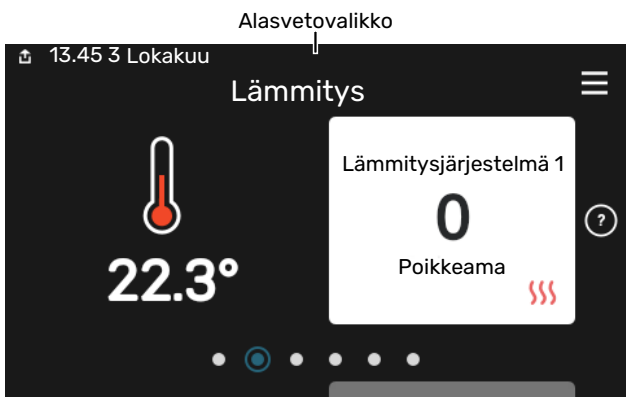

Alasvetovalikossa näkyy VVM S320:n nykyinen tila, mikä on toiminnassa ja mitä VVM S320 tekee tällä hetkellä. Käynnissä olevat toiminnot on merkitty kehyksellä.

| 🏝 13.45 3 Maaliskuu                                                                          | -6° ≡                                          |
|----------------------------------------------------------------------------------------------|------------------------------------------------|
| Käyttöpriorisointi                                                                           | Lämmitys                                       |
| Aika komp. käynnistykseen<br>Lisälämpö<br>Ulkoinen menojohto (BT25)<br>Käyttövesi huippu BT7 | <sup>Käy</sup><br>3.0 kW<br>30.7 °C<br>54.1 °C |
| < 🚺 🗲 🐝 🌔                                                                                    | ⊗ ⇒                                            |

Muuta haluttu arvo napauttamalla valikkosymbolia. Joillakin toimintosivuilla voit vetää ylös tai alas sormella saadaksesi lisää valikkoja näkyviin.

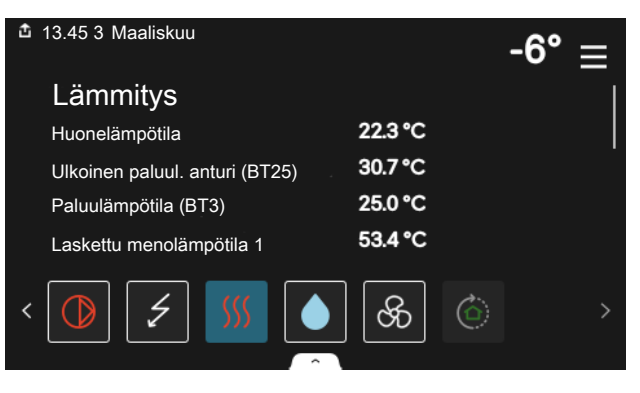

#### **VALIKKOPUU JA TIEDOT**

Valikkopuusta löydät kaikki valikot ja voit tehdä lisäasetuksia.

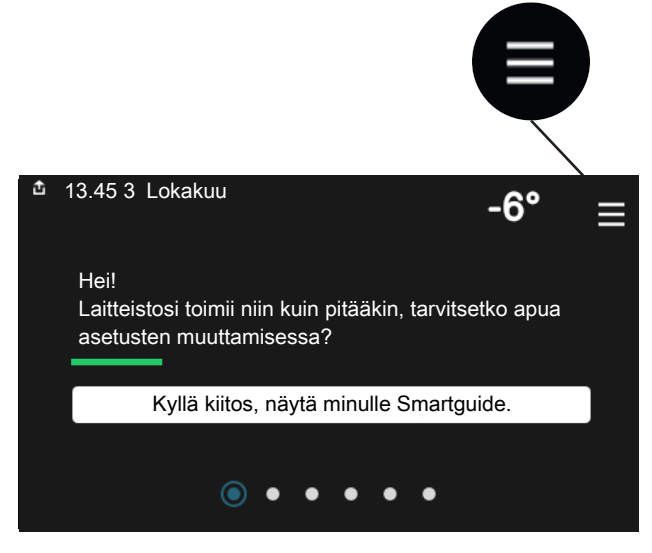

Voit aina palata kotinäyttöihin painamalla "X".

|   | Päävalikko     | $\times$ |
|---|----------------|----------|
| 1 | Sisälämpötila  | >        |
| 2 | Käyttövesi     | >        |
| 3 | Info           | >        |
| 4 | Oma laitteisto | >        |
| 5 | Liitännät      | >        |

## Lämmitysjärjestelmä ja alueet

Yhteen lämmitysjärjestelmään voi kuulua useita vyöhykkeitä. Vyöhyke voi käsittää yhden huoneen. Suurempi huone voidaan jakaa useampiin vyöhykkeisiin patteritermostaattien avulla.

Kukin alue voi sisältää yhden tai useampia tarvikkeita, esim. huoneanturin tai termostaatin sekä langallisia että langattomia.

Vyöhyke voidaan määrittää ilman, että se vaikuttaa lämmitysjärjestelmän menolämpötilaan.

#### PERIAATEKUVA, JOSSA ON KAKSI LÄMMITYSJÄRJESTELMÄÄ JA NELJÄ VYÖHYKETTÄ

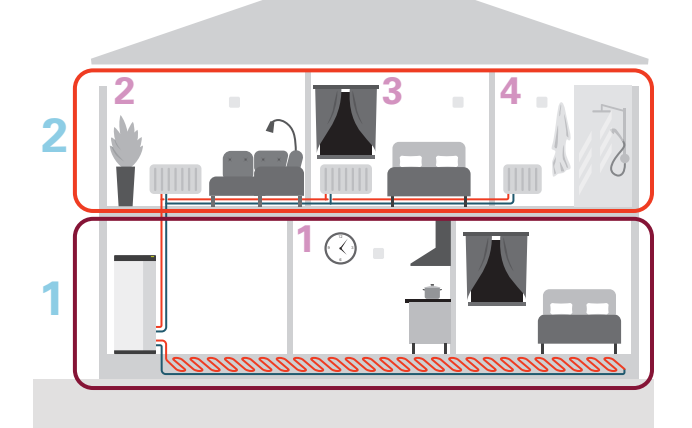

Esimerkissä on kiinteistö, jossa on kaksi lämmitysjärjestelmää (1 ja 2, kaksi erillistä kerrosta), jotka on jaettu neljään vyöhykkeeseen (1-4, neljä eri huonetta). Kunkin vyöhykkeen lämpötilaa ja tarveohjattua ilmanvaihtoa voidaan ohjata yksittäin (vaatii lisävarusteen).
# **Ohjaus - Valikot**

# Valikko 1 - Sisälämpötila

#### **YLEISKUVAUS**

| 1.1 - Lämpötila                 | 1.1.1 - Lämmitys                               |  |  |  |  |
|---------------------------------|------------------------------------------------|--|--|--|--|
|                                 | 1.1.2 - Jäähdytys                              |  |  |  |  |
|                                 | 1.1.3 - Ilmankosteus <sup>1</sup>              |  |  |  |  |
| 1.2 - Ilmanvaihto <sup>1</sup>  | 1.2.1 - Puhallinnopeus <sup>1</sup>            |  |  |  |  |
|                                 | 1.2.2 - Yöviilennys <sup>1</sup>               |  |  |  |  |
|                                 | 1.2.4 - Tarveohjattu ilmanvaihto <sup>1</sup>  |  |  |  |  |
|                                 | 1.2.5 - Puhaltimen palautumisaika <sup>1</sup> |  |  |  |  |
|                                 | 1.2.6 - Suod. puhd.väli <sup>1</sup>           |  |  |  |  |
|                                 | 1.2.7 - Poistoilman LTO <sup>1</sup>           |  |  |  |  |
|                                 | 1.3.4 - Alueet                                 |  |  |  |  |
| 1.3 - Huoneanturin asetukset    | 1.3.4 - Alueet                                 |  |  |  |  |
| 1.4 - Ulkoinen Ulkoinen säätö   |                                                |  |  |  |  |
| 1.5 - Lämmitysjärjestelmän nimi |                                                |  |  |  |  |
| 1.30 - Lisäasetukset            | 1.30.1 - Lämpökäyrä                            |  |  |  |  |
|                                 | 1.30.2 - Jäähdytyskäyrä                        |  |  |  |  |
|                                 | 1.30.3 - Ulkoinen säätö                        |  |  |  |  |
|                                 | 1.30.4 - Alin menol. lämm                      |  |  |  |  |
|                                 | 1.30.5 - Alin menol. jääh                      |  |  |  |  |
|                                 | 1.30.6 - Kork. menol. lämm.                    |  |  |  |  |
|                                 | 1.30.7 - Oma lämpökäyrä                        |  |  |  |  |
|                                 | 1.30.8 - Pistesiirto                           |  |  |  |  |

1 Katso lisävarusteen asentajan käsikirja.

### VALIKKO 1.1 - LÄMPÖTILA

Tässä voit tehdä lämmitysjärjestelmän lämpötila-asetukset.

Jos vyöhykkeitä ja/tai ilmastointijärjestelmiä on useampi kuin yksi, asetukset tehdään kullekin vyöhykkeelle/järjestelmälle.

#### VALIKKO 1.1.1, 1.1.2 - LÄMMITYS JA JÄÄHDYTYS

#### Lämpötilan asetus (huoneanturi on asennettu ja aktivoitu):

Lämpö

Säätöalue: 5 – 30 °C

Jäähdytys<sup>2</sup>

Säätöalue: 5 - 35 °C

Näytössä näkyy lämpötila °C, jos aluetta ohjataan huoneanturilla.

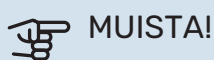

Hidasta lämmitysjärjestelmää, esim. lattialämmitystä ei kannata ohjata huoneanturilla.

#### Lämpötilan asetus (ilman aktivoitua huoneanturia):

Säätöalue: -10 - 10

Näytössä näkyy lämmityksen asetettu arvo (käyrän muutos). Sisälämpötilaa nostetaan tai lasketaan suurentamalla tai pienentämällä näyttöarvoa.

Askelmäärä, jolla arvoa pitää muuttaa, jotta saavutetaan yhden asteen muutos sisälämpötilassa, riippuu talon lämmitysjärjestelmästä. Yleensä riittää yksi askel, mutta tietyissä tapauksissa voidaan tarvita useampia askeleita.

Jos ilmastointijärjestelmän useilla vyöhykkeillä ei ole aktivoituja huoneantureita, niillä on sama käyrän siirtymä.

Aseta haluttu arvo. Uusi arvo näkyy näytön kuvakkeen oikealla puolella lämmityksen/jäähdytyksen aloitusnäytössä.

2 Jotkin ulkoyksiköt edellyttävät jäähdytyksen aktivoimista valikossa 7.3.2.1. 4-putkijäähdystä varten tarvitaan lisävarusteita sisäyksikköä varten.

## MUISTA!

Patterien tai lattialämmön termostaatit saattavat jarruttaa huonelämpötilan kohoamista. Avaa termostaattiventtiilit kokonaan (paitsi huoneissa, jotka jostain syystä halutaan pitää viileämpinä esim. makuuhuoneet).

#### VIHJE!

Jos huonelämpötila on jatkuvasti liian matala/liian korkea, suurenna/pienennä arvoa valikossa 1.1.1 yksi askel.

Jos huonelämpötila muuttuu ulkolämpötilan muuttuessa, lisää/vähennä käyrän kaltevuutta valikossa 1.30.1 yksi askel.

Odota vuorokausi ennen uutta asetusta, jotta huonelämpötila ehtii asettua.

#### VALIKKO 1.3 - HUONEANTURIN ASETUKSET

Tässä voit tehdä huoneanturien ja vyöhykkeiden asetukset. Huoneanturit on ryhmitelty vyöhykkeittäin.

Tässä valitset mihin alueeseen anturi kuuluu, jokaiseen alueeseen voi liittää useita huoneantureita. Kullekin huoneanturille annetaan yksilöllinen nimi.

Lämmityksen ja jäähdytyksen ohjaus aktivoidaan merkitsemällä ko. vaihtoehdot. Näytettävät vaihtoehdot riippuvat asennetuista antureista. Jos ohjausta ei ole aktivoitu, anturi on näyttävä.

## MUISTA!

Hidasta lämmitysjärjestelmää, esim. lattialämmitystä ei kannata ohjata huoneanturilla.

Jos vyöhykkeitä ja/tai ilmastointijärjestelmiä on useampi kuin yksi, asetukset tehdään kullekin vyöhykkeelle/järjestelmälle.

#### VALIKKO 1.3.4 - ALUEET

Tässä lisätä ja nimetä vyöhykkeet. Voit myös valita, mihin lämmitysjärjestelmään vyöhykkeen tulisi kuulua.

#### VALIKKO 1.4 - ULKOINEN SÄÄTÖ

Tässä näytetään niiden lisävarusteiden/toimintojen tiedot, jotka voivat vaikuttaa sisäilmastoon ja jotka ovat aktiivisia.

#### VALIKK01.5 - LÄMMITYSJÄRJESTELMÄN NIMI

Tässä voit nimetä lämmitysjärjestelmän.

#### VALIKKO 1.30 - LISÄASETUKSET

Valikko "Lisäasetukset" on tarkoitettu edistyneelle käyttäjälle. Tässä valikossa on useita alivalikoita.

"Lämpökäyrä" Lämpökäyrän jyrkkyyden asetus.

"Jäähdytyskäyrä" Jäähdytyskäyrän jyrkkyyden asetus.

"Ulkoinen säätö" Lämpökäyrän muutoksen asettaminen, kun ulkoinen kosketin on kytketty.

"Alin menol. lämm" Alimman sallitun menojohdon lämpötilan asettaminen lämmityskäytössä.

"Alin menol. jääh" Alimman sallitun menojohdon lämpötilan asettaminen jäähdytyskäytössä.

"Kork. menol. lämm." Ylimmän sallitun menojohdon lämpötilan asettaminen.

"Oma lämpökäyräTässä voit erityistarpeen yhteydessä luoda oman lämpökäyrän määrittämällä halutut menolämpötilat eri ulkolämpötiloissa.

"Pistesiirto" Tässä voit valita lämpökäyrän muutoksen tietyssä ulkolämpötilassa. Yhden asteen muutos huonelämpötilassa saadaan yleensä aikaan yhdellä askeleella, mutta joissain tapauksissa voidaan tarvita useampia askeleita.

## VALIKKO 1.30.1 - LÄMPÖKÄYRÄ

Lämpökäyrä Säätöalue: 0 - 15

"Lämpökäyrä"-valikossa näet talosi ns. lämpökäyrän. Lämpökäyrän tehtävä on varmistaa tasainen sisälämpötila kaikissa ulkolämpötiloissa. Tämän lämpökäyrän perusteella VVM S320 määrittää lämmitysjärjestelmään menevän veden lämpötilan, menolämpötilan, ja siten sisälämpötilan. Tässä voit valita lämpökäyrän ja lukea, miten menolämpötila muuttuu eri ulkolämpötiloissa.

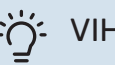

### VIHJE!

Voit myös luoda oman käyrän. Tämä tehdään valikossa 1.30.7.

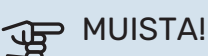

Lattialämmitysjärjestelmissä korkein menolämpötila asetetaan tavallisesti välille 35 – 45 °C.

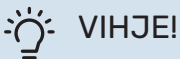

Jos huonelämpötila on jatkuvasti liian matala/liian korkea, suurenna/pienennä käyrän siirtymää yksi askel.

Jos huonelämpötila muuttuu ulkolämpötilan muuttuessa, lisää/vähennä käyrän kaltevuutta yksi askel.

Odota vuorokausi ennen uutta asetusta, jotta huonelämpötila ehtii asettua.

### VALIKKO 1.30.2 - JÄÄHDYTYSKÄYRÄ

Jäähdytyskäyrä Säätöalue: 0 – 9

"Jäähdytyskäyrä"-valikossa näet talosi ns. jäähdytyskäyrän. Jäähdytyskäyrän tehtävä on varmistaa tasainen sisälämpötila kaikissa ulkolämpötiloissa ja säästää siten energiaa. Lämmitys- ja jäähdytyskäyrän perusteella VVM S320 määrittää lämmitysjärjestelmään menevän veden lämpötilan, menolämpötilan, ja siten sisälämpötilan. Tässä voit valita käyrän ja lukea, miten menolämpötila muuttuu eri ulkolämpötiloissa. Järjestelmän oikealla oleva numero ilmaisee, mitä järjestelmää lämmitys/jäähdytyskäyrä koskee.

## B MUISTA!

Lattiajäähdytyksen yhteydessä Min. menol. jäähd täytyy rajoittaa kondensoitumisen välttämiseksi.

#### 2-putkijäähdytysjärjestelmä

VVM S320:ssa on sisäänrakennettu toiminto jäähdytyksen ohjaukseen 2-putkisessa järjestelmässä 17 °C saakka. Tämä edellyttää, että ulkoyksikössä on jäähdytystoiminto. (Katso ilmalämpöpumpun asentajan käsikirja.) Jos ulkoyksikössä on jäähdytystoiminto, jäähdytysvalikot on aktivoitu sisäyksikön näytössä.

Jotta jäähdytystila on sallittu, keskilämpötilan on oltava korkeampi kuin "jäähdytyksen käynnistyksen" asetusarvo valikossa 7.1.10.2 "Autom. tilan asetukset". Vaihtoehtoisesti jäähdytys voidaan aktivoida valitsemalla "manuaalinen" tila valikossa 4.1 "Toimintatila".

Jäähdytysjärjestelmän jäähdytysasetukset tehdään sisäilmastovalikossa 1.

### VALIKKO 1.30.3 - ULKOINEN SÄÄTÖ

#### Ulkoinen säätö

Säätöalue: -10 - 10

Säätöalue (jos huonelämpötila-anturi on asennettu): 5 - 30 °C

Kytkemällä ulkoinen kosketin, esim. huonetermostaatti tai ajastin, voidaan tilapäisesti tai jaksottaisesti nostaa tai laskea huonelämpötilaa. Kun kosketin on suljettu, lämpökäyrän muutos muuttuu valikossa valitun lukumäärän portaita. Jos huoneanturi on asennettu ja aktivoitu, asetetaan haluttu huonelämpötila (°C) ajanjaksolle.

Jos lämmitysjärjestelmiä ja/tai vyöhykkeitä on useampia, jokaiselle järjestelmälle ja vyöhykkeelle voidaan tehdä omat asetukset.

#### VALIKKO 1.30.4 - ALIN MENOL. LÄMM

Lämmitys Säätöalue: 5 – 80 °C

Tässä asetetaan lämmitysjärjestelmän alin menolämpötila. Tämä tarkoittaa, että VVM S320 ei koskaan käytä laskelmissa alempaa lämpötilaa kuin tässä asetettu.

Jos lämmitysjärjestelmiä on useampia, jokaiselle voidaan tehdä omat asetukset.

#### VALIKKO 1.30.5 - ALIN MENOL. JÄÄH

#### Jäähdytys

Säätöalue 7 – 30 °C

Huoneanturihälytys jäähdytyskäytössä Vaihtoehto: päälle/pois

Tässä asetetaan lämmitysjärjestelmän alin menolämpötila. Tämä tarkoittaa, että VVM S320 ei koskaan käytä laskelmissa alempaa lämpötilaa kuin tässä asetettu.

Jos lämmitysjärjestelmiä on useampia, jokaiselle voidaan tehdä omat asetukset.

Tässä voit saada hälytyksen jäähdytyskäytössä, jos esim. huoneanturi menee rikki.

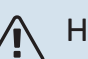

## HUOM!

Jäähdytyksen menolämpötilan asetus riippuu liitetystä jäähdytysjärjestelmästä. Jos esim. lattiajäähdytyksen menolämpötila on liian alhainen, se voi aiheuttaa kosteuden tiivistymistä ja pahimmassa tapauksessa kosteusvahinkoja.

#### VALIKKO 1.30.6 - KORK. MENOL. LÄMM.

#### Ilmastointijärjestelmä Säätöalue: 5 – 80 °C

Tässä asetetaan lämmitysjärjestelmän korkein menolämpötila. Tämä tarkoittaa, että VVM S320 ei koskaan käytä laskelmissa korkeampaa lämpötilaa kuin tässä asetettu.

Jos lämmitysjärjestelmiä on useampia, jokaiselle voidaan tehdä omat asetukset. Lämmitysjärjestelmien 2 - 8 menolämpötilat eivät voi olla korkeammat kuin lämmitysjärjestelmän 1 menolämpötila.

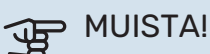

Lattialämmitysjärjestelmissä korkein menolämpötila asetetaan tavallisesti välille 35 – 45°C.

#### VALIKKO 1.30.7 - OMA LÄMPÖKÄYRÄ

#### Oma lämpökäyrä, lämmitys

Menolämpötila

Säätöalue: 5 - 80 °C

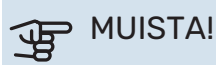

Käyrä 0 pitää valita, jotta oma käyrä on voimassa.

Tässä voit erityistarpeen yhteydessä luoda oman lämpökäyrän määrittämällä halutut menolämpötilat eri ulkolämpötiloissa

#### Oma lämpökäyrä, jäähdytys

Menolämpötila

Säätöalue: 7 – 40 °C

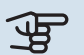

## MUISTA!

Käyrä 0 pitää valita, jotta oma käyrä on voimassa.

Tässä voit erityistarpeen yhteydessä luoda oman jäähdytyskäyrän määrittämällä halutut menolämpötilat eri ulkolämpötiloissa.

#### VALIKKO 1.30.8 - PISTESIIRTO

**Ulkolämpötilapiste** 

Säätöalue: -40 - 30 °C

Käyrän muutos Säätöalue: -10 - 10 °C

Tässä voit valita lämpökäyrän muutoksen tietyssä ulkolämpötilassa. Yhden asteen muutos huonelämpötilassa saadaan yleensä aikaan yhdellä askeleella, mutta tietyissä tapauksissa voidaan tarvita useampia askeleita.

Lämpökäyrään vaikutetaan, kun lämpötila poikkeaa ± 5 °C asetetusta ulkolämpötilapiste.

On tärkeää, että lämpökäyrä on valittu niin, että huonelämpötila tuntuu tasaiselta.

#### VIHJE!

Jos talo tuntuu kylmältä esim. -2 °C lämpötilassa, "ulkolämpötilapiste" asetetaan arvoon "-2" ja arvoa "käyrän muutos" suurennetaan, kunnes huonelämpötila on haluttu.

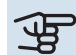

Ú:

# MUISTA!

Odota vuorokausi ennen uutta asetusta, jotta huonelämpötila ehtii asettua.

## Valikko 2 - Käyttövesi

#### YLEISKUVAUS

| 2.1 - Lisää käyttövettä   |
|---------------------------|
| 2.2 - Käyttövesitarve     |
| 2.3 - Ulkoinen säätö      |
| 2.4 - Ajoittainen korotus |
| 2.5 - Käyttövesikierto    |

### VALIKKO 2.1 - LISÄÄ KÄYTTÖVETTÄ

Vaihtoehto: 3, 6, 12, 24 ja 48 tuntia sekä tilat "Pois" ja "Kertakorotus"

Tilapäisen suuremman käyttövesitarpeen yhteydessä voit tässä valikossa valita käyttövesilämpötilan noston asetetuksi ajaksi.

Jos käyttöveden lämpötila on jo tarpeeksi korkea, "Kertakorotus" ei voi aktivoitua.

Toiminto aktivoituu heti kun ajanjakso valitaan. Oikealla näkyy jäljellä oleva aika valitulla asetuksella.

Kun aika on loppunut, VVM S320 palaa asetettuun tarvetilaan.

Valitse "Pois" kytkeäksesi "Lisää käyttövettä" pois päältä.

#### VALIKKO 2.2 - KÄYTTÖVESITARVE

Vaihtoehto: Pieni, Keski, Suuri, Smart control,

Valittavien tilojen erona on käyttöveden lämpötila. Korkeammalla lämpötilalla käyttövesi riittää pitempään.

Pieni: Tämä tila antaa muita vähemmän käyttövettä alhaisemman lämpötilan vuoksi. Tätä tilaa voidaan käyttää pienemmissä talouksissa, joissa tarvitaan vähän käyttövettä.

*Keski*: Normaalitila antaa suuremman käyttövesimäärän ja sopii useimpiin talouksiin.

Suuri: Tämä tila antaa suurimman käyttövesimäärän korkeamman lämpötilan vuoksi. Tässä tilassa käyttövettä voidaan osittain lämmittää sähkövastuksella. Tässä tilassa käyttöveden tuotanto on priorisoitu lämmityksen edelle.

*Smart control*: Kun Smart control on aktivoitu, VVM S320 oppii aikaisemman käyttövedenkulutuksen ja sovittaa lämminvesivaraajan lämpötilan sen mukaan energiankulutuksen minimoimiseksi ja mukavuuden maksimoimiseksi.

#### VALIKKO 2.3 - ULKOINEN SÄÄTÖ

Tässä näytetään niiden lisävarusteiden/toimintojen tiedot, jotka voivat vaikuttaa käyttövesikäyttöön.

#### **VALIKKO 2.4 - AJOITTAINEN KOROTUS**

**Aikaväli** Säätöalue: 1 - 90 päivää

Käynnistysaika Säätöalue: 00:00 - 23:59

#### Seuraava korotus

Päiväys, jolloin seuraava jaksottainen korotus tapahtuu, näytetään tässä.

Varaajan bakteerikasvun estämiseksi lämpöpumppu voi yhdessä sähkövastuksen kanssa korottaa käyttöveden lämpötilaa säännöllisin väliajoin.

Voit myös määrittää käyttöveden lämpötilan korotusten aikavälin. Säätöalue on 1 – 90 vuorokautta. Merkitse/poista merkintä kohdassa "Aktivoitu" toiminnon käynnistämiseksi/pysäyttämiseksi.

#### VALIKKO 2.5 - KÄYTTÖVESIKIERTO

**Käyntiaika** Säätöalue: 1 – 60 min

**Seisonta-aika.** Säätöalue: 0 – 60 min

Aikaväli

**Aktiiviset päivät** Vaihtoehto: Maanantai – Sunnuntai

**Käynnistysaika** Säätöalue: 00:00 – 23:59

**Pysäytysaika** Säätöalue: 00:00 – 23:59

Tässä voit asettaa käyttövesikierron jopa viidelle ajanjaksolle päivässä. Jaksojen aikana käyttöveden kiertovesipumppu käy edellä olevien asetusten mukaan.

"Käyntiaika" määrittää kuinka kauan käyttövesikierron pumppu käy käyttökertaa kohti.

"Seisonta-aika." määrittää kuinka kauan käyttövesikierron pumppu seisoo käyttökertojen välillä.

"Jakso" Tässä asetat ajanjaksot, jolloin käyttöveden kiertovesipumppu toimii, valitsemalla Aktiiviset päivät, Käynnistysaika ja Pysäytysaika.

# HUOM!

Käyttövesikierto aktivoidaan valikossa 7.4 "Valittavat tulot/lähdöt" tai lisävarusteella.

## Valikko 3 - Informaatio

#### YLEISKUVAUS

| 3.1 - Käyttötiedot            |  |
|-------------------------------|--|
| 3.2 - Lämpötilaloki           |  |
| 3.3 - Energialoki             |  |
| 3.4 - Hälytysloki             |  |
| 3.5 - Tuotetiedot, yhteenveto |  |
| 3.6 - Lisenssit               |  |

#### VALIKKO 3.1 - KÄYTTÖTIEDOT

Tässä näytetään tietoja laitteiston käyttötilasta (esim. nykyiset lämpötilat jne.). Muutoksia ei voi tehdä.

Voit lukea myös käyttötiedot kaikista liitetyistä langattomista yksiköistä.

Tällä sivulla on QR-koodi. Tämä QR-koodi sisältää mm. sarjanumeron, tuotenimen ja rajoitetut käyttötiedot.

#### VALIKKO 3.2 - LÄMPÖTILALOKI

Tässä näet keskimääräisen sisälämpötilan viikoittain edellisen vuoden aikana.

Keskimääräinen sisälämpötila näytetään vain, jos huoneanturi/huoneyksikkö on asennettu.

Ilmanvaihtovarustuksella varustetuissa laitteistoissa, joissa ei ole huoneanturia (BT50), näytetään sen sijaan poistoilman lämpötila.

#### VALIKKO 3.3 - ENERGIALOKI

**Vuosien määrä** Säätöalue: 1 – 10 vuotta

**Kuukaudet** Säätöalue: 1 – 24 kuukautta

Tässä näet kaavion kuinka paljon energiaa VVM S320 tuottaa ja kuluttaa. Voit valita mitkä laitteiston osat kirjataan lokiin. Voit myös valita sisä- ja/tai ulkolämpötilan näytön.

*Vuosien määrä*: Tässä valitset, kuinka monta vuotta näytetään kaaviossa.

*Kuukaudet*: Tässä valitset, kuinka monta kuukautta näytetään kaaviossa.

#### VALIKKO 3.4 - HÄLYTYSLOKI

Vianetsinnän helpottamiseksi tähän on tallennettu laitteiston käyttötila hälytyksen lauetessa. Voit nähdä tiedot 10 viimeisestä hälytyksestä.

Kun haluat nähdä käyttötilan hälytyksen yhteydessä, valitse hälytys listasta.

#### VALIKKO 3.5 - TUOTETIEDOT, YHTEENVETO

Tässä voit nähdä tietoa laitteistosta, esim. ohjelmistoversion.

#### VALIKKO 3.6 - LISENSSIT

Tästä näet lisenssit avoimelle lähdekoodille.

## Valikko 4 - Oma laitteisto

#### **YLEISKUVAUS**

| 4.1 - Käyttötila             |                                               |
|------------------------------|-----------------------------------------------|
| 4.2 - Lisätoiminnot          | 4.2.2 - Aurinkosähkö <sup>1</sup>             |
|                              | 4.2.3 - SG Ready                              |
|                              | 4.2.5 - Smart Price Adaption™                 |
| 4.3 - Profiilit <sup>1</sup> |                                               |
| 4.4 - Sääohjaus              |                                               |
| 4.5 - Poissa                 |                                               |
| 4.6 - Smart Energy Source™   |                                               |
| 4.7 - Energiahinnat          | 4.7.1 - Vaihtuva sähkönhinta                  |
| -                            | 4.7.3 - Shunttiohjattu lisälämpö <sup>1</sup> |
|                              | 4.7.4 - Porrasohjattu lisälämpö <sup>1</sup>  |
|                              | 4.7.6 - Ulkoinen lisälämmönlähde <sup>1</sup> |
| 4.8 - Aika ja päiväys        |                                               |
| 4.9 - Kieli / Language       |                                               |
| 4.10 - Maa                   |                                               |
| 4.11 - Työkalut              | 4.11.1 - Asentajan tiedot                     |
|                              | 4.11.2 - Näppäinääni                          |
|                              | 4.11.3 - Puhaltimen sulatus <sup>1</sup>      |
|                              | 4.11.4 - Aloitusnäyttö                        |
| 4.30 - Lisäasetukset         | 4.30.4 - Tehdasasetus, käyttäjä               |

1 Katso lisävarusteen asentajan käsikirja.

#### VALIKKO 4.1 - KÄYTTÖTILA

#### Käyttötila

Vaihtoehto: Auto, Manuaalinen, Vain lisälämpö

#### Manuaalinen

Vaihtoehto: Kompressori, Lisälämpö, Lämmitys, Jäähdytys

#### Vain lisälämpö

Vaihtoehto: Lämmitys

VVM S320:n käyttötilaksi asetetaan yleensä "Autoauto". Myös käyttötila "Vain lisälämpö" voidaan valita. Valitse "Manuaalinen", jos haluat itse valita aktivoitavat toiminnot.

Jos "Manuaalinen" tai "Vain lisälämpö" on valittu, valittavat vaihtoehdot näytetään alempana. Merkitse aktivoitavat toiminnot.

#### Käyttötila "Auto"

Tässä käyttötilassa VVM S320 valitsee automaattisesti, mitkä toiminnot sallitaan.

#### Käyttötila "Manuaalinen"

Tässä käyttötilassa voit itse valita, mitkä toiminnot sallitaan.

"Kompressori" tuottaa käyttöveden, lämmityksen ja jäähdytyksen asuntoon. Et voi deaktivoida "kompressori" manuaalitilassa.

"Lisälämpö" auttaa kompressoria lämmittämään talon ja/tai käyttöveden, kun lämpöpumppu ei pysty itsekseen täyttämään koko tarvetta.

"Lämmitys" lämmittää talon. Voit deaktivoida toiminnon, kun et halua että lämmitys on toiminnassa.

"Jäähdytys" viilentää taloa lämpimällä säällä. Voit deaktivoida toiminnon, kun et halua, että jäähdytys on toiminnassa.

## MUISTA!

Jos deaktivoit "Lisälämpö" et saa ehkä riittävästi käyttövettä ja/tai talo ei ehkä ole riittävän lämmin.

#### Käyttötila "Vain lisälämpö"

Tässä käyttötilassa kompressori ei ole aktiivinen ja lämmitys tapahtuu pelkästään lisälämmöllä.

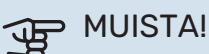

Jos valitset tilan "Vain lisälämpö" kompressori poistetaan käytöstä ja käyttökustannukset nousevat.

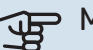

# MUISTA!

Et voi deaktivoida pelkästään lisälämpöä, ellei sinulla ole lämpöpumppua kytkettynä (katso valikko 7.3.1 - "Konfiguroi").

#### VALIKKO 4.2 - LISÄTOIMINNOT

Tämän alavalikoissa tehdään VVM S320:n lisätoimintojen asetukset.

#### VALIKKO 4.2.3 - SG READY

Tässä asetat, mihin ilmastointijärjestelmän osaan (esim. huoneen lämpötilaan) vaikutetaan, kun aktivoit "SG Ready". Toimintoa voi käyttää vain sähköverkossa, joka tukee "SG Ready"-standardia.

#### Vaikutus huonelämpötila

"SG Ready":n matalahintatilassa sisälämpötilan rinnakkaissiirtoa suurennetaan "+1". Jos huoneanturi on asennettu ja aktivoitu, haluttua huonelämpötilaa nostetaan 1 °C.

"SG Ready":n ylikapasiteettitilassa sisälämpötilan rinnakkaissiirtoa suurennetaan "+2". Jos huoneanturi on asennettu ja aktivoitu, haluttua huonelämpötilaa nostetaan 2 °C.

#### Vaikutus käyttövesi

"SG Ready":n matalahintatilassa käyttöveden pysäytyslämpötila asetetaan mahdollisimman korkeaksi pelkässä kompressorikäytössä (sähkövastusta ei sallita).

Kun "SG Ready" on ylikapasiteettitilassa, käyttövesi asetetaan suureen tarvetilaan (sähkövastus sallitaan).

#### Vaikutus jäähdytys

"SG Ready":n matalahintatilassa ja jäähdytyskäytössä sisälämpötilaan ei vaikuteta.

"SG Ready":n ylikapasiteettitilassa ja jäähdytyskäytössä sisälämpötilan rinnakkaissiirtoa pienennetään "-1". Jos huoneanturi on asennettu ja aktivoitu, haluttua huonelämpötilaa lasketaan 1°C.

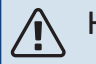

#### HUOM!

Toiminnon on oltava kytketty kahteen AUX-tuloon ja aktivoitu valikossa 7.4 "Valittavat tulot/lähdöt".

#### VALIKKO 4.2.5 - SMART PRICE ADAPTION™

#### Alue

Vaihtoehto: päälle/pois

Vaikuta huonelämp., lämmitys Vaihtoehto: päälle/pois

Vaikutusaste Säätöalue: 1 - 10

Vaikuta käyttöveteen Vaihtoehto: päälle/pois

Vaikutusaste Säätöalue: 1 - 4

**Deaktivoi Smart control (VV)** Vaihtoehto: päälle/pois<sup>3</sup>

Vaikutus jäähdytys Vaihtoehto: päälle/pois

Vaikutusaste Säätöalue: 1 - 10

Tätä toimintoa voi käyttää vain, jos sähköntoimittajasi tukee Smart price adaption<sup>™</sup>-toimintoa, jos sinulla on tuntikohtainen sähkösopimus ja aktiivinen myUplink-tili.

Smart price adaption<sup>™</sup> siirtää osan järjestelmän kulutuksesta niihin vuorokaudenaikoihin, jolloin sähkö hinta on alhaisimmillaan. Näin saadaan säästöjä käytettäessä aikaperustaista sähköhinnoittelua. Toiminto perustuu myUplink kautta haettuihin tulevan vuorokauden tuntihintoihin, joten se vaatii internet-yhteyden ja myUplink-tilin.

Alue: Ota yhteyttä sähköntoimittajaan saadaksesi tietoa alueesta (vyöhykkeestä), johon laitteistosi kuuluu.

Vaikutusaste: Voit valita, mihin laitoksen osiin ja missä määrin sähkön hinta vaikuttaa; mitä suuremman arvon valitset, sitä suurempi on sähkön hinnan vaikutus.

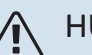

#### HUOM!

Korkea arvo voi suurentaa säästöjä, mutta heikentää mukavuutta.

#### VALIKKO 4.4 - SÄÄOHJAUS

Aktivoi sääohjaus Vaihtoehto: päälle/pois

Tekiiä Säätöalue: 0 - 10

Tässä voit valita säätääkö VVM S320 sisälämpötilaa sääennusteen mukaan.

Voit myös asettaa kertoimen ulkolämpötilalle. Mitä korkeampi arvo, sitä suurempi sääennusteen vaikutus.

## MUISTA!

Tämä valikko näkyy vain, jos laitteisto on liitetty myUplink:een.

#### VALIKKO 4.5 - POISSA

Tässä valikossa voit aktivoida/deaktivoida "Poissa".

Poissa-tila vaikuttaa seuraaviin toimintoihin:

- · lämmitysasetusta säädetään hieman alaspäin
- jäähdytysasetusta säädetään hieman ylös
- käyttöveden lämpötilaa säädetään alaspäin, jos tarvetila "suuri" tai "keski" on valittu
- AUX-toiminto "Poissa" aktivoidaan.

Voit valita vaikutetaanko seuraaviin toimintoihin:

- ilmanvaihto (vaatii lisävarusteen)
- käyttövesikierto (vaatii tarvikkeen tai AUX)

#### VALIKKO 4.6 -SMART ENERGY SOURCE™

#### HUOM!

Smart Energy Source<sup>™</sup> vaatii ulkoisen lisälämmönlähteen.

#### Smart Energy Source™

Vaihtoehto: päälle/pois

#### Ohjausmenetelmä

Asetusvaihtoehdot: Hinta per kWh / CO2

Kun Smart Energy Source™ on aktivoitu, VVM S320 priorisoi kunkin liitetyn energialähteen käytön. Tässä voit valita tuleeko järjestelmän käyttää hetkellisesti halvinta energialähdettä tai hetkellisesti hiilineutraaleinta energialähdettä.

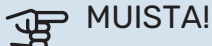

Tässä valikossa tekemäsi valinnat vaikuttavat valikkoon 4.7 - "Energiahinnat".

#### **VALIKKO 4.7 - ENERGIAHINNAT**

Tässä voit tariffiohjata lisälämpöä.

Tässä valitaan ohjataanko järjestelmää spothinnalla, tariffiohjauksella vai kiinteällä hinnalla. Asetus tehdään jokaiselle energialähteelle. Voit käyttää spothintaa vain, jos sinulla on aikaperustainen sähkösopimus sähköntoimittajan kanssa.

Aseta alhaisemmat tariffijaksot. Vuodelle voi asettaa kaksi päiväysaluetta. Näihin alueisiin voidaan asettaa enintään neljä jaksoa arkipäiville (ma-pe) tai neljä erilaista jaksoa arkipyhille (la ja su).

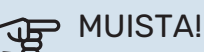

#### Tämä valikko näkyy vain, jos Smart Energy Source on aktivoitu.

#### VALIKKO 4.7.1 - VAIHTUVA SÄHKÖNHINTA

Tässä voit tariffiohjata lisälämpöä.

Aseta alhaisemmat tariffijaksot. Vuodelle voi asettaa kaksi päiväysaluetta. Näihin alueisiin voidaan asettaa enintään neljä jaksoa arkipäiville (ma-pe) tai neljä erilaista jaksoa arkipyhille (la ja su).

#### VALIKKO 4.8 - AIKA JA PÄIVÄYS

Tässä asetetaan aika, päiväys, näyttötila ja aikavyöhyke.

## کے۔ VIHJEi

Aika ja päiväys asetetaan automaattisesti, kun yhdistetään myUplink:iin. Oikean ajan asettamiseksi aikavyöhyke pitää asettaa.

#### VALIKKO 4.9 - KIELI / LANGUAGE

Tässä voit valita millä kielellä näytön tiedot esitetään.

#### VALIKKO 4.10 - MAA

Tässä valitset tuotteen asennusmaan. Tämä mahdollistaa maakohtaiset asetukset.

Kielivalinta ei riipu maavalinnasta.

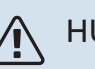

## HUOM!

Tämä valinta lukitaan 24 tunnin, näytön käynnistyksen tai ohjelmapäivityksen jälkeen. Tämän jälkeen tässä valikossa ei ole mahdollista muuttaa maavalintaa ilman, että tuotteen komponentteja on ensin vaihdettava.

#### VALIKKO 4.11 - TYÖKALUT

Täältä löydät käsittelytoimintoja.

#### VALIKKO 4.11.1 - ASENTAJAN TIEDOT

Tähän valikkoon tallennetaan asentajan nimi ja puhelinnumero.

Tiedot näkyvät tämän jälkeen "Tuotteen yleiskatsaus" - etusivulla.

#### VALIKKO 4.11.2 - NÄPPÄINÄÄNI

Vaihtoehto: päälle/pois

Tässä valitset haluatko kuulla äänen, kun painat näytön painiketta.

#### VALIKKO 4.11.4 - ALOITUSNÄYTTÖ

Vaihtoehto: päälle/pois

Tässä valitset näytettävät aloitusnäytöt.

Valikon valintojen määrä vaihtelee asennetuista tuotteista ja lisävarusteista riippuen.

#### VALIKKO 4.30 - LISÄASETUKSET

Valikko "Lisäasetukset" on tarkoitettu edistyneelle käyttäjälle.

#### VALIKKO 4.30.4 - TEHDASASETUS, KÄYTTÄJÄ

Tässä voit palauttaa kaikki käyttäjän käytettävissä olevat asetukset (mukaan lukien lisäasetusvalikko) tehdasarvoihin.

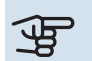

# MUISTA!

Tehdasasetusten palautuksen jälkeen omat asetukset, kuten esim. lämpökäyrä, pitää asettaa uudelleen.

## Valikko 5 - Liitäntä

#### **YLEISKUVAUS**

| 5.1 - myUplink             |                         |
|----------------------------|-------------------------|
| 5.2 - Verkkoasetukset      | 5.2.1 - wifi            |
|                            | 5.2.2 - Ethernet        |
| 5.4 - Langattomat laitteet |                         |
| 5.10 - Työkalut            | 5.10.1 - Suora liitäntä |

#### **VALIKKO 5.1 - MYUPLINK**

Täältä löydät tiedot asennuksen yhteyden tilasta, sarjanumerosta sekä laitteistoon liitettyjen käyttäjien ja palvelukumppaneiden lukumäärästä. Liitetyllä käyttäjällä on my-Uplink-käyttäjätili, joka antaa oikeuden ohjata ja/tai valvoa laitteistoa.

Voit myös hallinnoida laitteiston yhteyttä myUplink ja pyytää uuden yhteysmerkkijonon.

Kaikki laitteiston liitetyt käyttäjät ja palvelukumppanit on mahdollista kytkeä pois päältä myUplink:n kautta.

#### HUOM!

Kun olet poistanut kaikki käyttäjät, he eivät voi valvoa tai ohjata laitteistoasi myUplink:n kautta pyytämättä uutta yhteysmerkkijonoa.

#### VALIKKO 5.2 - VERKKOASETUKSET

Tässä valitset onko laitteistosi yhdistetty Internetiin wifillä (valikko 5.2.1) vai kaapelilla (ethernet) (valikko 5.2.2).

Täällä voit määrittää laitteistosi TCP/ IP-asetukset.

Jos haluat määrittää TCP/IP-asetukset DHCP:n avulla, ota käyttöön "Automaattinen".

Manuaalista asetusta varten valitse "IP-osoite" ja syötä oikea osoite näppäimistöllä. Toista menettely "Verkkomaskin", "Yhdyskäytävän" ja "DNS:n" osalta.

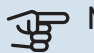

## MUISTA!

Laitteisto ei voi muodostaa yhteyttä Internetiin ilman oikeita TCP/IP-asetuksia. Jos olet epävarma asetusten suhteen, käytä auto-tilaa tai pyydä lisätietoa verkon järjestelmävalvojalta.

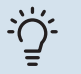

#### VIHJE!

Kaikki valikon avaamisen jälkeen tehdyt asetukset voidaan palauttaa valitsemalla "Palauta".

#### VALIKKO 5.4 - LANGATTOMAT YKSIKÖT

Tässä valikossa liität langattomat yksiköt ja käsittelet liitettyjen yksiköiden asetuksia.

Lisää langaton yksikkö painamalla "Lisää yksikkö". Langattoman yksikön tunnistuksen nopeuttamiseksi pääyksikkö kannattaa asettaa hakutilaan. Aseta sitten langaton yksikkö tunnistustilaan.

#### VALIKKO 5.10 - TYÖKALUT

Tässä voit asentajana liittää laitteiston sovelluksella aktivoimalla yhteyspisteen suoralle yhteydelle matkapuhelimella.

#### VALIKKO 5.10.1 - SUORA LIITÄNTÄ

Täällä voit aktivoida suoran liitännän WiFi:n kautta. Tämä tarkoittaa sitä, että laitteisto menettää yhteyden nykyiseen verkkoon ja että sen sijaan teet asetukset mobiililaitteesi kautta, jonka yhdistät laitteistoon.

## Valikko 6 - Ohjelmointi

#### **YLEISKUVAUS**

| 6.1 - Loma        |
|-------------------|
| 6.2 - Ohjelmointi |

#### VALIKKO 6.1 - LOMA

Tässä valikossa ohjelmoit pidemmät lämmityksen ja käyttöveden lämpötilojen muutokset.

Voit myös ohjelmoi tiettyjen lisävarusteiden asetukset.

Jos huoneanturi on asennettu ja aktivoitu, asetetaan haluttu huonelämpötila (°C) ajanjaksolle.

Jos huoneanturia ei ole aktivoitu, asetetaan haluttu lämpökäyrän muutos. Yhden asteen muutos huonelämpötilassa saadaan yleensä aikaan yhdellä askeleella, mutta joissain tapauksissa voidaan tarvita useampia askeleita.

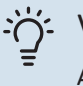

#### VIHJE!

Aseta loma-asetuksen päättymispäiväksi noin vuorokausi ennen kotiinpaluuta, jotta huonelämpötila ja käyttöveden lämpötila ehtivät palautua.

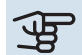

## MUISTA!

Loma-asetus päättyy valittuna päivänä. Jos haluat uusia loma-asetuksen päättymispäivän jälkeen, mene valikkoon ja muuta päiväys.

#### VALIKKO 6.2 - OHJELMOINTI

Tässä valikossa voit ohjelmoida toistuvia muutoksia esimerkiksi lämmitykseen ja lämpimään veteen.

Voit myös ohjelmoi tiettyjen lisävarusteiden asetukset.

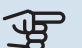

## MUISTA!

Ohjelma toistetaan valitun asetuksen mukaan (esim. joka maanantai), kunnes menet valikkoon ja poistat sen käytöstä.

Tila sisältää asetukset, joita sovelletaan aikatauluun. Luo tila, jossa on yksi tai useampi asetus, painamalla "Uusi tila".

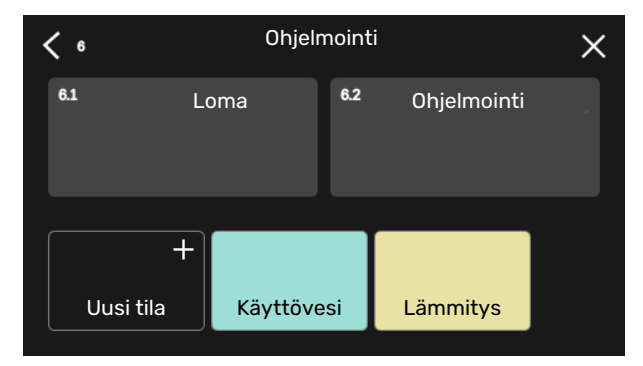

Valitse asetukset, jotka haluat tilan sisältävän. Vedä sormea vasemmalle valitaksesi tilan nimen ja värin, jotta se olisi ainutlaatuinen ja erottuisi muista tiloista.

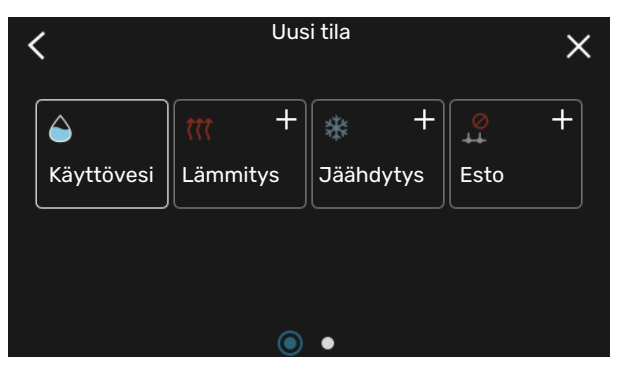

Valitse tyhjä rivi ja napauta sitä ohjelmoidaksesi tilan ja säädä tarpeen mukaan. On mahdollista valita, onko tilan oltava aktiivinen päivällä vai yöllä.

| <b>&lt;</b> 6.2 |   |   | Ohjelmointi |          |        | $\oplus \odot \times$ |               |
|-----------------|---|---|-------------|----------|--------|-----------------------|---------------|
| 0               |   | 6 | ı ı 9       | ı ı 12 ı | ı 15 ı | ı 18                  | ı ı 21 ı ı 24 |
| Må              |   |   |             | +        |        |                       |               |
| Ti              | + |   | Käyttövesi  |          |        | +                     | Lämmitys      |
| On              | + |   | Käyttövesi  |          |        | + Lämm                |               |
| То              | + |   | Käyttövesi  |          |        | Lämmitys              |               |
| Fr              | + |   | Käyttöves   |          |        | +                     | Lämmitys      |
| Lö              |   |   |             | +        |        |                       |               |
| Sö              |   |   |             | +        |        |                       |               |
|                 |   |   |             |          |        |                       | (?)           |

Jos huoneanturi on asennettu ja aktivoitu, asetetaan haluttu huonelämpötila (°C) ajanjaksolle.

Jos huoneanturia ei ole aktivoitu, asetetaan haluttu lämpökäyrän muutos. Yhden asteen muutos huonelämpötilassa saadaan yleensä aikaan yhdellä askeleella, mutta joissain tapauksissa voidaan tarvita useampia askeleita.

## Valikko 7 - Huolto

#### YLEISKUVAUS

| 7.1 - Käyttöasetukset                   | 7.1.1 - Käyttövesi               | 7.1.1.1 - Käyttövesiasetukset                                     |  |  |
|-----------------------------------------|----------------------------------|-------------------------------------------------------------------|--|--|
|                                         | 712 - Kiertovesinumnut           | 7.1.2.1 - Käyttötila kv-pumppu GP1<br>7.1.2.2 - Pumpun nopeus GP1 |  |  |
|                                         |                                  |                                                                   |  |  |
|                                         |                                  | · · ·                                                             |  |  |
|                                         | 7.1.4 - Ilmanvaihto <sup>1</sup> | 7.1.4.1 - Puhallinnopeus poistoilma <sup>1</sup>                  |  |  |
|                                         |                                  | 7.1.4.2 - Puhallinnopeus tuloilma 1                               |  |  |
|                                         |                                  | 7.1.4.3 - Ilmanv. saato '                                         |  |  |
|                                         |                                  | 7.1.4.4 - Tarveohjattu ilmanvaihto <sup>i</sup>                   |  |  |
|                                         | 7.1.5 - Lisälämpö                | 7.1.5.1 - Sisäinen sähkövastus                                    |  |  |
|                                         | 7.1.6 - Lämmitys                 | 7.1.6.1 - Maks. ero menolämpötila                                 |  |  |
|                                         |                                  | 7.1.6.2 - Lämmityksen virtausasetus                               |  |  |
|                                         |                                  | 7.1.6.3 - Teho MUT:ssa                                            |  |  |
|                                         | 7.1.7 - Jäähdytys <sup>1</sup>   | 7.1.7.1 - Jäähdytysasetukset <sup>1</sup>                         |  |  |
|                                         |                                  | 7.1.7.2 - Kosteussäätö <sup>1</sup>                               |  |  |
|                                         |                                  | 7.1.7.3 - Järjestelmäas. jäähdytys <sup>1</sup>                   |  |  |
|                                         | 718 - Hälvtys                    | 7181-Hälvtystoimenniteet                                          |  |  |
|                                         | 7.1.0 110/203                    | 7182 - Varatila                                                   |  |  |
|                                         | 7.1.9 - Tehovahti                | 7.1.0.2 Varadia                                                   |  |  |
|                                         |                                  |                                                                   |  |  |
|                                         | 7.1.10 - Järjestelmäasetukset    | 7.1.10.1 - Käyttöpriorisointi                                     |  |  |
|                                         |                                  | 7.1.10.2 - Autotilan asetukset                                    |  |  |
|                                         |                                  | 7.1.10.3 - Asterninduttiasetukset                                 |  |  |
| 7.2 - Lisävarusteasetukset <sup>1</sup> | 7.2.1 - Lisää/poista lisävaruste |                                                                   |  |  |
|                                         | 7.2.19 - Ulkoinen energiamittari |                                                                   |  |  |
| 7.3 - Multilaitteisto                   | 7.3.1 - Konfiguroi               |                                                                   |  |  |
|                                         | 7.3.2 - Asennettu lämpöpumppu    |                                                                   |  |  |
|                                         | 7.3.3 - Nimeä lämpöpumppu        |                                                                   |  |  |
|                                         | 7.3.5 - Sarjanumero              |                                                                   |  |  |
| 7.4 - Valittavat tulot/lähdöt           |                                  |                                                                   |  |  |
| 7.5 - Työkalut                          | 7.5.1 - Lämpöpumppu, testi       | 7.5.1.1 - Testitila                                               |  |  |
|                                         | 7.5.2 - Lattiankuivaustoiminto   |                                                                   |  |  |
|                                         | 7.5.3 - Pakko-ohjaus             |                                                                   |  |  |
|                                         | 7.5.8 - Näyttölukko              |                                                                   |  |  |
|                                         | 7.5.9 - Modbus TCP/IP            |                                                                   |  |  |
|                                         | 7.5.10 - Vaihda pumppumalli      |                                                                   |  |  |
| 7.6 - Tehdasasetus huolto               |                                  |                                                                   |  |  |
| 7.7 - Aloitusopas                       |                                  |                                                                   |  |  |
| 7.8 - Pikakäynnistys                    |                                  |                                                                   |  |  |
| 7.9 - Lokit                             | 7.9.1 - Muutosloki               |                                                                   |  |  |
| L                                       | 7.9.2 - Laajennettu hälytysloki  |                                                                   |  |  |
|                                         | 7.9.3 - Musta laatikko           |                                                                   |  |  |

1 Katso lisävarusteen asentajan käsikirja.

### VALIKKO 7.1 - KÄYTTÖASETUKSET

Tässä teet laitteiston käyttöasetukset.

#### VALIKKO 7.1.1 - KÄYTTÖVESI

Tämä valikko sisältää käyttövesikäytön lisäasetukset.

#### VALIKKO 7.1.1.1 - KÄYTTÖVESIASETUKSET

#### Käynnistyslämpötila

**Tarvetila pieni/keski/suuri** Säätöalue: 5 – 70 °C

#### Pysäytyslämpötila

**Tarvetila pieni/keski/suuri** Säätöalue: 5 – 70 °C

**Pys.lämp. ajoit. korotus** Säätöalue: 55 – 70 °C

Käynnistyslämpötila ja pysäytyslämpötila mukavuusvaihtoehto pieni/keski/suuri: Tässä asetetaan käyttöveden käynnistys- ja pysäytyslämpötilat eri mukavuusvaihtoehdoille (valikko 2.2).

*Pys.lämp. ajoit. korotus*: Tässä asetat jaksottaisen korotuksen pysäytyslämpötilan (valikko 2.4).

#### VALIKKO 7.1.2 - KIERTOVESIPUMPUT

Tämän valikon alavalikoissa on kiertovesipumppuja koskevia lisäasetuksia.

#### VALIKKO 7.1.2.1 - KÄYTTÖTILA KV-PUMPPU GP1

#### Toimintatila

Vaihtoehto: Auto, Ajoittainen

*Auto*: Kiertovesipumppu käy VVM S320:n toimintatilan mukaan.

*Ajoittainen*: Kiertovesipumppu käynnistyy n. 20 sekuntia ennen kompressoria ja pysähtyy 20 sekuntia kompressorin jälkeen.

#### VALIKKO 7.1.2.2 - PUMPUN NOPEUS GP1

#### Lämmitys

**Auto** Vaihtoehto: päälle/pois

Man. nopeus Säätöalue: 1 - 100 %

Alin sallittu nopeus Säätöalue: 1 - 50 %

Korkein sallittu nopeus Säätöalue: 80 - 100 %

**Nopeus odotustilassa** Säätöalue: 1 - 100 %

#### Käyttövesi

**Auto** Vaihtoehto: päälle/pois

**Man. nopeus** Säätöalue: 1 - 100 %

#### Jäähdytys

Nopeus akt. jäähd. Säätöalue: 1 - 100 %

**Auto** Vaihtoehto: päälle/pois

**Man. nopeus** Säätöalue: 1 - 100 %

### Allas

**Auto** Vaihtoehto: päälle/pois

**Man. nopeus** Säätöalue: 1 - 100 %

Tässä asetetaan kiertovesipumpun nopeudet eri käyttötiloissa, esim. lämmitys- tai käyttövesitilassa. Muutettavat käyttötilat riippuvat kytketyistä lisävarusteista.

#### Lämmitys

*Auto:* Tässä valitaan ohjataanko kiertovesipumppua automaattisesti vai käsin.

*Man. nopeus:* Jos olet valinnut kiertovesipumpun manuaalisen ohjauksen, tässä asetetaan haluttu nopeus.

*Alin sallittu nopeus*: Tässä voit rajoittaa pumpun nopeuden niin, että kiertovesipumppu ei pyöri asetettua arvoa pienemmällä nopeudella.

*Korkein sallittu nopeus*: Tässä voit rajoittaa pumpun nopeuden niin, että kiertovesipumppu ei pyöri asetettua arvoa suuremmalla nopeudella.

*Nopeus odotustilassa*: Tässä asetetaan kiertovesipumpun nopeus odotustilassa. Pumppu on odotustilassa, kun lämmitys- ja jäähdytyskäyttö on sallittu ja kompressorikäytön tai sähkövastuksen tarve puuttuu.

#### Käyttövesi

*Auto:* Tässä valitaan ohjataanko kiertovesipumppua automaattisesti vai käsin käyttövesitilassa.

*Man. nopeus:* Jos olet valinnut kiertovesipumpun manuaalisen ohjauksen, tässä asetetaan haluttu nopeus käyttövesitilassa.

#### Jäähdytys

*Nopeus akt. jäähd.*: Tässä asetat halutun pumpun nopeuden aktiivista jäähdytystä varten.

Auto: Tässä valitaan ohjataanko kiertovesipumppua automaattisesti vai käsin.

Man. nopeus: Jos olet valinnut kiertovesipumpun manuaalisen ohjauksen, tässä asetetaan haluttu nopeus.

#### Allas

Auto: Tässä valitset ohjataanko kiertovesipumppua automaattisesti vai manuaalisesti allastilassa.

Man. nopeus: Jos olet valinnut kiertovesipumpun manuaalisen ohjauksen, tässä asetetaan haluttu nopeus allastilassa.

#### VALIKKO 7.1.5 - LISÄLÄMPÖ

Tämän valikon alavalikoissa on lisälämmönlähdettä koskevia lisäasetuksia.

#### VALIKKO 7.1.5.1 - SISÄINEN SÄHKÖVASTUS

Maks. kytketty sähköteho Säätöalue: 7 / 9 kW

Maks. asetettu sähköteho

Säätöalue 1x230 V: 0 – 7 kW

Säätöalue 3x400V: 0 – 9 kW

Maks. as. sähköt. (SG Ready)

Säätöalue 1x230V: 0 – 7 kW

Säätöalue 3x400V: 0 - 9 kW

Tässä asetetaan VVM S320 sisäisen sähkövastuksen suurin sähköteho normaalikäytössä ja ylikapasiteettitilassa (SG Ready).

Jos sähkövastuksen teho on vaihdettu 7 kW:sta 9 kW:iin, se asetetaan valikossa "Maks. kytketty sähköteho".

#### VALIKKO 7.1.6 - LÄMMITYS

Tämän valikon alavalikoissa on lämmityskäyttöä koskevia lisäasetuksia.

#### VALIKKO 7.1.6.1 - MAKS. ERO MENOLÄMPÖTILA

Maks. ero kompressori Säätöalue: 1 – 25 °C

Maks. ero lisäläm. Säätöalue: 1 – 24 °C

BT12 offset lämpöpumppu 1 Säätöalue: -5 - 5 °C

Tässä asetetaan suurin sallittu ero lasketun ja todellisen menojohdon lämpötilan välillä kompressori- ja lisäyskäytössä. Maks. ero lisäys ei saa koskaan olla suurempi kuin maks. ero kompressori.

Maks. ero kompressori: Jos menolämpötila ylittää lasketun menolämpötilan asetetulla arvolla, asetetaan asteminuuttilukemaksi 1. Jos tarvitaan vain lämmitystä, kompressori pysähtyy.

Maks. ero lisäläm.: Jos "Lisälämpö" on valittu ja aktivoitu valikossa 4.1 ja menojohdon lämpötila ylittää lasketun menolämpötilan asetetulla arvolla, lisälämmönlähde pysäytetään. BT12 offset: Jos ulkoisen menolämpötilan anturin (BT25) ja lauhduttimen anturin (BT12) välillä on eroa, voit tässä määrittää kiinteän siirron eron kompensoimiseksi.

#### VALIKKO 7.1.6.2 - LÄMMITYKSEN VIRTAUSASETUS

#### Asetus

Vaihtoehto: Lämpöpatteri, Lattialämmitys, Pat + lat.läm, Oma asetus

MUT Säätöalue MUT: -40,0 - 20,0 °C

#### dT MUT:ssa

Säätöalue dT MUT:ssa: 1,0 - 25,0 °C

Tässä asetetaan, minkä tyyppiseen lämmönjakojärjestelmään kiertovesipumppu on kytketty.

dT MUT:ssa on meno- ja paluulämpötilojen välinen ero mitoittavassa ulkolämpötilassa.

#### VALIKKO 7.1.6.3 - TEHO MUT:SSA

Man. val. teho MUT:ssa Vaihtoehto: päälle/pois

**Teho MUT:ssa** Säätöalue: 1 – 1000 kW

Tässä valitset kiinteistön vaatiman tehon mitoittavassa ulkolämpötilassa (MUT).

Ellet aktivoi "Man. val. teho MUT:ssa":a, asetus tehdään automaattisesti ts. VVM S320 valitsee sopivan tehon MUT:ssa.

#### VALIKKO 7.1.8 - HÄLYTYS

Tässä valikossa määritetään mihin suojaustoimenpiteisiin VVM S320 ryhtyy toimintahäiriön yhteydessä.

#### VALIKKO 7.1.8.1 - HÄLYTYSTOIMENPITEET

Laske huonelämpöt. Vaihtoehto: päälle/pois

Lopeta käyttöveden tuotanto Vaihtoehto: päälle/pois

Äänimerkki hälytyksen yht Vaihtoehto: päälle/pois

Tässä voit valita miten VVM S320 ilmoittaa, että näytössä näkyy hälytys.

VVM S320 joko lopettaa käyttöveden tuottamisen ja/tai laskee huonelämpötilaa.

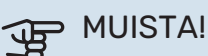

Ellei mitään hälytystoimenpidettä valita, energiankulutus saattaa kasvaa hälytyksen yhteydessä.

#### VALIKKO 7.1.8.2 - VARATILA

#### Sähkövastuksen teho

Säätöalue 1x230 V: 4 – 7 kW

Säätöalue 3x400 V: 4 – 9 kW

Tässä valikossa määritetään miten lisälämpöä ohjataan varatilassa.

## MUISTA!

Varatilassa näyttö on pois päältä. Varatilan asetukset ovat kiinteät ja voivat vaikuttaa käyttömukavuuteen.

#### VALIKKO 7.1.9 - TEHOVAHTI

#### Varokekoko

Säätöalue: 1 – 400 A

**Jännitesuhde** Säätöalue: 300 – 3 000

**Tunnista vaihejärjestys** Vaihtoehto: päälle/pois

Täällä asetetaan laitteiston varokekoko ja jännitesuhde. Jännitesuhteen avulla mitattu jännite muutetaan virraksi.

Tässä voit myös tarkastaa kiinteistön eri vaiheisiin kytketyt virrantunnistimet (edellyttää että olet asentanut virrantunnistimia). Tarkasta valitsemalla "Tunnista vaihejärjestys".

#### VIHJE!

Tee haku uudelleen, jos vaiheentunnistus epäonnistuu. Hakuprosessi on erittäin herkkä ja muut kiinteistön laitteet aiheuttavat herkästi häiriöitä.

VALIKKO 7.1.10 - JÄRJESTELMÄASETUKSET

Tässä määrität laitteistosi järjestelmäasetukset.

#### VALIKKO 7.1.10.1 - KÄYTTÖPRIORISOINTI

Autotila

Vaihtoehto: päälle/pois

**Min** Säätöalue: 0 – 180 minuuttia

Tässä valitset kuinka kauan laitteisto toimii kussakin tilassa, jos on kaksi tai useampia samanaikaisia tarpeita.

"Käyttöpriorisointi" on yleensä asetettu arvoon "Auto", mutta prioriteetti voidaan asettaa myös manuaalisesti.

*Auto:* Automaattitilassa VVM S320 optimoi eri tarpeiden väliset toiminta-ajat.

*Manuaali:* Valitset itse kuinka kauan laitteisto toimii kunkin tarpeen täyttämiseksi, jos on useampia samanaikaisia tarpeita.

Jos on vain yksi tarve, laitteisto toimii siinä käytössä.

0 minuuttia tarkoittaa, että tarve ei ole priorisoitu vaan aktivoidaan vasta kun ei ole mitään muuta tarvetta.

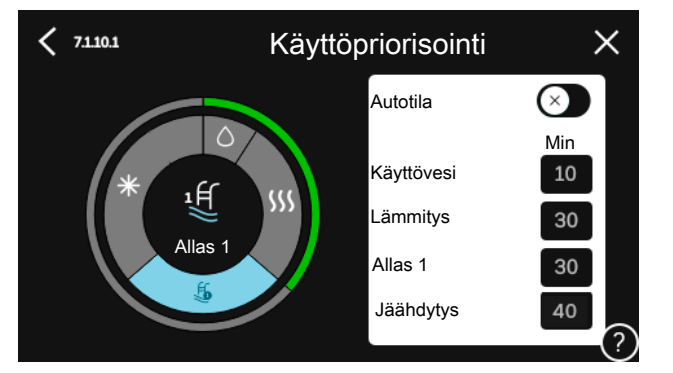

#### VALIKKO 7.1.10.2 - AUTOTILAN ASETUKSET

#### Jäähd. käynnistys

Säätöalue: 15 – 40 °C

Säätöalue, 4-putkijäähdytys: 15 – 40 °C

**Lämmit. pysäytys** Säätöalue: -20 – 40 °C

Lisälämmön pysäytys Säätöalue: -25 – 40 °C

Suodatusaika lämmitys Säätöalue: 0 – 48 h

Suodatusaika jäähdytys Säätöalue: 0 – 48 h

**Aika jääh. ja läm. välillä** Säätöalue: 0 – 48 h

**Jäähd-/lämmitysanturi** Säätöalue: Ei mitään, BT74, Vyöhyke 1 - x

**As.arvo jäähd./läm.anturi** Säätöalue: 5 – 40 °C

**Lämmitys huonealil. yht.** Säätöalue: 0,5 – 10,0 °C

Jäähdytys huoneylil. yht Säätöalue: 0,5 – 10,0 °C

Lämmit. pysäytys, Lisälämmön pysäytys: Tässä valikossa asetetaan lämpötilat, joita järjestelmä käyttää ohjaukseen automaattitilassa.

*Suodatusaika*: Voit myös määrittää kuinka pitkältä ajalta keskilämpötila lasketaan. Jos valitset 0, käytetään nykyistä ulkolämpötilaa.

*Aika jääh. ja läm. välillä*: Tässä asetetaan miten kauan VVM S320 odottaa ennen kuin se palaa lämmityskäyttöön, kun jäähdytystarve loppuu tai päinvastoin.

#### Jäähd-/lämmitysanturi

Tässä valitaan mitä anturia käytetään jäähdytykseen/lämmitykseen. Jos BT74 on asennettu, se on valittu eikä muita vaihtoehtoja ole.

*As.arvo jäähd./läm.anturi*: Tässä asetat, missä sisälämpötilassa VVM S320 vaihtaa lämmitys- ja jäähdytyskäytön välillä. Lämmitys huonealil. yht.: Tässä asetetaan kuinka paljon huonelämpötila saa alittaa halutun lämpötilan ennen kuin VVM S320 vaihtaa lämmityskäyttöön.

Jäähdytys huoneylil. yht: Tässä asetetaan kuinka paljon huonelämpötila saa ylittää halutun lämpötilan ennen kuin VVM S320 vaihtaa jäähdytyskäyttöön.

#### VALIKK07.1.10.3 - ASTEMINUUTTIASETUKSET

Nykyinen arvo Säätöalue: -3 000 - 3 000 GM

Lämmitys, auto Vaihtoehto: päälle/pois

Käynnistä kompressori Säätöalue: -1000 - (-30) AM

Suht. AM käyn. lisäl Säätöalue: 100 - 2 000 GM

Lisälämm. portaiden ero Säätöalue: 10 – 1 000 GM

Jäähdytys, auto Vaihtoehto: päälle/pois

Asteminuutit jäähdytys Vaihtoehto: -3 000 - 3 000

Käyn. akt. jäähdytys Vaihtoehto: 10 - 300

AM = asteminuutit

Asteminuutit (AM) ilmaisevat talon hetkellisen lämmitys-/jäähdytystarpeen ja määrittävät milloin kompressori ja lisälämmönlähde käynnistetään/pysäytetään.

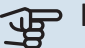

## MUISTA!

Suurempi arvo kohdassa "Käynnistä kompressori" aiheuttaa useita kompressorin käynnistyksiä, mikä lisää kompressorin kulumista. Liian pieni arvo voi aiheuttaa epävakaan huonelämpötilan.

Käyn. akt. jäähdytys: Täällä asetetaan, missä aktiivinen jäähdytys käynnistyy.

#### VALIKKO 7.2 - LISÄVARUSTEASETUKSET

Tämän alavalikoissa tehdään asennettujen ja aktivoitujen lisätarvikkeiden käyttöasetukset.

#### VALIKKO 7.2.1 - LISÄÄ/POISTA LISÄVARUSTE

Tässä määrität VVM S320:lle asennetut lisävarusteet.

Liitettyjen lisävarusteiden automaattiseen hakuun voit käyttää toimintoa "Etsi lisävaruste". Voit myös valita lisävarusteet listasta.

#### VALIKKO 7.2.19 - ENERGIAMITTARIN PULSSI

Aktivoitu

Vaihtoehto: päälle/pois

Asetettu tila Vaihtoehto: Energiaa per pulssi / Pulssia per kWh

Energiaa per pulssi Säätöalue: 0 - 10000 Wh

Pulssia per kWh Säätöalue: 1 - 10000

Enintään kaksi sähkö- tai energiamittaria (BE6-BE7) voidaan liittää VVM S320:een.

Energiaa per pulssi: Tässä valikossa asetetaan pulssia vastaava energiamäärä.

Pulssia per kWh: Tässä asetetaan kuinka monta pulssia lähetetään VVM S320:een kWh kohti.

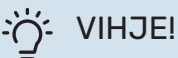

"Pulssia per kWh" asetetaan ja näytetään kokonaislukuina. Jos halutaan korkeampi resoluutio, käytä "Energiaa per pulssi".

#### VALIKKO 7.3 - MULTILAITTEISTO

Tämän alavalikoissa tehdään VVM S320:een liitettyjen lämpöpumppujen asetukset.

#### VALIKKO 7.3.1 - KONFIGUROI

Etsi asennettuja lämpöpumppuja: Tässä voit etsiä, aktivoida tai deaktivoida kytkettyjä lämpöpumppuja.

#### VALIKKO 7.3.2 - ASENNETTU LÄMPÖPUMPPU

Tässä määrität asennettua lämpöpumppua koskevat asetukset. Katso asetukset lämpöpumpun asentajan käsikirjasta.

#### VALIKKO 7.3.3 - NIMEÄ LÄMPÖPUMPPU

Tässä nimetään lämpöpumppu, joka on kytketty VVM S320:een.

#### **MENY 7.3.5 - SARJANUMERO**

Tässä annat asennuksen ilma-vesilämpöpumpulle sarjanumeron esimerkiksi piirilevyjen vaihdon jälkeen.

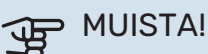

Tämä valikko näytetään, jos liitetyn lämpöpumpun sarjanumero puuttuu. (Voit tapahtua huoltokäynnin yhteydessä.)

#### VALIKKO 7.4 - VALITTAVAT TULOT/LÄHDÖT

Tässä valitaan onko ulkoinen kosketintoiminto kytketty, joko yhteen AUX-tuloista liitinrimassa X28 tai AUX-lähtöön liitinrimassa X27.

#### VALIKKO 7.5 - TYÖKALUT

Täältä löydät kunnossapidossa ja huollossa käytettäviä toimintoja.

#### VALIKKO 7.5.1 - LÄMPÖPUMPPU, TESTI

#### HUOM! <u>1</u>\

Tämä valikko ja sen alivalikot on tarkoitettu lämpöpumpun testaukseen.

Valikon käyttö muuhun tarkoitukseen voi aiheuttaa sen, että laitteisto ei toimi oikein.

#### VALIKKO 7.5.2 - LATTIANKUIVAUSTOIMINTO

Jakson pituus 1 – 7 Säätöalue: 0 – 30 päivää

Lämpötila jakso 1 – 7 Säätöalue: 15 – 70 °C

Tässä asetetaan lattiankuivaustoiminto.

Voit määrittää enintään 7 ajanjaksoa, joissa on eri menolämpötilat. Jos ajanjaksoja on vähemmän kuin 7, muiden jaksojen pituudeksi asetetaan 0 päivää.

Kun lattiakuivaustoiminto on aktivoitu, näytetään laskuri, joka näyttää kuinka monta vuorokautta toiminto on ollut aktiivinen. Toiminto laskee asteminuutteja normaalin lämmityskäytön tavoin, mutta kyseiselle jaksolle asetettujen menolämpötilojen suhteen.

#### VIHJE!

Jos käyttötilaa "Vain lisälämmönlähde" käytetään, valitse se valikossa 4.1.

Menolämpötilan tasoittamiseksi lisälämpö voidaan käynnistää aikaisemmin asettamalla "lisälämmön suht. AM käynnistys" valikossa 7.1.10.3 arvoon -80. Kun asetetut lattiankuivausjaksot ovat päättyneet, palauta valikot 4.1 ja 7.1.10.3 aikaisempiin asetuksiin.

#### VALIKKO 7.5.3 - PAKKO-OHJAUS

Tässä voit pakko-ohjata laitteiston eri osia. Tärkeimmät suojaustoiminnot ovat kuitenkin aktiivisia.

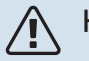

#### HUOM!

Pakko-ohjaus on tarkoitettu vain vianetsintään. Toiminnon virheellinen käyttö voi vahingoittaa lämmitysjärjestelmän komponentteja.

#### MENY 7.5.8 - NÄYTÖN LUKITUS

Tässä voit aktivoida VVM S320:n näyttölukon. Aktivoinnin jälkeen sinua pyydetään syöttämään haluamasi koodi (neljä numeroa). Koodia käytetään:

- näyttölukon deaktivointiin.
- koodin vaihtamiseen.
- näytön käynnistämiseen, kun se ei ole ollut käytössä.
- VVM S320:n uudelleenkäynnistykseen/käynnistykseen.

#### VALIKKO 7.5.9 - MODBUS TCP/IP

Vaihtoehto: päälle/pois

Tässä aktivoit Modbus TCP/IP. Lue lisää sivulta 59.

#### VALIKKO 7.5.10 - VAIHDA PUMPPUMALLI

Tässä valitaan järjestelmään liitetyn kiertovesipumpun malli.

#### VALIKKO 7.6 - TEHDASASETUS HUOLTO

Tässä voit palauttaa kaikki asetukset (mukaan käyttäjän asetukset) tehdasasetuksiin.

Tässä voit palauttaa liitetyn lämpöpumpun tehdasasetukset.

## HUOM!

Palautuksen jälkeen aloitusopas näkyy näytössä kun VVM S320 käynnistetään seuraavan kerran.

#### **VALIKKO 7.7 - ALOITUSOPAS**

Aloitusopas aktivoidaan automaattisesti, kun VVM S320 käynnistetään ensimmäisen kerran. Tässä voit käynnistää sen käsin.

#### VALIKKO 7.8 - PIKAKÄYNNISTYS

Tässä voit sallia kompressorin pikakäynnistyksen.

Pikakäynnistys edellyttää, että jokin seuraavista kompressoritarpeista on aktiivinen:

- lämmitys
- käyttövesi
- jäähdytys
- allas (vaatii lisävarusteen)

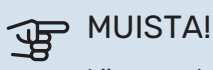

Liian monta pikakäynnistystä lyhyen ajan sisällä voi vahingoittaa kompressoria ja siihen liittyviä varusteita.

#### **MENY 7.9 - LOKIT**

Tästä valikosta löydät lokitiedostoja, joihin kerätään tietoa hälytyksistä ja tehdyistä muutoksista. Valikko on tarkoitettu vianetsintään.

#### MENY 7.9.1 - MUUTOSLOKI

Tästä voi lukea ohjausjärjestelmään tehdyt muutokset.

#### HUOM! /!\

Muutosloki tallennetaan käynnistyksen yhteydessä eikä sitä poisteta tehdasasetusten palautuksen yhteydessä.

#### MENY 7.9.2 - LAAJENNETTU HÄLYTYSLOKI

Tämä loki on tarkoitettu vianetsintään.

#### MENY 7.9.3 - MUSTA LAATIKKO

Tämän valikon kautta voit viedä kaikki lokit (muutosloki, laajennettu hälytysloki) USB-muistille. Kytke USB-muisti ja valitse mitkä lokit viedään.

# Huolto

## Huoltotoimenpiteet

## 🔥 НООМІ

Huollon saa suorittaa vain tarvittavan pätevyyden omaava henkilö.

VVM S320:n korjaamiseen saa käyttää vain NIBE:n toimittamia varaosia.

#### VARATILA

<u>/</u>]\

#### HUOM!

Älä käynnistä laitteistoa ennen kuin vesi on täytetty. Sisäiset komponentit saattavat vaurioitua.

Varatilaa käytetään käyttöhäiriöiden ja huollon yhteydessä.

Kun varatila on aktiivinen, tilavalo palaa keltaisena.

Voit aktivoida varatilan, kun VVM S320 on käynnissä ja kun se on suljettu.

Aktivointi, kun VVM S320 on päällä: pidä pois/päälle-painike (SF1) painettuna 2 sekuntia ja valitse "varatila" sulkemisvalikossa.

Varatilan aktivointi, kun VVM S320 on pois päältä: pidä pois/päälle-painike (SF1) painettuna 5 sekuntia. (deaktivoi varatila painamalla kerran).

Kun VVM S320 asetetaan varatilaan, näyttö on sammunut ja perustoiminnot ovat aktiivisia:

- Sähkövastus yrittää ylläpitää laskettua menolämpötilaa. Jos ulkolämpötilan anturi (BT1) puuttuu, sähkövastus yrittää ylläpitää korkeimman menolämpötilan, joka on asetettu valikossa 1.30.6 – "Kork. menol. lämm.".
- Vain kiertovesipumput ja sähkövastus ovat aktiivisia. Sähkövastuksen maksimiteho varatilassa on rajoitettu valikon 7.1.8.2 - "Varatila" asetusten mukaan.

#### LÄMMINVESIVARAAJAN TYHJENNYS

Lämminvesivaraaja tyhjennetään lappoperiaatteella. Tämän voi tehdä tyhjennysventtiilin kautta, joka asennetaan tulevaan kylmävesijohtoon, tai työntämällä letku kylmävesiliitäntään.

#### LÄMMITYSJÄRJESTELMÄN TYHJENNYS

Lämmitysjärjestelmän kaivatessa huoltoa on usein helpointa tyhjentää ensin järjestelmä.

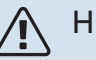

## HUOM!

Putkesta saattaa valua kuumaa vettä, palovammavaara.

- Liitä letku alempaan lämmitysveden täyttöventtiiliin ((QM11)).
- 2. Avaa venttiili.

#### SISÄYKSIKÖN LÄMPÖTILA-ANTURIN TIEDOT

| Lämpötila (°C) | Resistanssi (k0hm) | Jännite (VDC) |
|----------------|--------------------|---------------|
| -10            | 56,20              | 3,047         |
| 0              | 33,02              | 2,889         |
| 10             | 20,02              | 2,673         |
| 20             | 12,51              | 2,399         |
| 30             | 8,045              | 2,083         |
| 40             | 5,306              | 1,752         |
| 50             | 3,583              | 1,426         |
| 60             | 2,467              | 1,136         |
| 70             | 1,739              | 0,891         |
| 80             | 1,246              | 0,691         |

#### **USB-HUOLTOLIITÄNTÄ**

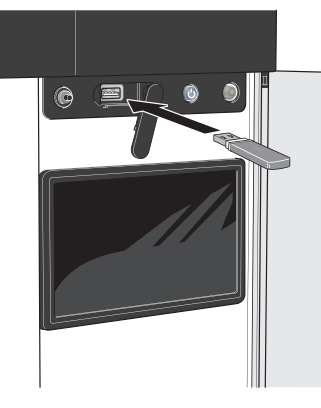

Kun USB-muisti kytketään, näyttöön tulee uusi valikko (8).

#### Valikko 8.1 - "Ohjelmiston päivitys"

Voit päivittää ohjelmiston USB-muistilla valikossa 8.1 - "Ohjelmiston päivitys".

## HUOM!

USB-päivitys edellyttää, että muistilla on ohjelmatiedostot VVM S320:a varten NIBE:Itä.

VVM S320:n ohjelmiston voi ladata osoitteesta https://myuplink.com.

Yksi tai useita tiedostoja näkyy näytössä. Valitse tiedosto ja paina OK.

#### VIHJE!

Ohjelmiston päivitys ei nollaa VVM S320:n valikkoasetuksia.

## MUISTA!

Jos päivitys keskeytetään ennen kuin se on valmis (esim. sähkökatkoksen vuoksi), ohjelmisto palautetaan automaattisesti aikaisempaan versioon.

#### Valikko 8.2 - Rekisteröinti

Väli Säätöalue: 1 s – 60 min

Tässä voit määrittää, tallennetaanko mittausarvot VVM S320:sta lokiin USB-muistilla.

- 1. Aseta rekisteröintien aikaväli.
- 2. Valitse "Käynnistä rekisteröinti".
- 3. Mittausarvot tallennetaan nyt VVM S320:sta tiedostoon USB-muistilla asetetuin aikavälein, kunnes valitset "Lopeta rekisteröinti".

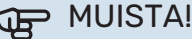

Valitse "Lopeta rekisteröinti" ennen kuin irrotat USB-muistin.

#### Lattiakuivauskirjaus

Tässä voit tallentaa lattiakuivauslokin USB-muistille ja nähdä milloin betonilaatta on saavuttanut oikean lämpötilan.

- Varmista, että "Lattiankuivaustoiminto" on aktivoitu valikossa 7.5.2.
- Nyt luodaan lokitiedosto, josta nähdään lämpötilat ja sähkövastusteho. Rekisteröinti jatkuu, kunnes "Lattiankuivaustoiminto" lopetetaan.

## MUISTA!

Lopeta "Lattiankuivaustoiminto" ennen kuin irrotat USB-muistin.

#### Valikko 8.3 - Käsittele asetuksia

#### Tallenna asetukset

Vaihtoehto: päälle/pois

Näytön varm.kopio Vaihtoehto: päälle/pois

Palauta asetukset Vaihtoehto: päälle/pois

Tässä valikossa voit tallentaa/ladata valikkoasetuksia USBmuistiin tai USB-muistista.

Tallenna asetukset: Täällä tallennat valikkoasetukset myöhempää palautusta varten tai jos haluat kopioida asetukset toiseen VVM S320:een.

Näytön varm.kopio: Täällä tallennat sekä valikkoasetukset että mitatut arvot, kuten energiatiedot.

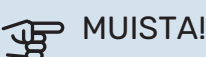

Kun tallennat valikkoasetukset USB-muistille, ne kirjoitetaan aikaisemmin tallennettujen asetusten päälle.

Palauta asetukset: Täällä ladataan kaikki valikkoasetukset USB-muistista.

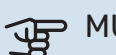

#### **MUISTA!**

Valikkoasetusten palautusta USB-muistilta ei voi peruuttaa.

#### **Ohjelmiston manuaalinen palautus**

Jos haluat palauttaa ohjelmiston edellisen version:

- 1. Pysäytä VVM S320 pysäytysvalikossa. Tilamerkkivalo sammuu, pois/päälle-painike palaa sinisenä.
- 2. Paina kerran pois/päällepainiketta.

- 3. Kun pois/päälle-painike muuttuu sinisestä valkoiseksi, paina pois/päälle-painiketta.
- 4. Vapauta painike, kun tilamerkkivalon väri vaihtuu vihreäksi.

## MUISTA!

Jos tilamerkkivalo palaa keltaisena, VVM S320 on varatilassa ja ohjelmaa ei ole palautettu.

## کے۔ VIHJEi

Jos sinulla on ohjelman edellinen versio USBmuistilla, voit asentaa sen manuaalisen palautuksen sijaan.

#### Valikko 8.5 - Vie energialokit

Tässä valikossa voit tallentaa energialokit USB-muistiin.

#### **MODBUS TCP/IP**

VVM S320:ssa on sisäänrakennettu tuki Modbus TCP/IP:lle, joka aktivoitava valikossa 7.5.9 - "Modbus TCP/IP".

TCP/IP-asetukset asetetaan valikossa 5.2 - "Verkkoasetukset".

Modbus-protokolla käyttää porttia 502 tiedonsiirtoon.

| Luettava          | ID   | Kuvaus                   |
|-------------------|------|--------------------------|
| Read              | 0x04 | Input Register           |
| Read writable     | 0x03 | Holding Register         |
| Writable multiple | 0x10 | Write multiple registers |
| Writable single   | 0x06 | Write single register    |

Käytettävät rekisterit näkyvät kyseisen tuotteen näytössä sekä sen asennetuissa ja aktivoiduissa lisävarusteissa.

#### Vie rekisteri

- 1. Kytke USB-muisti.
- Mene valikkoon 7.5.9 ja valitse "Vie käytetyin rekisteri" tai "Vie kaikki rekisterit". Silloin se tallennetaan USBmuistille CSV-muodossa (vaihtoehto näytetään vain kun USB-muisti on kytketty).

# Häiriöt

Useimmissa tapauksissa VVM S320 havaitsee toimintahäiriön (toimintahäiriö voi aiheuttaa mukavuuden heikkenemisen) ja osoittaa sen näytössä näkyvällä hälytyksellä ja toimenpideohjeilla.

## Info-valikko

Sisäyksikön valikkojärjestelmän valikkoon 3.1 - Käyttötiedot on kerätty kaikki sisäyksikön mittausarvot. Tutustuminen tämän valikon arvoihin auttaa usein löytämään vian aiheuttajan.

# Hälytysten käsittely

Hälytyksen yhteydessä on ilmennyt jokin toimintahäiriö ja tilamerkkivalo palaa punaisena. Näytössä näytetään tietoa hälytyksestä.

## HÄLYTYS

Punainen hälytys tarkoittaa, että on ilmennyt toimintahäiriö, jota VVM S320 ei pysty poistamaan itse. Näytöstä näet hälytyksen

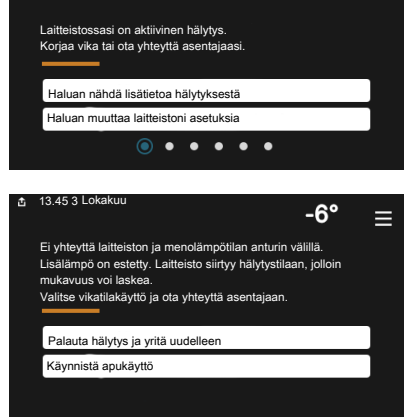

-6

≡

tyypin ja voit nollata hälytyksen.

Monissa tapauksissa laitteisto palaa normaalitilaan, kun valitaan "Palauta hälytys ja yritä uudelleen".

Jos merkkivalo muuttuu valkoiseksi, kun olet valinnut "Palauta hälytys ja yritä uudelleen", hälytys on poissa.

"Apukäyttö" on eräänlainen varatila. Tämä tarkoittaa, että järjestelmä yrittää tuottaa lämmitys- ja/tai käyttövettä ongelmasta huolimatta. Se voi tarkoittaa, että kompressori ei ole käytössä. Siinä tapauksessa lämmitys- ja käyttövesi tuotetaan sähkövastuksella.

## MUISTA!

Jotta "Varakäyttö" voidaan valita, jonkun hälytystoimenpiteen täytyy olla valittu valikossa 7.1.8.1 -"Hälytystoimenpiteet".

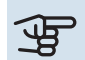

## MUISTA!

Apukäytön valitseminen ei ole sama kuin hälytyksen aiheuttaneen ongelman korjaaminen. Merkkivalo palaa siksi edelleen punaisena.

## Vianetsintä

Jos käyttöhäiriö ei näy näytössä, noudata seuraavia ohjeita:

#### PERUSTOIMENPITEET

Aloita tarkastamalla seuraavat:

- Talon ryhmä- tai päävarokkeet.
- Talon vikavirtakytkin.
- · Sisäyksikön mahd. vikavirtasuojakytkin.
- Automaattivaroke VVM S320 (FC1):lle.
- Lämpötilarajoitin VVM S320 (FQ10):lle.
- Oikein asetettu valvontakytkin.

#### **KÄYTTÖVESI LIIAN KYLMÄÄ TAI EI** KÄYTTÖVETTÄ

- Suljettu tai pienelle säädetty ulkoinen käyttöveden täyttöventtiili.
  - Avaa venttiili.
- Sekoitusventtiilin (jos asennettu) asetus liian alhainen.
  - Säädä sekoitusventtiili.
- VVM S320 väärässä käyttötilassa.
  - Mene valikkoon 4.1 "Käyttötila". Jos tila "Auto" on valittu, valitse "Lisälämmön pysäytys":lle suurempi arvo valikossa 7.1.10.2 - "Autotilan asetukset".
  - Käyttövesi tuotetaan VVM S320 tilassa "Manuaalinen". Jos lämpöpumppua ei ole, "Lisälämpö" pitää olla aktivoituna.
- Suuri lämpimän käyttöveden kulutus.
  - Odota kunnes käyttövesi on lämmennyt. Tilapäisesti suurempi käyttövesikapasiteetti voidaan aktivoida näytössä "Käyttövesi", valikossa 2.1 - "Lisää käyttövettä" tai myUplink:n kautta.
- Liian alhainen käyttövesiasetus.
  - Mene valikkoon 2.2 "Käyttövesitarve" ja valitse korkeampi tarvetila.
- · Pieni käyttövesikulutus Smart Control -toiminto aktiivisena.
  - Jos käyttöveden kulutus on pidemmän aikaa ollut vähäistä, järjestelmä tuottaa tavallista vähemmän käyttövettä. Aktivoi "Lisää käyttövettä" aloitusnäytön "Käyttövesi" kautta, valikossa 2.1 - "Lisää käyttövettä" tai my-Uplink:n kautta.
- · Käyttöveden menolämpötila on asetettu liian alhaiseksi.
  - Säädä menolämpötila valikossa 7.1.1.3 Käyttöveden asetukset.
- · Liian alhainen tai ei käyttöveden käyttöpriorisointia.

- Mene valikkoon 7.1.10.1 "Käyttöpriorisointi" ja suurenna käyttöveden priorisointiaikaa. Huomaa, että jos käyttövesiaikaa pidennetään, lämmitysaika lyhenee, mikä voi laskea huonelämpötilaa.
- "Loma" aktivoitu valikossa 6.
  - Mene valikkoon 6 ja poista käytöstä.

#### MATALA HUONELÄMPÖTILA

• Termostaatteja kiinni useissa huoneissa.

- Avaa termostaatit niin monessa huoneessa kuin mahdollista. Säädä huonelämpötila valikossa Lämmitys sen sijaan, että suljet termostaatteja.
- VVM S320 väärässä käyttötilassa.
  - Mene valikkoon 4.1 "Käyttötila". Jos tila "Auto" on valittu, valitse "Lämmit. pysäytys":lle suurempi arvo valikossa 7.1.10.2 - "Autotilan asetukset".
  - Jos tila "Manuaalinen" on valittu, valitse lisäksi "Lämmitys". Ellei tämä riitä, valitse myös "Lisälämpö".
- Lämpöautomatiikan asetusarvo liian alhainen.
  - Säädä smartguiden tai aloitusnäytön kautta "Lämmitys"
  - Jos huonelämpötila on alhainen vain kylmällä säällä, suurenna lämpökäyrän jyrkkyyttä valikossa 1.30.1 -"Lämpökäyrä".
- Liian alhainen tai ei lämmityksen käyttöpriorisointia.
  - Mene valikkoon 7.1.10.1 "Käyttöpriorisointi" ja suurenna lämmityksen priorisointiaikaa. Huomaa, että jos lämmitysaikaa lisätään, käyttövesiaika lyhenee, mikä voi vähentää käyttöveden määrää.
- "Loma" aktivoitu valikossa 6 "Ohjelmointi".
  - Mene valikkoon 6 ja poista käytöstä.
- Ulkoinen kosketin huonelämpötilan muutokselle aktivoitu.
  - Tarkasta mahdolliset ulkoiset koskettimet.
- Ilmaa lämmitysjärjestelmässä.
  - Poista ilma lämmitysjärjestelmästä.
- Suljettuja venttiilejä lämmitysjärjestelmässä.
  - Avaa venttiilit.

#### KORKEA HUONELÄMPÖTILA

- Lämpöautomatiikan asetusarvo liian korkea.
  - Säädä smartguiden tai aloitusnäytön kautta "Lämmitys"
  - Jos huonelämpötila on korkea vain kylmällä säällä, pienennä lämpökäyrän jyrkkyyttä valikossa 1.30.1 - "Lämpökäyrä".
- Ulkoinen kosketin huonelämpötilan muutokselle aktivoitu.
  - Tarkasta mahdolliset ulkoiset koskettimet.

#### **EPÄTASAINEN HUONELÄMPÖTILA**

- Väärin valittu lämpökäyrä.
  - Hienosäädä lämpökäyrä valikossa 1.30.1.

- Liian korkea "dT MUT:ssa"-arvo.
  - Mene valikkoon 7.1.6.2 (Virtausaset. lämmitysjärj.) ja pienennä "MUT" arvoa.
- Epätasainen virtaus pattereissa.
  - Tasapainota lämmitysjärjestelmän vesivirrat.

#### **ALHAINEN JÄRJESTELMÄPAINE**

- Liian vähän vettä lämmitysjärjestelmässä.
  - Täytä vettä lämmitysjärjestelmään ja etsi mahdollisia vuotoja (katso Täyttö ja ilmaus).

#### **ULKOYKSIKÖN KOMPRESSORI EI KÄYNNISTY**

- Ei lämmitys- eikä käyttövesitarvetta, ei myöskään jäähdytystarvetta.
  - VVM S320 ei pyydä lämmitystä, käyttövettä eikä jäähdytystä.
- Kompressori estetty lämpötilaehtojen vuoksi.
  - Odota kunnes lämpötila on tuotteen työalueella.
- Minimiaikaa kompressorikäynnistyksien välillä ei ole saavutettu.
  - Odota vähintään 30 minuuttia ja tarkasta, että kompressori on käynnistynyt.
- Hälytys lauennut.
  - Noudata näytön ohjeita.

# Lisätarvikkeet

Kaikkia lisävarusteita ei ole saatavana kaikilla markkinaalueilla.

Lisätietoja lisävarusteista ja täydellisen lisävarusteluettelon löydät osoitteesta nibe.fi.

#### **AKTIIVINEN JÄÄHDYTYS ACS 3101**

ACS 310 on lisävaruste, jonka avulla VVM S320 voi ohjata kylmän tuotantoa

Tuotenro 067 248

<sup>1</sup>Lisävaruste edellyttää, että NIBE ulkoyksikkö on asennettu.

#### **ENERGIAMITTARISARJA EMK 300**

Tämä lisävaruste asennetaan lämpöpumpun ulkopuolelle ja sillä mitataan miten paljon energiaa käytetään allasveden/käyttöveden/lämmitysveden lämmitykseen/jäähdytykseen.

Tuotenumero 067 314

#### **ENERGIAMITTARISARJA EMK 500**

Tämä lisävaruste asennetaan lämpöpumpun ulkopuolelle ja sillä mitataan miten paljon energiaa käytetään allasveden, käyttöveden ja talon lämmitysveden lämmitykseen/jäähdytykseen.

Tuotenro 067 178

#### **ULKOINEN SÄHKÖVASTUS ELK**

Tämä lisävaruste vaatii lisävarustekortin AXC 40 (askelohjattu lisälämpö).

ELK 5 Sähkövastus **ELK 8** Sähkövastus 8 kW, 1 x 230 V Tuotenro 069 026

#### **ELK 15**

5 kW, 1 x 230 V

15 kW, 3 x 400 V Tuotenro 069 022

Tuotenro 069 025

#### LISÄSHUNTTIRYHMÄ ECS

Tätä lisävarustetta käytetään, kun VVM S320 asennetaan taloon, jossa on useita lämmitysjärjestelmiä, jotka edellyttävät eri menolämpötiloja.

ECS 40 (Maks 80 m<sup>2</sup>) Tuotenro 067 287

ECS 41 (n. 80-250 m<sup>2</sup>) Tuotenro 067 288

#### **KOSTEUSMITTARI HTS 40**

Tällä lisävarusteella näytetään ja säädetään ilmankosteutta ja lämpötiloja sekä lämmitys- että jäähdytyskäytössä.

Tuotenro 067 538

#### POISTOILMAYKSIKKÖ S135<sup>1</sup>

S135 on poistoilmamoduuli, joka on kehitetty erityisesti koneellisen poistoilman lämmöntalteenoton ja ilma-vesilämpöpumpun yhdistämiseen. Sisäyksikkö/ohjausmoduuli ohjaa S135.

Tuotenro 066 161

<sup>1</sup>Lisävaruste edellyttää, että NIBE ulkoyksikkö on asennettu.

#### **LTO-LAITE ERS**

Tätä lisävarustetta käytetään talon lämmittämiseen poistoilmasta talteenotetulla lämpöenergialla. Yksikkö tuulettaa talon ja lämmittää tarvittaessa tuloilman.

#### ERS S10-400<sup>1</sup>

Tuotenumero 066 163

ERS 30-400<sup>1</sup>

Tuotenumero 066 165

ERS S40-350

Tuotenumero 066 068

ERS 20-250<sup>1</sup>

Tuotenro 066 166

<sup>1</sup> Esilämmittimiä saatetaan tarvita.

#### **KOROTUSJALKA EF 45**

Tätä lisävarustetta käytetään suuremman tilan luomiseen VVM S320:n alle. Tuotenro 067 152

#### **APURELE HR 10**

Apurelettä HR 10 käytetään ulkoisten 1-3-vaihekuormien, kuten öljypolttimien, sähkövastusten ja pumppujen ohjaukseen.

Tuotenro 067 309

#### **TIEDONSIIRTOMODUULI AURINKOSÄHKÖÄ VARTEN EME 20**

EME 20 käytetään NIBEn aurinkokennojen invertterin ja VVM S320:n väliseen tiedonsiirtoon ja ohjaukseen. Tuotenumero 057 215

#### **ALLASLÄMMITYS POOL 3101**

POOL 310 on lisävaruste, joka mahdollistaa allasveden lämmityksen VVM S320:lla.

Tuotenro 067 247

<sup>1</sup>Lisävaruste edellyttää, että NIBE ulkoyksikkö on asennettu.

#### HUONEYKSIKKÖ RMU S40

Huoneyksikkö on sisäisellä huoneanturilla varustettu lisävaruste, joka mahdollistaa VVM S320:n ohjauksen ja valvonnan muualta kuin sen sijoituspaikasta.

Tuotenro 067 650

#### **AURINKOPANEELIPAKETTI NIBE PV**

NIBE PV on moduulijärjestelmä, joka koostuu aurinkopaneeleista, asennustarvikkeista ja inverttereistä, joita käytetään oman sähkön tuottamiseen.

#### LISÄVARUSTEKORTTI AXC 40

Tämä lisävaruste mahdollistaa shunttiohjatun lisälämmön, porrasohjatun lisälämmön tai ulkoisen kiertovesipumpun kytkemisen ja ohiaamisen.

Tuotenro 067 060

#### LANGATTOMAT LISÄVARUSTEET

VVM S320.een on mahdollista liittää langattomia lisävarusteita, kuten huone-, kosteus- ja CO<sub>2</sub>-antureita.

Lisätietoja ja täydellinen luettelo kaikista saatavilla olevista langattomista lisävarusteista on kohdassa myuplink.com.

#### **PUSKURISÄILIÖ UKV**

Puskurivaraaja on varaajasäiliö, joka voidaan liittää lämpöpumppuun tai muuhun lämmönlähteeseen ja jolla voi olla useita käyttötarkoituksia.

**UKV 40** 

Tuotenro 088 470

**UKV 100** Tuotenro 088 207

 UKV 500
 UKV 200 Jäähdytys

 Tuotenro 080 114
 Tuotenro 080 321

UKV 300 Jäähdytys

Tuotenro 080 330

#### YLÄKAAPPI TOC 30

Yläkaappi putkien/IV-kanavien piilottamiseen.

Korkeus 245 mm Tuotenro 067 517 Korkeus 345 mm Tuotenro 067 518

#### Korkeus 385-635 mm

Tuotenro 067 519

# **Tekniset tiedot**

## Mitat

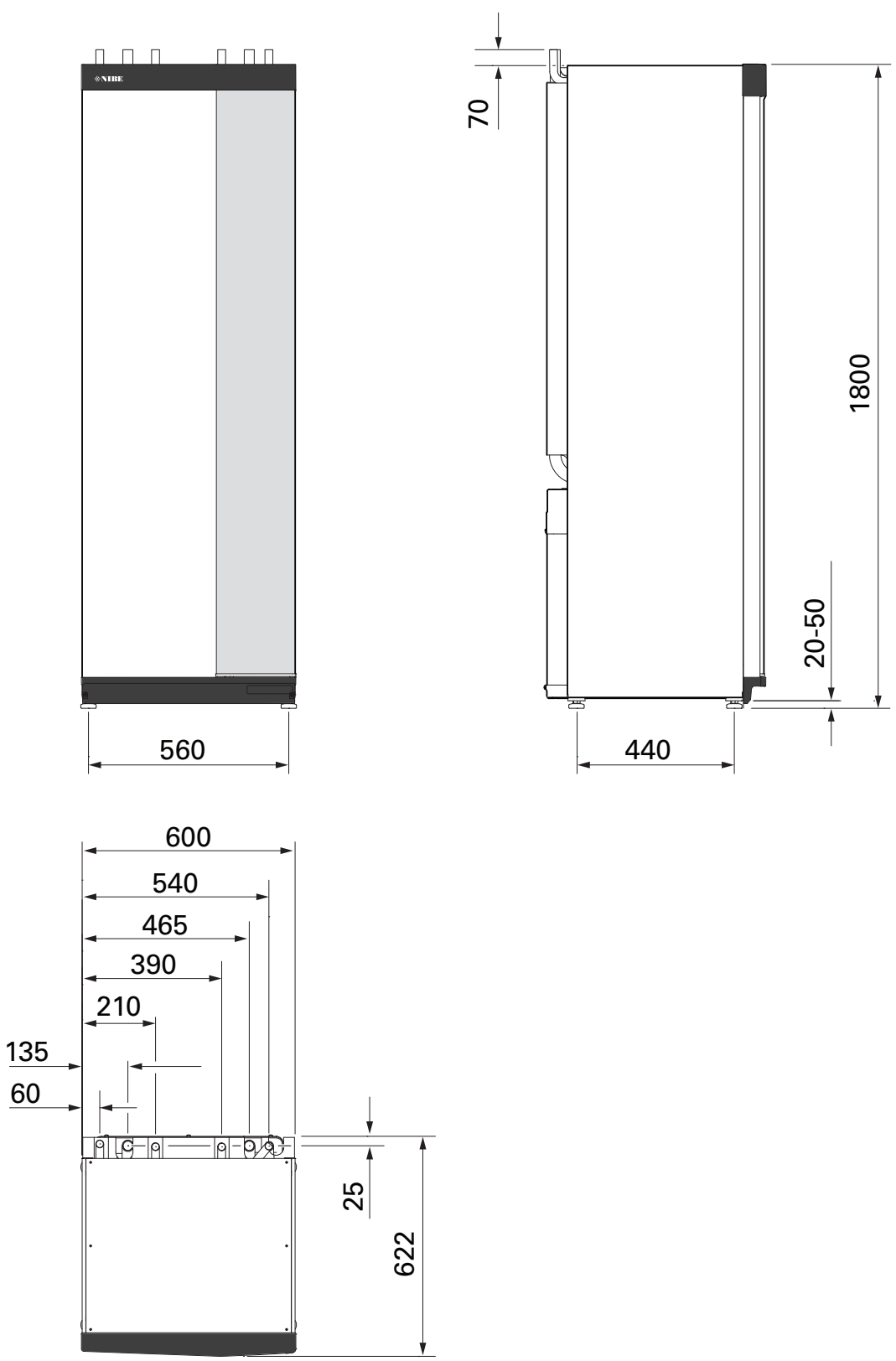

## **Tekniset tiedot**

| Jännite                                                         |           | 3 x 400 V        | 3 x 230 V     | 1 x 230 V |  |  |
|-----------------------------------------------------------------|-----------|------------------|---------------|-----------|--|--|
| Sähkötiedot                                                     |           |                  |               |           |  |  |
| Maksimiteho, sähkövastus (tehdasasetus)                         | kW        | 9 (9)            | 9 (9)         | 7 (7)     |  |  |
| Nimellisiännite                                                 |           | 400 V 3N ~ 50 Hz | 230 V ~ 50 Hz |           |  |  |
| Maks, käyttövirta                                               | Α         | 16               | 32            |           |  |  |
| Varoke                                                          | A         | 16               | 32            |           |  |  |
| Teho, kiertovesipumppu (GP1)                                    | W         | 2 - 75           | 2 - 75        | 2 - 75    |  |  |
| Teho, kiertovesinumnu 2 (GP6)                                   | W         | 2 - 45           | 2 - 45        | 2 - 45    |  |  |
| Kotelointiluokka                                                |           | 2 10             | IPX1B         | 2 10      |  |  |
| Varuste täyttää vaatimukset IEC 61000-3-12                      |           |                  |               |           |  |  |
| Tuotteen IEC 61000-3-3 liitännät täyttävät tekniset vaatimukset |           |                  |               |           |  |  |
|                                                                 |           |                  |               |           |  |  |
| 2 412 - 2 484 GHz maks tehn                                     | dbm       |                  | 11            |           |  |  |
| Langattomat vksiköt                                             | doni      |                  |               |           |  |  |
| 2405 - 2480  GHz maks tabo                                      | dhm       |                  | 1             |           |  |  |
| Lämmitysvesiniiri käyttövesikierukka                            | dbiii     |                  | <b>T</b>      |           |  |  |
| Suurin järjestelmänaine lämmitysvesi                            | MPa (bar) |                  | 03(3)         |           |  |  |
|                                                                 | MPa (bar) |                  | 0,5 (0,5)     |           |  |  |
| Varonaino lämmitysyösi                                          | MPa (bar) |                  | 0.05 (0,5)    |           |  |  |
| Suurin lämmitysvesi                                             |           |                  | 70            |           |  |  |
| Putkiliitännät                                                  | C         |                  | 70            |           |  |  |
|                                                                 | mm        |                  | 22            |           |  |  |
|                                                                 | mm        |                  | 22            |           |  |  |
|                                                                 | mm        |                  | 22            |           |  |  |
|                                                                 | mm        |                  | 22            |           |  |  |
|                                                                 | 11111     |                  | 22            |           |  |  |
|                                                                 | litroo    | 170              |               |           |  |  |
|                                                                 | litraa    | 1/0              | -             | -         |  |  |
|                                                                 | litraa    | 7,5              | -             | -         |  |  |
|                                                                 | litraa    | 1/0              | -             | -         |  |  |
|                                                                 | litraa    | 4,7              | - 174         | - 174     |  |  |
|                                                                 | litraa    | 1/0              | 1/0           | 1/0       |  |  |
|                                                                 | litraa    | 7,7              | 7,7           | 7,7       |  |  |
|                                                                 | litroo    | 200              | 200           | 200       |  |  |
|                                                                 | MDa (bar) | 20               | 10(10)        | 1.0.(10)  |  |  |
|                                                                 |           |                  |               | 0.01(0.1) |  |  |
|                                                                 | MPa (bar) | 0,01(0,1)        | 1.0 (10)      | 0,01(0,1) |  |  |
|                                                                 | MFa (bai) | 0,9 (9)          | 1,0 (10)      | 0,9 (9)   |  |  |
|                                                                 | litraa    | 240              | _             | _         |  |  |
| Käyttövesitilavuus 40 °C (mukavuustila Keski) – Cu              | litraa    | 240              | 207           | 207       |  |  |
| Käyttövesitilavuus 40 °C (mukavuustila Medidiii) - L, Ki        | litroo    | 207              | 207           | 207       |  |  |
| Mitat ia nainat                                                 | iitiaa    | 207              | 207           | 207       |  |  |
|                                                                 | mm        |                  | 600           |           |  |  |
| Sugar                                                           | mm        |                  | 615           |           |  |  |
| Syvyys<br>Karkous                                               | mm        | 615              |               |           |  |  |
| Verditte venee kerkevel                                         |           | 1000             |               |           |  |  |
|                                                                 | ka        | 147              |               |           |  |  |
|                                                                 | kg        |                  |               |           |  |  |
|                                                                 | kg        | 141              | -             | -         |  |  |
|                                                                 | кд        | 125              | 125           | 123       |  |  |
|                                                                 |           | 0/0405           |               |           |  |  |
|                                                                 |           | 069 195          | -             | -         |  |  |
|                                                                 |           | 069 196          | -             | -         |  |  |
|                                                                 |           | 069 206          | -             | -         |  |  |
|                                                                 |           | 069 197          | -             | -         |  |  |
|                                                                 |           | 069 233          | -             | -         |  |  |
| I uotenumero, 3x23UV (Rt) EM                                    |           | -                | 069 201       | -         |  |  |
| Luotenumero, 1x230V (Rf)                                        |           | -                | -             | 069 198   |  |  |

<sup>1</sup> Jalat irrotettuna korkeus on n. 1940 mm.

## Sähkökytkentäkaavio

1X230 V

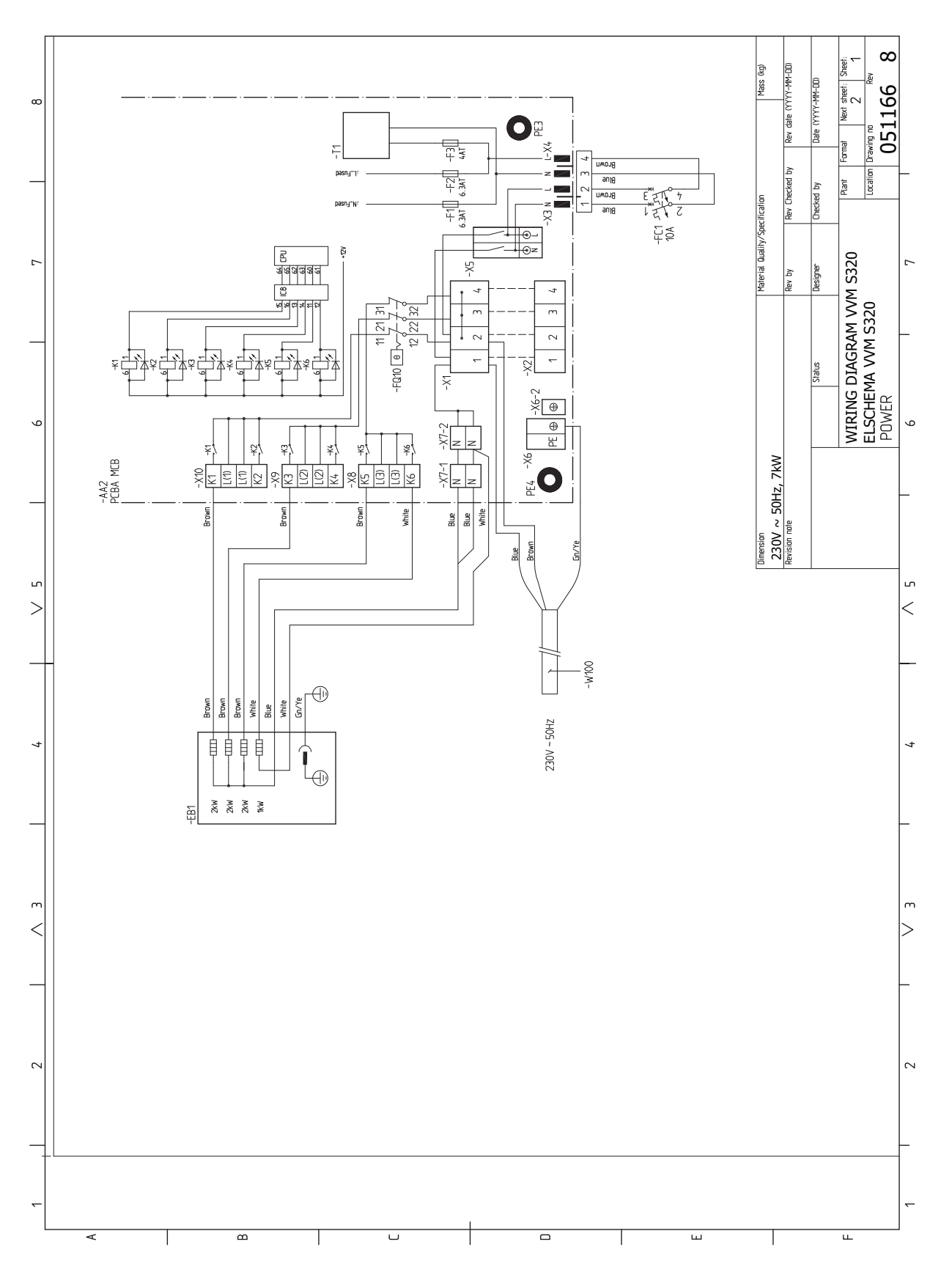

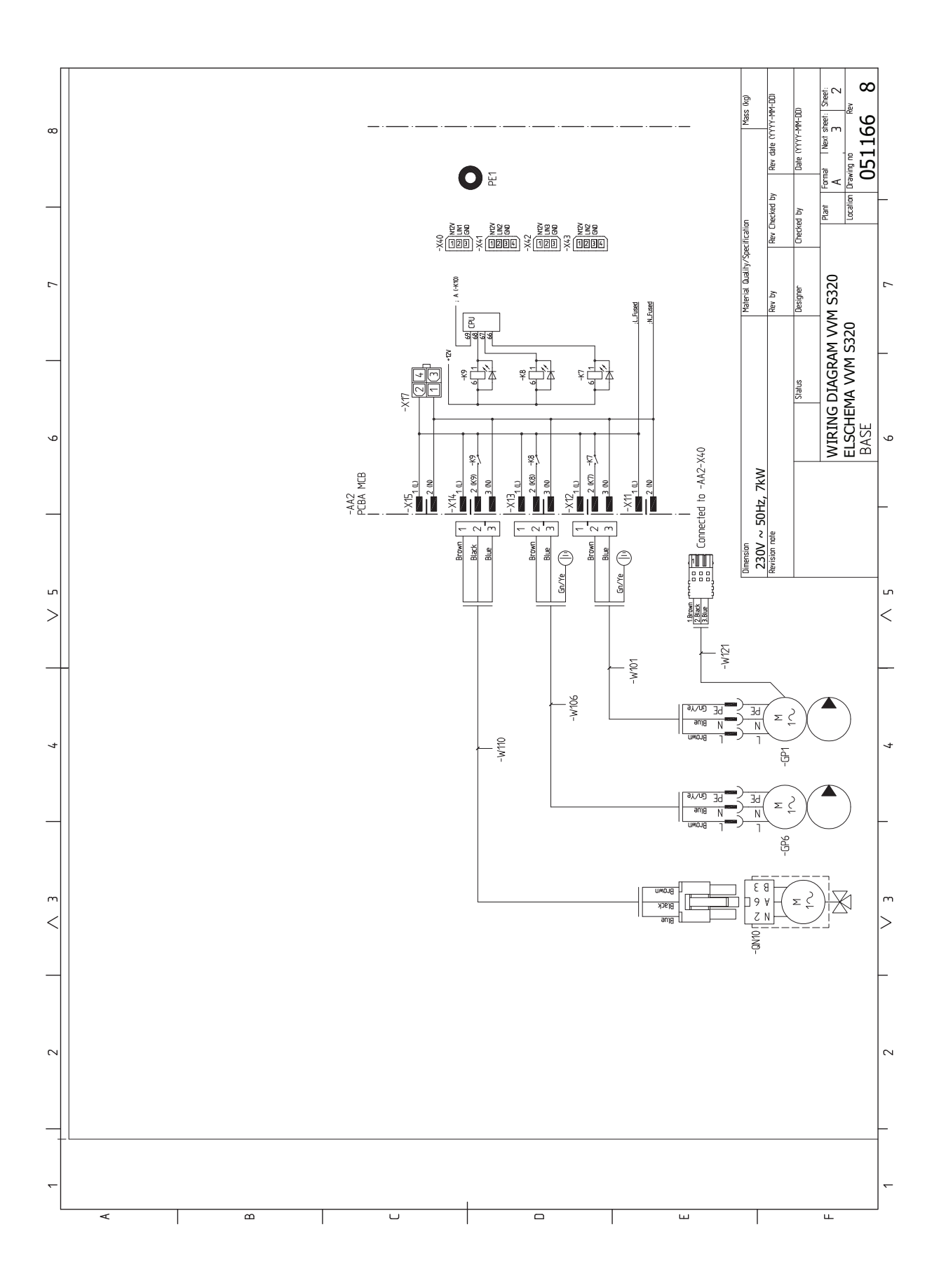

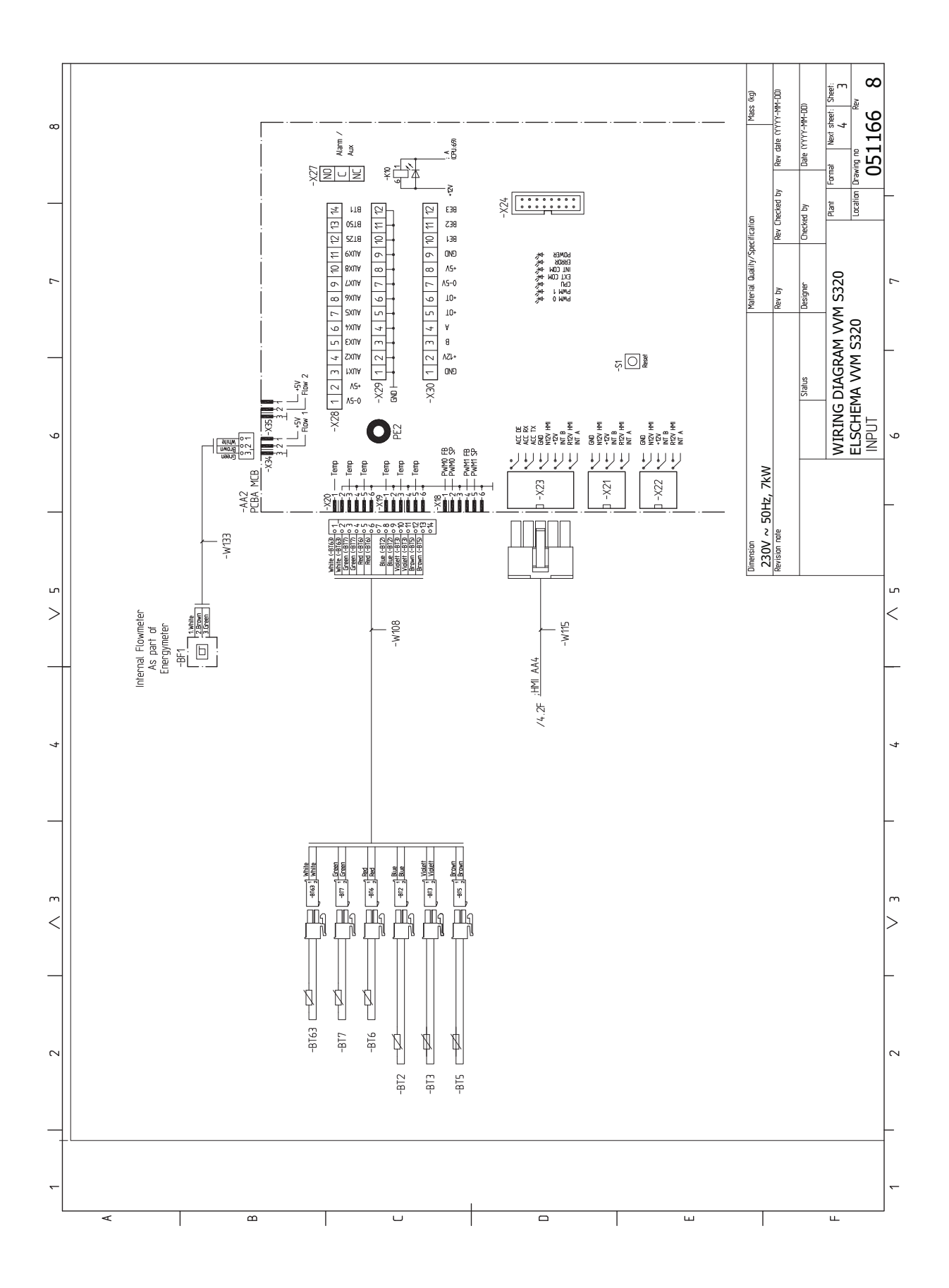

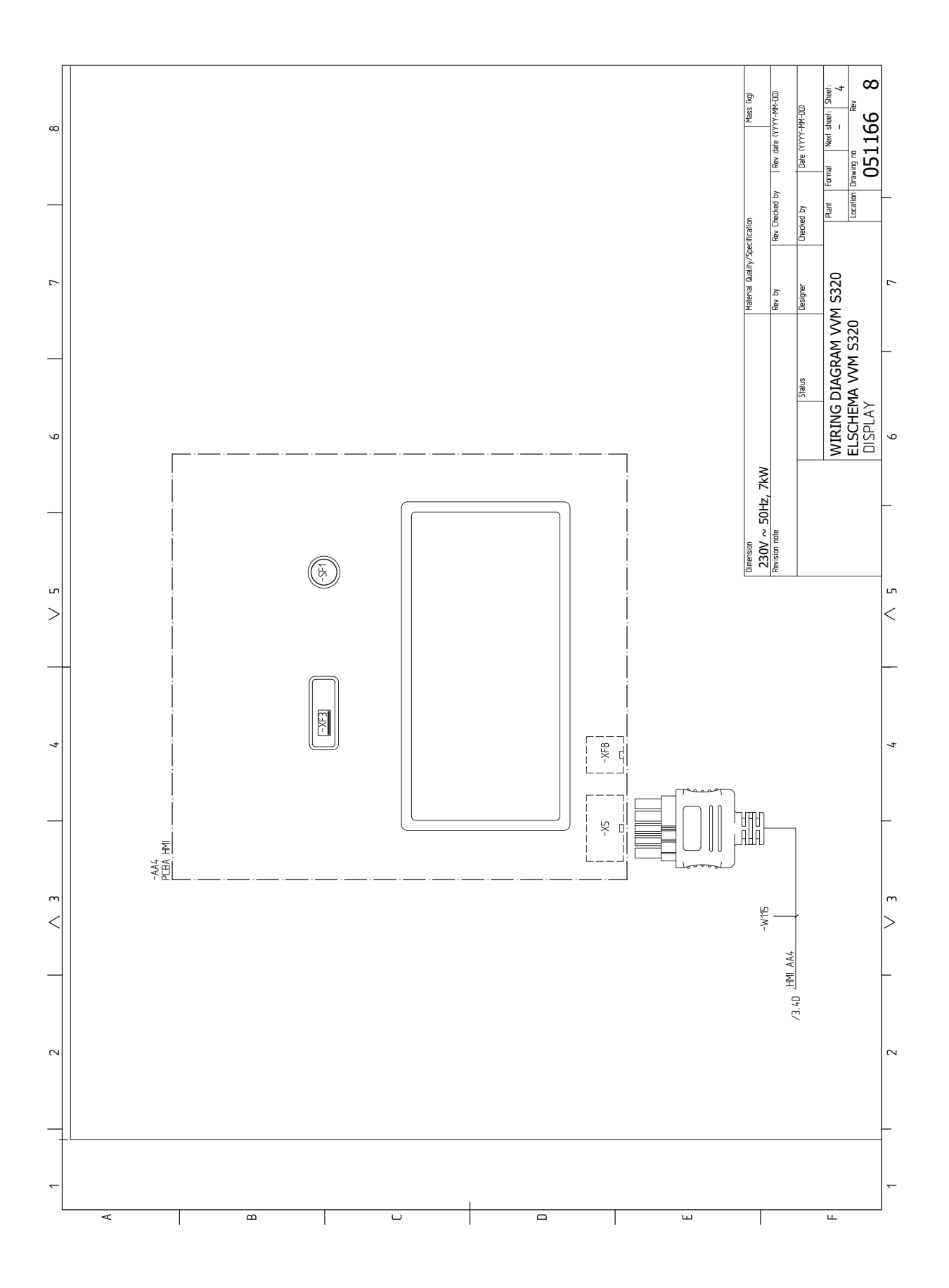

#### 3X230 V

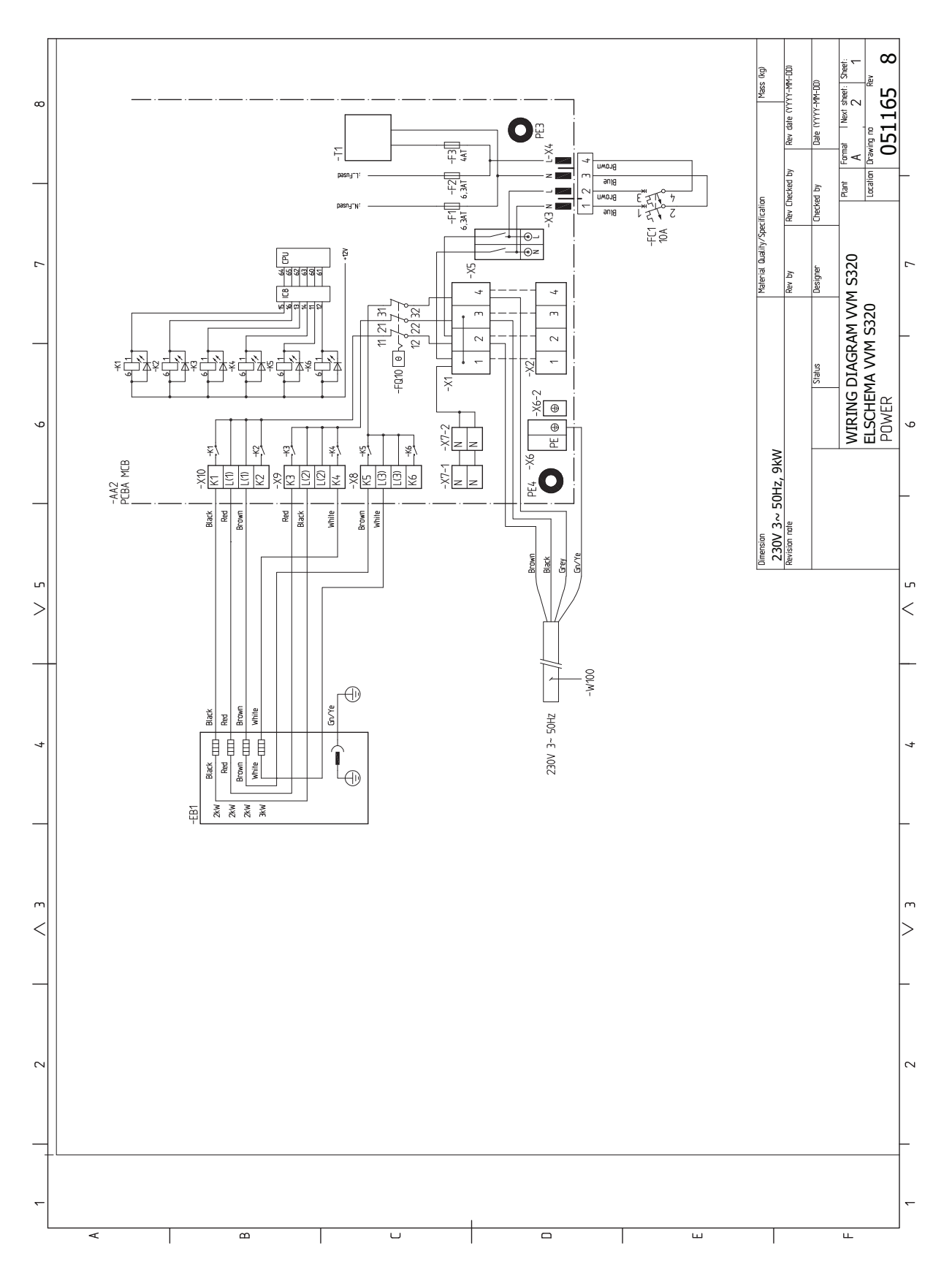

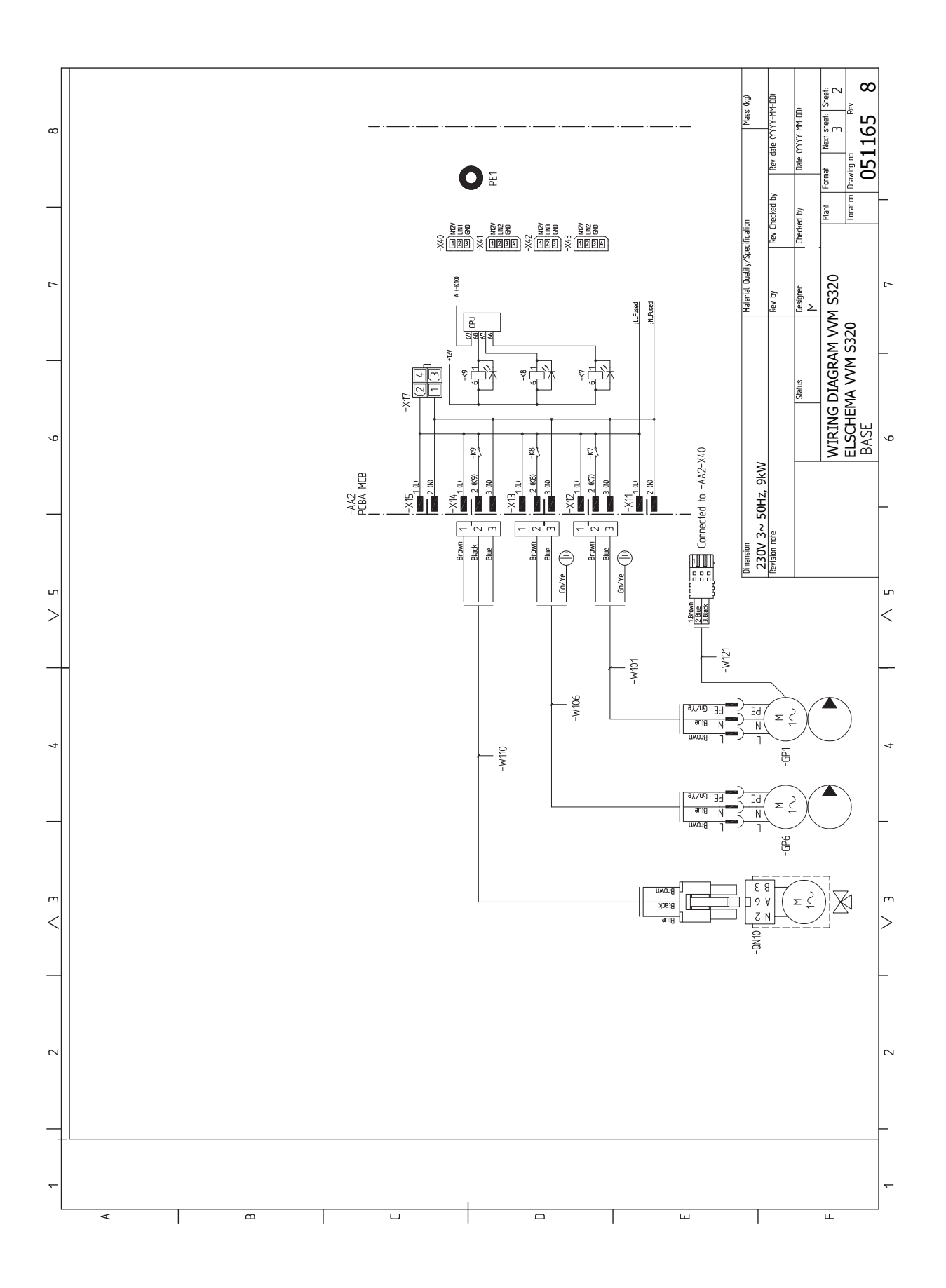

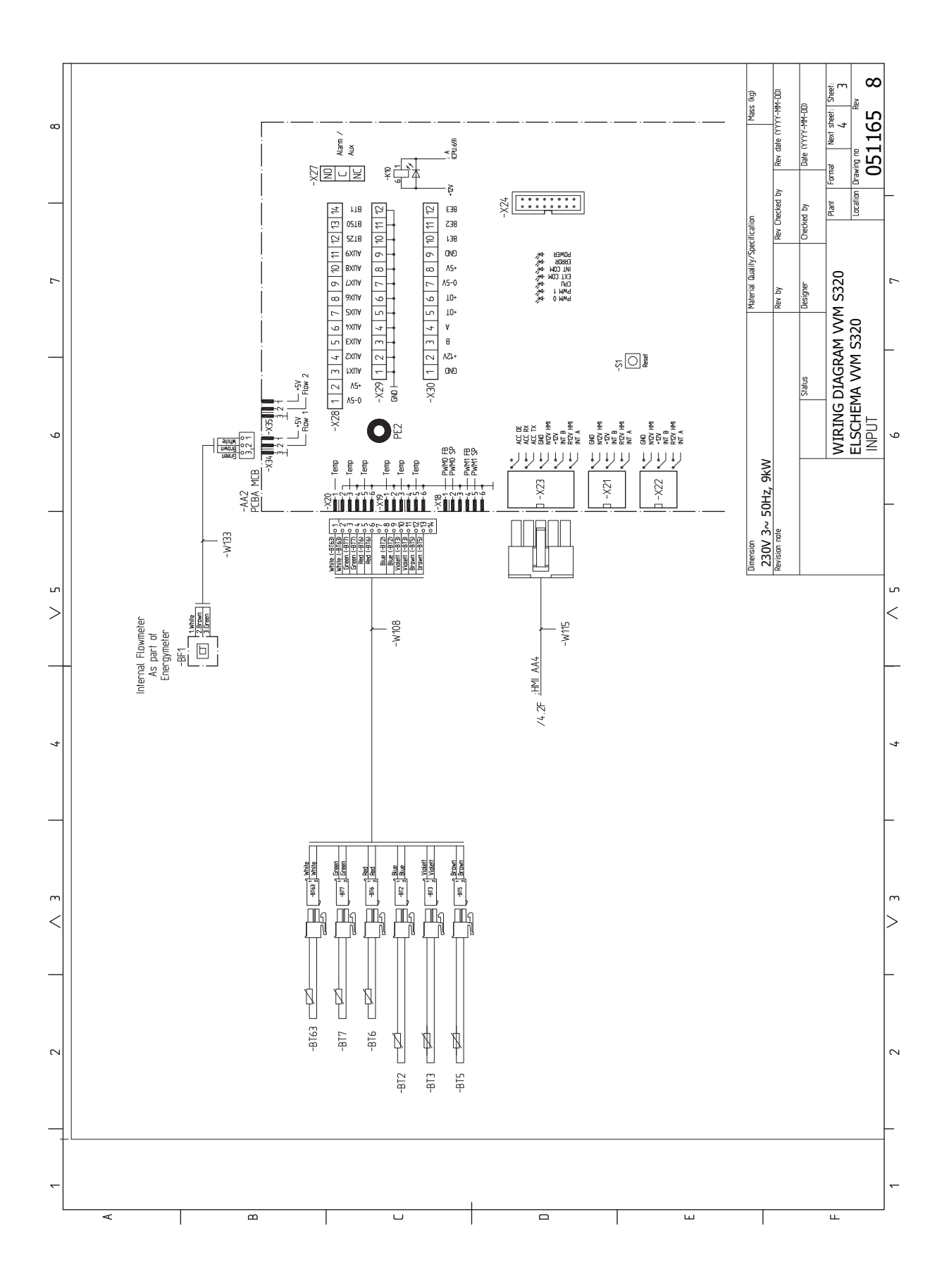
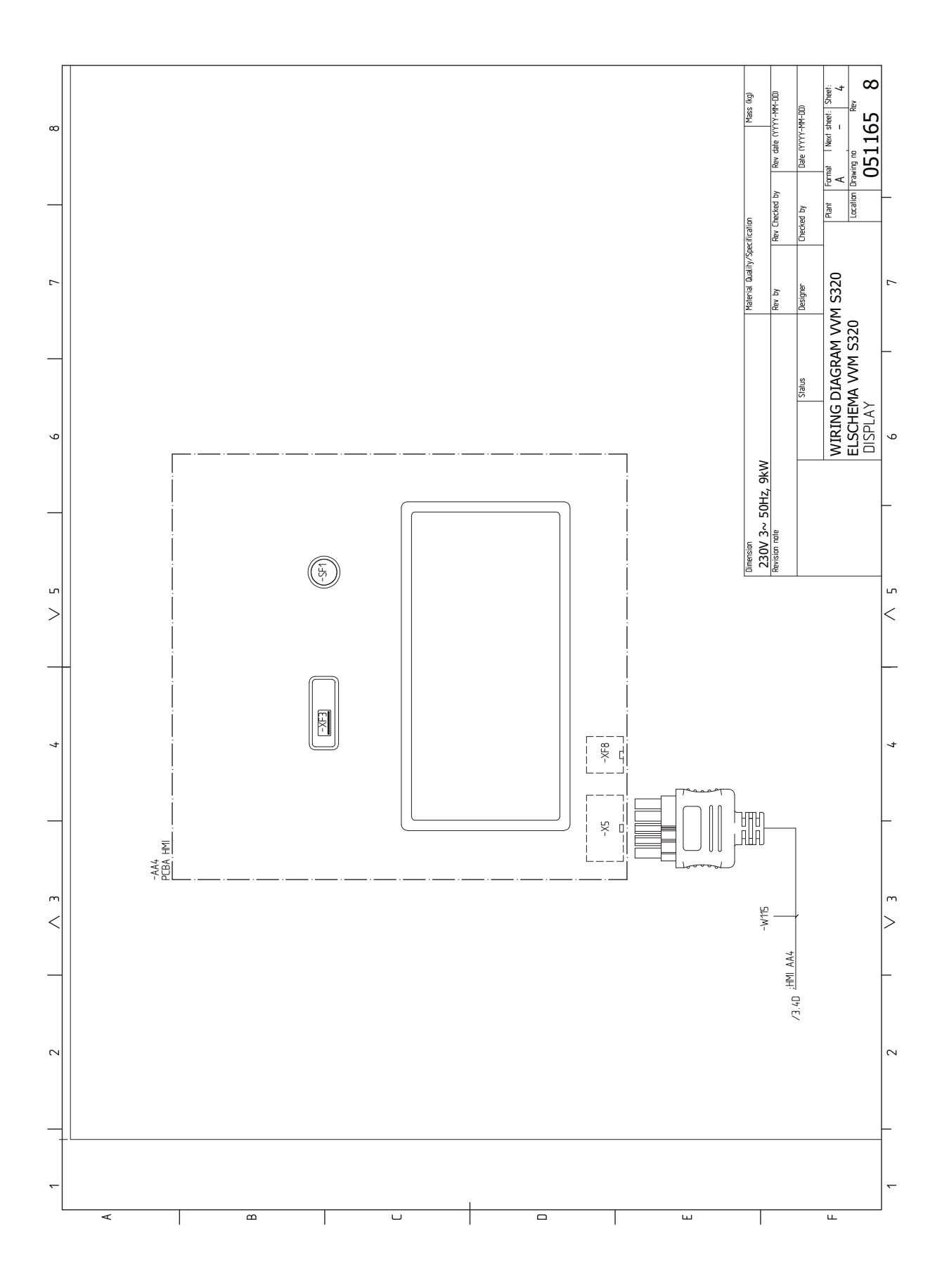

#### 3X400 V

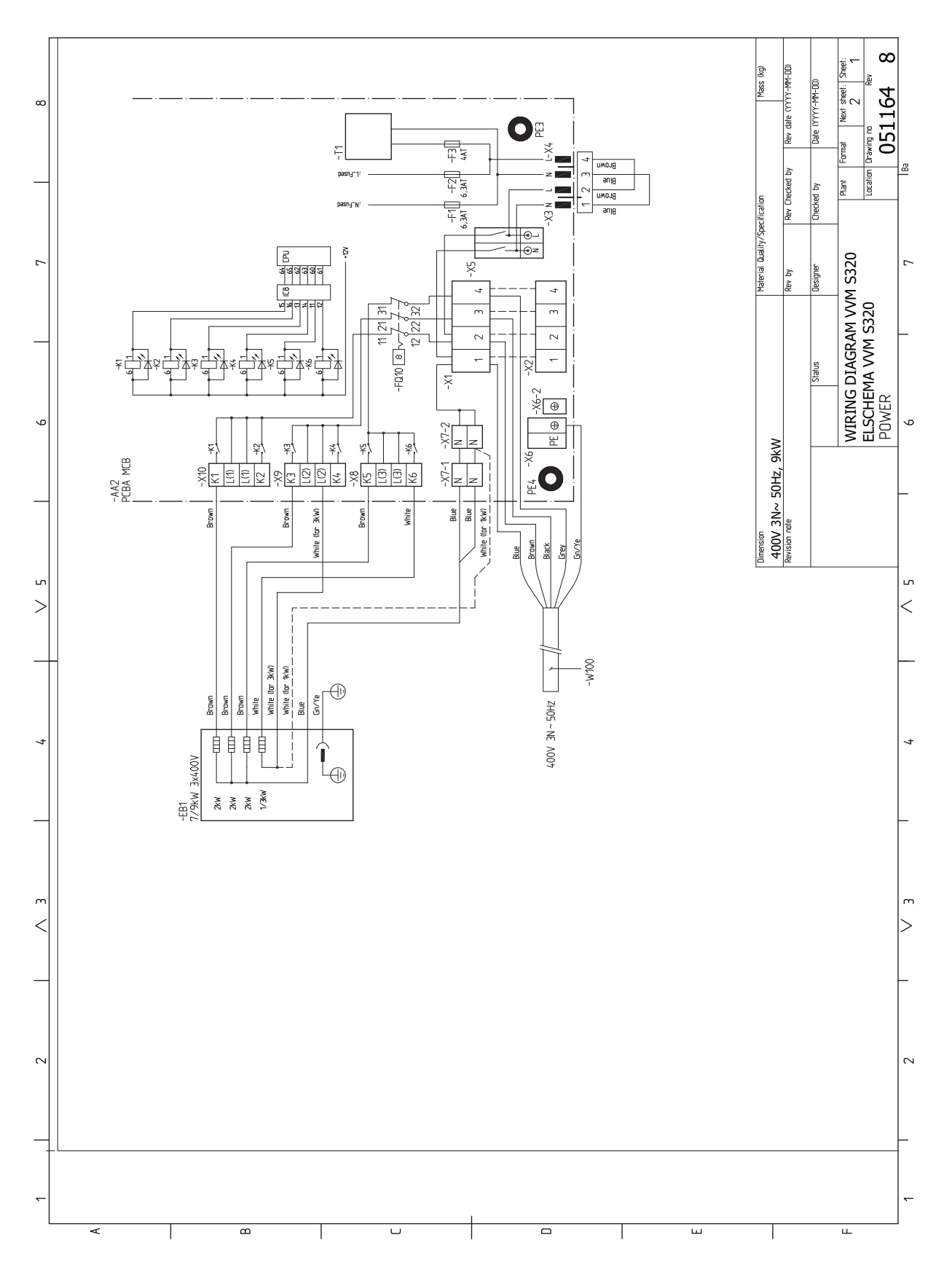

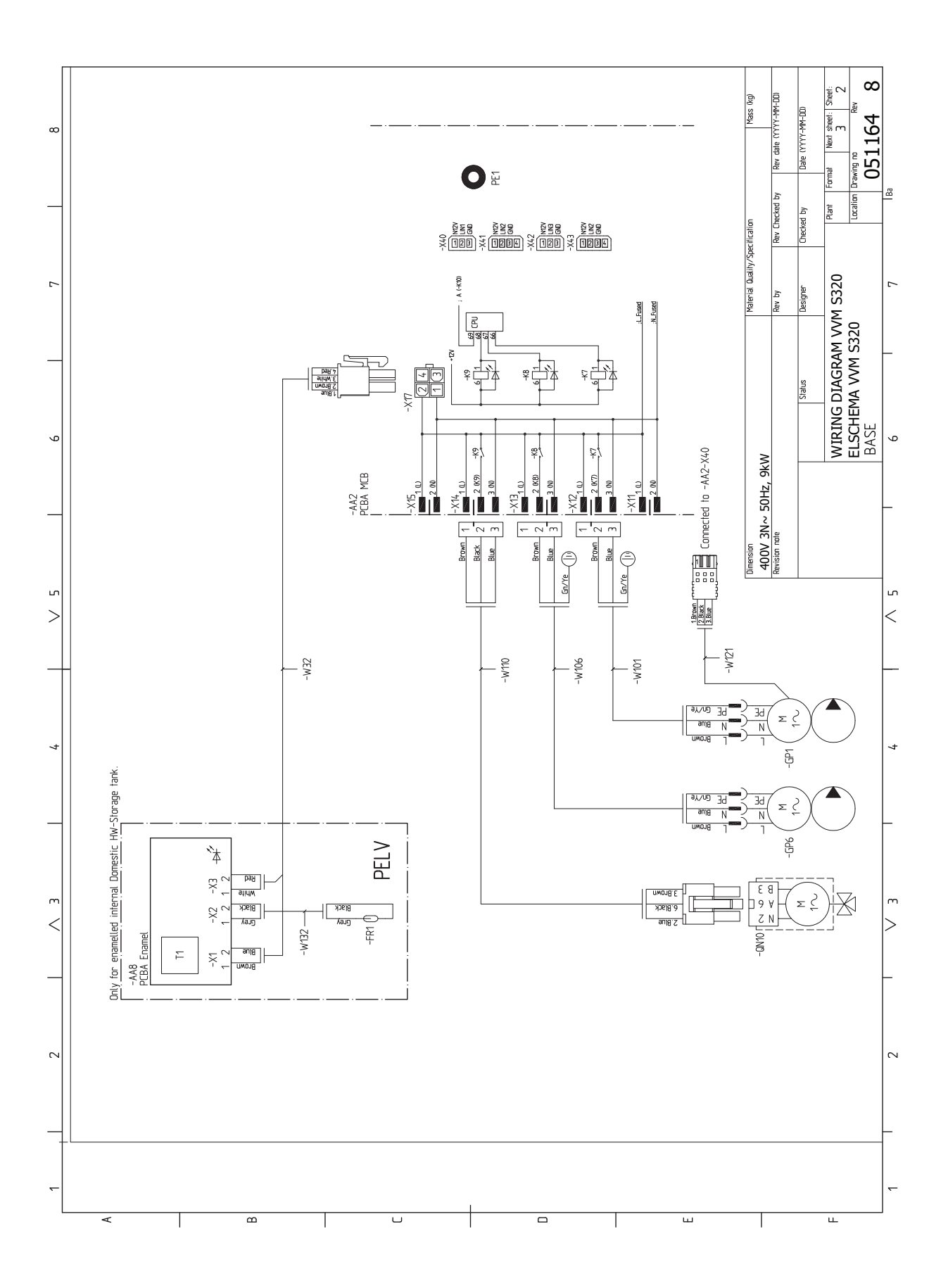

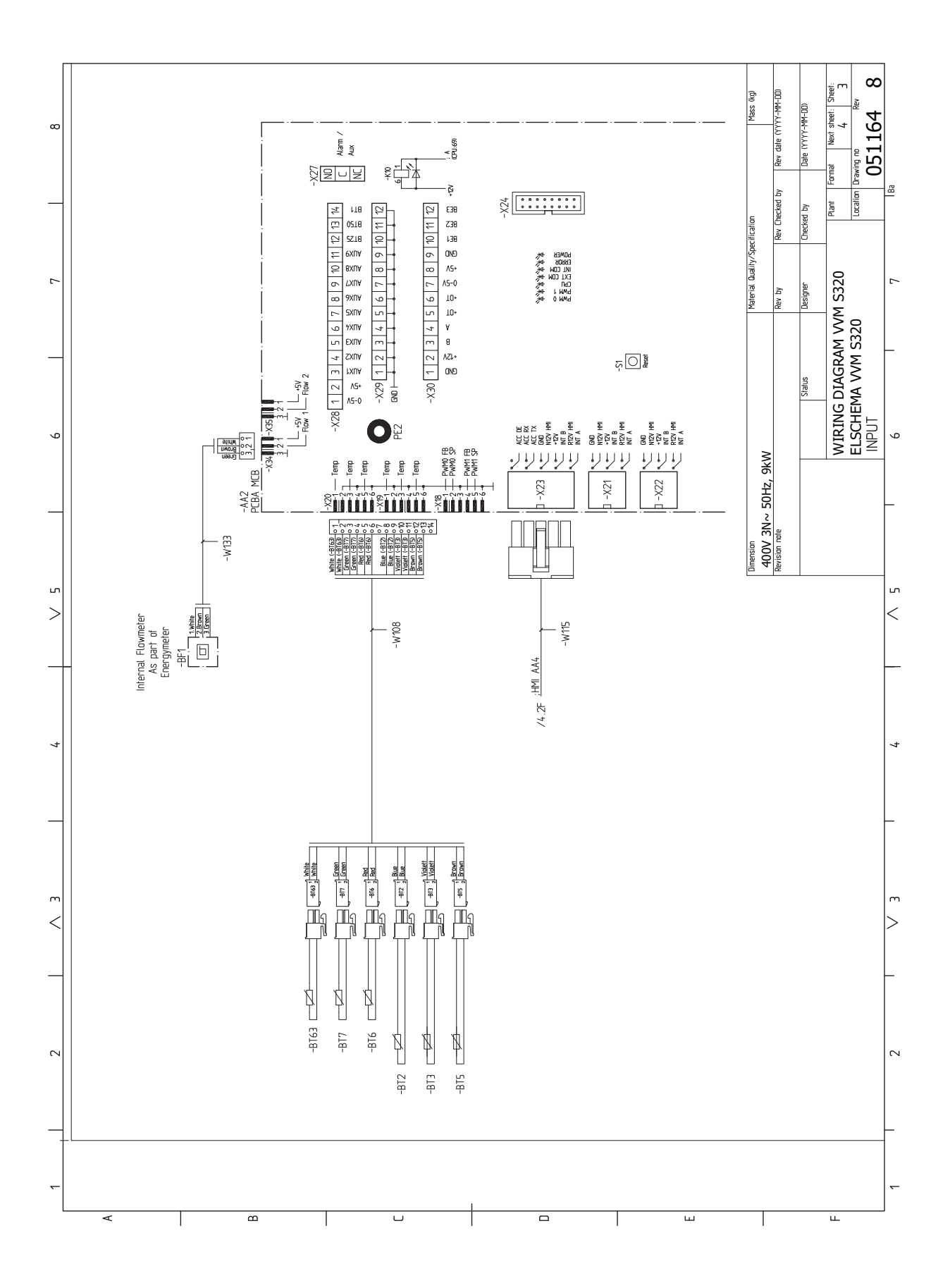

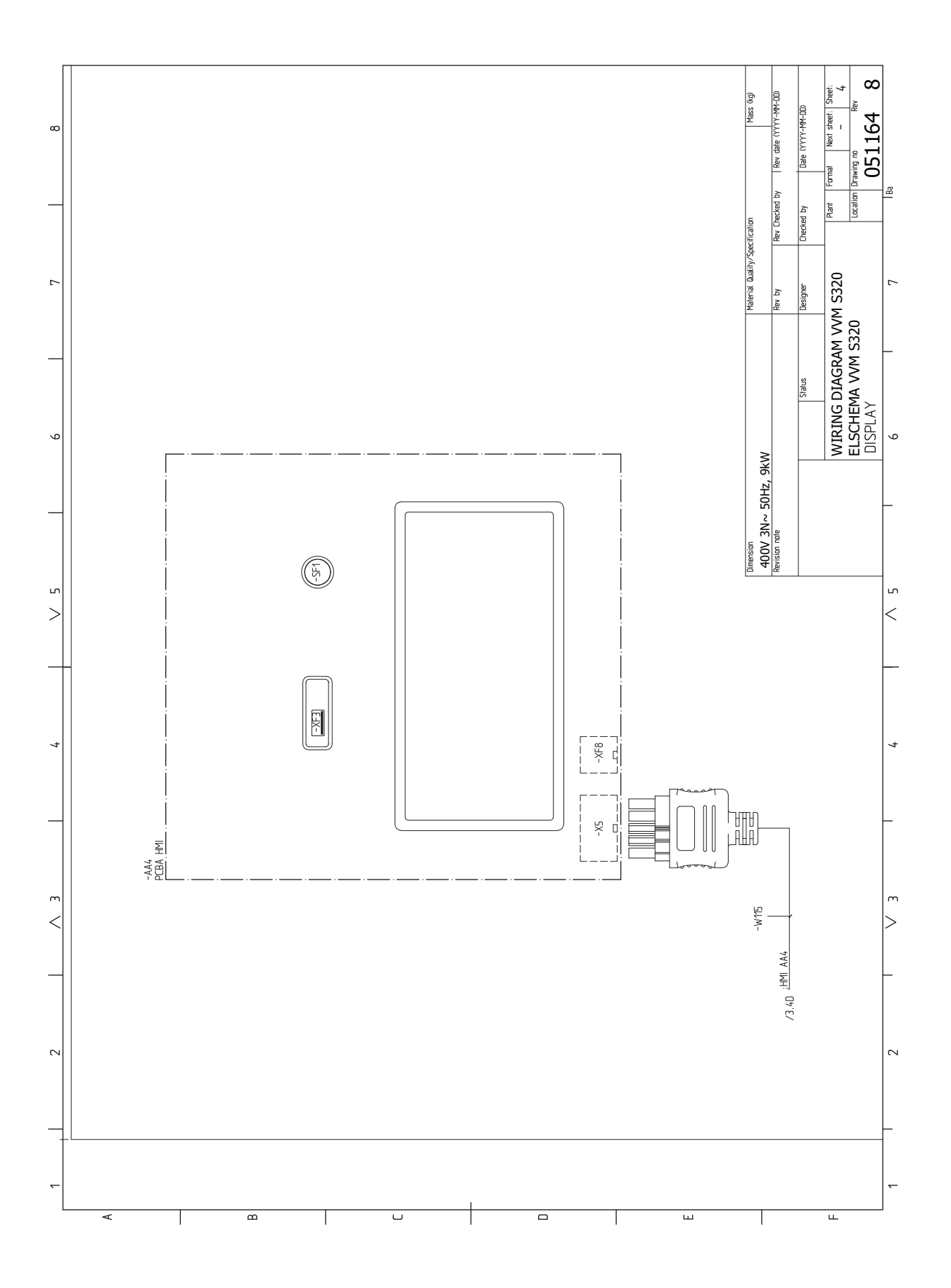

# Asiahakemisto

#### Δ

Aloitusopas, 29 Anturien kytkeminen, 22 Asennus, 7 Asennusten tarkastus, 5 Asennustila, 7 Asennusvaihtoehdot Käyttövesikierron kytkeminen, 18 Lämminvesivaraaja sähkövastuksella, 18 Asennusvaihtoehto, 17 Asetukset, 26 Varatila, 27 AUX-tulojen mahdolliset valinnat, 25 AUX-tulojen mahdolliset valinnat (potentiaalivapaa vaihtava rele), 26

#### н

Huolto, 57 Huoltotoimenpiteet, 57 Huoltotoimenpiteet, 57 Lämminvesivaraajan tyhjennys, 57 Lämmitysjärjestelmän tyhjennys, 57 Lämpötila-anturin tiedot, 57 Modbus TCP/IP, 59 USB-huoltoliitäntä, 58 Varatila, 57 Huonelämpötilan anturi, 22 Häiriöt, 60 Hälytys, 60 Hälytysten käsittely, 60 Info-valikko, 60 Vianetsintä, 60 Hälytys, 60 Hälytysten käsittely, 60 I. Ilmastojärjestelmät ja vyöhykkeet, 36 Ohjaus - Johdanto, 36 Info-valikko, 60 J Jännitteensyöttö, 21 Järjestelmäperiaate, 15 Jäähdytys-/lämpökäyrän asetukset, 30 κ Kuljetus, 7 Kylmä- ja käyttövesi Kylmä- ja käyttöveden liittäminen, 17 Kylmä ja lämmin vesi, 17 Käynnistys ilman lämpöpumppua, 30 Käynnistys ja säädöt, 28 Aloitusopas, 29 Valmistelut, 28 Käynnistys ja tarkastukset, 29 Pumpun nopeus, 30 Käyttö ilman lämpöpumppua, 17 Käyttövesikierron kytkentä, 18 Käyttöönotto ja säätö Jäähdytys-/lämpökäyrän asetukset, 30 Käynnistys ilman lämpöpumppua, 30 Käynnistys ja tarkastukset, 29

Liitäntävaihtoehdot Kaksi tai useampia lämmitysjärjestelmiä, 18 Lisätarvikkeiden liitäntä, 24 Lisävarusteet, 63 Luukkujen irrotus, 9 Lämminvesivaraajan tyhjennys, 57 Lämminvesivaraajan täyttö, 28 Lämmitysjärjestelmä, 17 Lämmitysjärjestelmän ilmaus, 28 Lämmitysjärjestelmän kytkeminen, 17 Lämmitysjärjestelmän tyhjennys, 57 Lämmitysvesipuoli, 17 Lämpötila-anturin tiedot, 57 Μ

Merkintä, 4 Mitat, 64 Modbus TCP/IP, 59 Mukana toimitetut komponentit, 8 myUplink, 32

### Ν

Navigointi Ohjevalikko, 34

### 0

Ohjaus, 33 Ohjaus - Johdanto, 33 Ohjaus - Johdanto, 33 Ohjausjärjestelmän ulkoisen ohjausjännitteen kytkentä, 21 Ohjaus - valikot Valikko 1 - Sisälämpötila, 37 Valikko 2 - Kävttövesi, 41 Valikko 4 - Oma laitteisto, 44 Valikko 5 - Liitäntä, 48 Valikko 6 - Ohjelmointi, 49 Valikko 7 - Huolto, 50 Ohjaus - Valikot Valikko 3 - Informaatio, 43 Ohjevalikko, 34 Ρ Pumpun nopeus, 30 Putki- ja ilmanvaihtoasennukset Lämmitysjärjestelmä, 17 Putki- ja ilmanvaihtoliitännät Lämmitysjärjestelmän kytkeminen, 17 Putkiliitännät, 14 Asennusvaihtoehto, 17 Järjestelmäperiaate, 15 Kattila- ja lämpöpatteritilavuus, 15 Kylmä- ja käyttövesi Kylmä- ja käyttöveden liittäminen, 17 Käyttö ilman lämpöpumppua, 17 Lämmitysvesipuoli, 17 Putkiliitäntä, lämmitysvesi, 16 Symbolien selitykset, 15 Yleistä putkiliitännöistä, 14 Putkiliitäntä, lämmitysvesi, 16

Sarjanumero, 4 Sisäyksikön rakenne, 11 Komponenttien sijainti, 11 Symbolien selitykset, 15 Symbolit, 4

Liitännät, 21

ι.

Täyttö ja ilmaus, 28

Sähkökytkennät Asetukset, 26 Huonelämpötilan anturi, 22 Liitännät, 21 Lisätarvikkeiden liitäntä, 24 Ohjausjärjestelmän ulkoisen ohjausjännitteen kytkentä, 21 Sähköliitäntä, 21 Sähkövastus - enimmäisteho, 26 Tiedonsiirto, 23 Ulkoiset liitäntämahdollisuudet, 24 Ulkolämpötila-anturi, 22 Valvontakytkin, 23 Sähkökytkentäkaavio, 66 Sähköliitännät, 19 Anturien kytkeminen, 22 Jännitteensyöttö, 21 Tariffiohjaus, 21 Ulkoinen energiamittari, 22 Ulkoinen menolämpötilan anturi, 22 Ulkoiset liitännät, 22 Ulkoyksiköt, 23 Sähköliitäntä, 19, 21 Yleistä, 19 Sähkövastus - enimmäisteho, 26 Sähkövastuksen tehoportaat, 26 т Tariffiohjaus, 21 Tekniset tiedot, 64-65 Mitat, 64 Sähkökytkentäkaavio, 66 Tekniset tiedot, 65 Toimitus ja käsittely, 7 Asennus, 7 Asennustila, 7 Kuljetus, 7 Luukkujen irrotus, 9 Mukana toimitetut komponentit, 8 Turvallisuusohjeita, 4 Sarjanumero, 4 Symbolit, 4 Turvallisuustiedot Merkintä, 4 Tärkeitä tietoja Asennustarkastus, 5 Merkintä, 4 Symbolit, 4 Yhteensopivat ulkoyksiköt, 6 Tärkeää, 4 Tärkeää tietoa Turvallisuusohjeita, 4 Täyttö ja ilmaus, 28 Lämminvesivaraajan täyttö, 28 Lämmitysjärjestelmän ilmaus, 28 U Ulkoinen energiamittari, 22 Ulkoinen menolämpötilan anturi, 22 Ulkoiset liitännät, 22 Ulkoiset liitäntämahdollisuudet, 24 AUX-tulojen mahdolliset valinnat, 25 AUX-tulojen mahdolliset valinnat (potentiaalivapaa vaihtava rele), 26 Ulkolämpötila-anturi, 22 Ulkoyksiköt, 23 USB-huoltoliitäntä, 58 V Valikko 1 - Sisälämpötila, 37

Valikko 2 - Käyttövesi, 41 Valikko 3 - Informaatio, 43 Valikko 4 - Oma laitteisto, 44 Valikko 5 - Liitäntä, 48 Valikko 6 - Ohjelmointi, 49 Valikko 7 - Huolto, 50 Valmistelut, 28 Valvontakytkin, 23 Varatila, 27, 57 Vianetsintä, 60 Virtamuuntajan kytkentä, 23 **Y** 

Yhteensopivat ulkoyksiköt, 6 Yhteys, 23

## Yhteystiedot

#### **AUSTRIA**

KNV Energietechnik GmbH Gahberggasse 11, 4861 Schörfling Tel: +43 (0)7662 8963-0 mail@knv.at knv.at

#### FINLAND

NIBE Energy Systems Oy Juurakkotie 3, 01510 Vantaa Tel: +358 (0)9 274 6970 info@nibe.fi nibe.fi

#### **GREAT BRITAIN**

NIBE Energy Systems Ltd 3C Broom Business Park, Bridge Way, S41 9QG Chesterfield Tel: +44 (0)330 311 2201 info@nibe.co.uk nibe.co.uk

#### POLAND

NIBE-BIAWAR Sp. z o.o. Al. Jana Pawla II 57, 15-703 Bialystok Tel: +48 (0)85 66 28 490 biawar.com.pl

#### **CZECH REPUBLIC**

Družstevní závody Dražice - strojírna s.r.o. Dražice 69, 29471 Benátky n. Jiz. Tel: +420 326 373 801 nibe@nibe.cz nibe.cz

#### FRANCE

NIBE Energy Systems France SAS Zone industrielle RD 28 Rue du Pou du Ciel, 01600 Reyrieux Tél: 04 74 00 92 92 info@nibe.fr nibe.fr

#### NETHERLANDS

NIBE Energietechniek B.V. Energieweg 31, 4906 CG Oosterhout Tel: +31 (0)168 47 77 22 info@nibenl.nl nibenl.nl

#### SWEDEN

NIBE Energy Systems Box 14 Hannabadsvägen 5, 285 21 Markaryd Tel: +46 (0)433-27 30 00 info@nibe.se nibe.se

#### DENMARK

Vølund Varmeteknik A/S Industrivej Nord 7B, 7400 Herning Tel: +45 97 17 20 33 info@volundvt.dk volundvt.dk

#### GERMANY

NIBE Systemtechnik GmbH Am Reiherpfahl 3, 29223 Celle Tel: +49 (0)51417546-0 info@nibe.de nibe.de

#### NORWAY

ABK-Qviller AS Brobekkveien 80, 0582 Oslo Tel: (+47) 23 17 05 20 post@abkqviller.no nibe.no

#### SWITZERLAND

NIBE Wärmetechnik c/o ait Schweiz AG Industriepark, CH-6246 Altishofen Tel. +41 (0)58 252 21 00 info@nibe.ch nibe.ch

Ellei maatasi ole tässä luettelossa, ota yhteys NIBE:een tai lue lisätietoja osoitteesta nibe.eu.

NIBE Energy Systems Hannabadsvägen 5 Box 14 SE-285 21 Markaryd info@nibe.se nibe.eu

Tämä esite on NIBE Energy Systemsin julkaisu. Kaikki tuotekuvat ja tiedot perustuvat julkaisun hyväksymishetkellä voimassa olleisiin tietoihin.

NIBE Energy Systems ei vastaa tämän esitteen mahdollisista asia- tai painovirheistä.

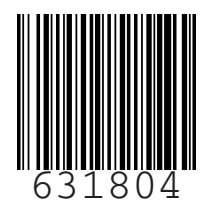

©2023 NIBE ENERGY SYSTEMS